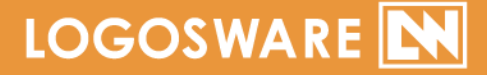

# 「FLIPPER。*い* 操作マニュアル

12 製-FL020310-18 第18版:2018年3月6日 製品バージョン:4.5.0.1 以降

| 第1章                                            | はじめに                                                                                           | 9              |
|------------------------------------------------|------------------------------------------------------------------------------------------------|----------------|
| 1-1. र=                                        | ニュアルについて                                                                                       | 10             |
| 1-1-1.<br>1-1-2.                               | 付属マニュアルの構成<br>本書の内容                                                                            | 10<br>10       |
| 1-2. 推奨<br>1-3. 制限                             | 到作環境<br>建事項                                                                                    | 11<br>13       |
| 1-3-1.<br>1-3-2.                               | 体験版の制限事項<br>ご契約プランごとの制限事項                                                                      | 13<br>13       |
| 1-4. FLI                                       | PPER U で作れるコンテンツ                                                                               | 14             |
| 1-4-1.<br>1-4-2.<br>1-4-3.<br>1-4-4.<br>1-4-5. | 作成できるブック形式について<br>HTML5 の画面構成<br>Flash の画面構成<br>HTML5 で作成できる表示モードについて<br>Flash で作成できる表示モードについて |                |
| 1-5. FLI                                       | PPER U の画面概要                                                                                   |                |
| 1-5-1.<br>1-5-2.<br>1-5-3.                     | ホーム画面(コンテンツリスト画面)<br>コンテンツ詳細画面<br>コンテンツ編集画面                                                    | 28<br>30<br>31 |
| 第2章                                            | ブックを作成する                                                                                       | 32             |
| 2-1. ブッ<br>2-2. 素材                             | ・ク作成の流れ<br>すの準備                                                                                | 33<br>         |
| 2-2-1.<br>2-2-2.                               | PDF 素材<br>JPEG 素材                                                                              | 34<br>35       |
| 2-3. ブッ                                        | クを新しく作成する                                                                                      |                |
| 2-3-1.<br>2-3-2.                               | 新規作成の基本手順<br>新規作成時にオプションを設定する                                                                  | 36<br>40       |
| 2-4. コン                                        | ·テンツのプレビュー                                                                                     | 44             |

| 2-5. その | Dほかの基本操作                     | 45  |
|---------|------------------------------|-----|
| 2-5-1.  | ブックを削除する                     | 45  |
| 2-5-2.  | 変換処理の進捗を確認する                 | 45  |
| 2-5-3.  | カテゴリー管理                      | 47  |
| 第3章     | ブックを編集する                     | 51  |
| 3-1. 그ン | ノテンツ編集画面の概要                  | 52  |
| 3-1-1.  | コンテンツ編集画面の開き方                | 52  |
| 3-1-2.  | コンテンツ編集画面                    | 53  |
| 3-2. 一寶 | 覧表示タブ(目次とページの編集)             | 55  |
| 3-2-1.  | 一覧表示の画面説明                    | 55  |
| 3-2-2.  | 目次を編集する                      | 57  |
| 3-2-3.  | ページを編集する                     | 63  |
| 3-2-4.  | ページ素材を管理する                   | 69  |
| 3-2-5.  | 検索ワードを手動で設定する                | 72  |
| 3-3. ペ- | -ジ表示タブ(リンクの設定)               | 76  |
| 3-3-1.  | ページ表示の画面説明                   | 76  |
| 3-3-2.  | リンクを作成する                     | 84  |
| 3-3-3.  | リンクを編集、消去する                  | 87  |
| 3-3-4.  | リンク位置を効率よく決める(ガイド機能)         |     |
| 3-3-5.  | リンクをまとめて編集する                 | 90  |
| 3-3-6.  | リンクで動画や音声を起動する               | 92  |
| 3-3-7.  | 特殊なリンクを設定する                  | 95  |
| 3-3-8.  | リンク素材を管理する                   | 97  |
| 3-4. 機能 | ٤・デザインタブ (ブック形式・機能・デザインの設定)… |     |
| 3-4-1.  | タイトルとカテゴリー                   | 101 |
| 3-4-2.  | 書き出し形式の選択                    | 102 |
| 3-4-3.  | 表示形式の設定                      | 103 |
| 3-4-4.  | デザインの設定                      | 105 |
| 3-4-5.  | 動きの設定                        | 108 |
| 3-4-6.  | 操作ボタンの設定                     | 109 |

| 3-4-7.   | 外部連携             |  |
|----------|------------------|--|
| 3-4-8.   | 機能・デザインのテンプレート設定 |  |
| 3-5.書き出し | しタブ              |  |
| 3-5-1.書き | き出しタブ 設定項目一覧     |  |

## 第4章 ブックを公開する.....122

| 4-1.         | ブック公開の概要                         |          |
|--------------|----------------------------------|----------|
| 4-2.         | Web サーバー/Libra/LMS(学習管理システム)     | で公開する125 |
| 4-2-<br>4-2- | 1. コンテンツを書き出す<br>2. ブックをアップロードする |          |
| 4-3.         | オンラインストレージで公開する                  |          |

## 付録 A セットアップ.....134

| A-1. ライ                    | センスの追加と解除135                                                                     | )           |
|----------------------------|----------------------------------------------------------------------------------|-------------|
| A-1-1.<br>A-1-2.           | ライセンスを追加する135<br>ライセンスを解除する137                                                   | ,<br>,      |
| A-2. オフ<br>A-3. 体験         | ライン認証139<br>版から正式版への切り替え140                                                      | )           |
| A-3-1.<br>A-3-2.<br>A-3-3. | 体験版の利用期限が切れている場合140<br>体験版の利用期限内の場合140<br>オンラインストレージの ライセンスを体験版から正式版に切り替える場<br>合 | ),易)        |
| A-4. 販売<br>A-5. FLIP       | プランの切り替え141<br>PER U のバージョンアップ142                                                | >           |
| A-5-1.<br>A-5-2.           | バージョンアップ時の注意点142<br>オフライン認証でバージョンアップする場合142                                      | )<br>-<br>) |
| A-6. アン<br>A-7. 注意         | インストールについて143<br>事項                                                              | }           |

| 付録B                                                             | 応用編                                                                                                    | 145                             |
|-----------------------------------------------------------------|----------------------------------------------------------------------------------------------------|---------------------------------|
| B-1. ブ                                                          | ックのインポート                                                                                                    | 146                             |
| B-1-1.<br>B-1-2.                                                | ブックをインポートする<br>インポートの注意点                                                                                    | 146<br>148                      |
| B-2. コン<br>B-3. CD<br>B-4. スコ<br>B-5. コン<br>B-6. FLI<br>B-7. 検察 | ッテンツをまとめて書き出す<br>や DVD で配布する<br>コア機能(簡易履歴管理)<br>ッテンツ保存先変更<br>PPER U Report によるログ解析(ヒートマップ型)<br>&エンジン対策(SEO) |                                 |
| B-7-1.                                                          | 検索エンジン対策をしない場合                                                                                              | 156                             |
| B-8. 応用<br>B-9. リン<br>B-10. 各/<br>B-11. 表記<br>B-12. デサ          | 用的な URL 指定方法(ページ指定/特定範囲を強調、埋め込み)<br>ンクツールのキーボードショートカット一覧<br>ページに対応した PDF ファイルを表示する方法                        | 157<br>158<br>159<br>160<br>161 |
| B-12-1.<br>B-12-2.<br>B-12-2.                                   | 背景色を変更する<br>アイコンを変更する<br>CSS でデザインを変更する                                                                     | 161<br>163<br>164               |
| 付録 C                                                            | 応用編(Flash ブック限定)                                                                                            | 165                             |
| C-1. オ!<br>C-2. SW                                              | Jジナルヘッダーをつける<br>/F ファイル代替画像の設定                                                                              | 166<br>167                      |
| C-2-1.<br>C-2-1.                                                | description.xml の仕様<br>ZIP ファイルの準備                                                                          | 167<br>168                      |
| C-3. レ-                                                         | イヤーの編集                                                                                                    | 169                             |
| C-3-1.<br>C-3-2.                                                | レイヤーの追加<br>レイヤーの削除                                                                                          | 169<br>171                      |
| C-4. 着t                                                         | さ替えスキンでボタン類を変更する                                                                                            | 172                             |

| C-5. Flas          | n ブックのスキンについて                            | 173   |
|--------------------|------------------------------------------|-------|
| C-5-1.             | スキンの追加と削除                                |       |
| C-5-2.             | 各スキンの特徴                                  | 174   |
| C-5-3.             | スキンと機能の対応一覧                              | 175   |
| C-5-4.             | 各スキンの注意点                                 | 177   |
| C-6. スラ            | イドスキンの機能                                 | 179   |
| C-6-1.             | スライドスキンのボタン類の概要                          | 179   |
| C-6-2.             | スライドスキンの各機能の詳細                           | 181   |
| 付録 D               | 資料                                       | 185   |
| D-1. ご契            | 約プランごとの制約事項                              |       |
| D-1-1.             | グレード(バリュー/レギュラー/エキスパート)ごとの制限             | 事項186 |
| D-1-2.             | オンラインストレージ専用プランの制限事項                     |       |
| D-1-3.             | e-LEARNING SUITE ミディアムパックの FLIPPER U の制限 | 事項187 |
| D-2. プリ            | ペイド制/従量課金制の操作                            |       |
| D-2-1.             | 正式版とサンプル版について                            |       |
| D-2-2.             | ページカウントを確認する                             |       |
| D-2-3.             | サンプル版を作成する                               |       |
| D-2-4.             | サンプル版で作成したブックを正式版に変換する                   | 191   |
| D-2-5.             | ページのカウントについて                             | 193   |
| D-3. Flas          | n と HTML5 の違い                            | 195   |
| D-3-1.             | HTML5 で設定できない機能                          | 195   |
| D-4. LMS           | 5 利用時の注意点のまとめ                            |       |
| D-5. 調査            | 用ログファイル                                  | 197   |
| お問い合               | わせ・更新履歴                                  | 198   |
| お問い合わ <sup>-</sup> | ±                                        |       |
| お問い合れ              | っせの前に                                    |       |

#### 6 / 201

お問い合せ窓口......199

|      | デジタルブック作成ソフト | FLIPPER U 操作マニュアル |
|------|--------------|-------------------|
| 更新履歴 |              |                   |

#### 7 / 201

- 本書では()のように略名で説明します。
  - LOGOSWARE FLIPPER U (FLIPPER U)
     デジタルブック作成ソフト
  - LOGOSWARE Libra (Libra)
     本棚型コンテンツ配信システム
  - LOGOSWARE オンラインストレージ (オンラインストレージ) 公開用 Web サーバー

# 第1章 はじめに

# 1-1. マニュアルについて

#### 1-1-1. 付属マニュアルの構成

デジタルブック作成ソフト FLIPPER U(以降、FLIPPER U)付属マニュアルの構成は 以下の通りです。

- FLIPPER U セットアップガイド デジタルブック作成ソフト FLIPPER U のインストール、ライセンス認証について 解説します。
- FLIPPER U クイックスタートガイド デジタルブック作成ソフト FLIPPER Uの機能をチュートリアル形式で説明します。
- FLIPPER U 操作マニュアル 本書です。

#### 1-1-2. 本書の内容

このマニュアルは、FLIPPER U の基本的な使い方を学んでいただくためのものです。 本書の構成は以下の通りです。

- 第1章 はじめに
   マニュアルの構成、各画面を説明しています。
- 第2章 ブックを作成する
   ブックの新規作成について説明しています。
- 第3章 ブックを編集する
   ページの追加、リンク設定など、ブックの編集に関する操作方法を説明しています。
- 第4章 ブックを公開する
   Web サーバーや LMS(学習管理システム)、LOGOSWARE オンラインストレージ(以降、オンラインストレージ)、でデータを公開する方法を説明しています。
- 付録 A~D セットアップ、応用的な編集、応用機能、資料を説明しています。

#### 10 / 201

# 1-2. 推奨動作環境

#### 作成ソフト側

デジタルブックを作成する際は、以下の動作環境を推奨しています。

| OS    | Windows® 10                            |
|-------|----------------------------------------|
|       | Windows® 8、8.1                         |
|       | Windows® 7                             |
|       | ✓ 作成ソフトは、Windows®パソコン上で動作します。Macintosh |
|       | にインストールされた Windows 上での動作検証は実施しておりま     |
|       | せん。その為、動作についての保証はしておりません。              |
|       | ✓ インストール時は管理者権限のユーザーでログインしてください。       |
| メモリ   | メモリ 2GB 以上(4GB 以上推奨)                   |
| モニタ   | 解像度 1280x 1024、16 ビット以上を表示可能なカラーモニタ    |
| プラグイン | ● Adobe Reader 8.1以上(PDF 利用時)          |
|       | ● FlashPlayer® 12 以上                   |
|       | InternetExplorer®にインストールしてください。        |
| 環境    | インターネット接続環境が必要です。                      |
|       | ただし、下記の料金プランについてはオフライン利用も可能です。         |
|       | 年間定額制、パッケージ販売、サーバーSDK                  |

- ✓ python がインストールされている場合、正常動作しません。
- ✓ ※規定ブラウザが Edge や chrome の場合、Flash コンテンツのプレビューができ ません。規定のブラウザを変更して下さい。

#### 掲載サーバー環境

一般的な Web サーバーに掲載いただけます(特殊な設定や機器などは不要です)。

✓ コンテンツの html の文字コードは UTF-8 です。Apache2.0 などで、
 AddDefaultCharset を Shift\_JIS に設定している場合、コンテンツが表示されないケースがありますのでご注意下さい。

#### 閲覧側

パソコン

|      | Windows®                                                     | Mac®            |
|------|--------------------------------------------------------------|-----------------|
| OS   | Windows® 10                                                  | Mac OSX 10.8 以上 |
|      | Windows® 8、8.1                                               |                 |
|      | Windows® 7                                                   |                 |
| モニタ  | 解像度 1024 x 768、16 ビット以上                                      | を表示可能なカラーモニタ    |
| ブラウザ | Internet Explorer 10 以上                                      | Safari 最新版      |
|      | Edge 最新版                                                     | Firefox 最新版     |
|      | Firefox 最新版                                                  | Chrome 最新版      |
|      | Chrome 最新版                                                   |                 |
| 環境   | インターネット接続環境(回線速度:ブロードバンド以上)<br>※CD-ROM などのオフライン閲覧時には必要ありません。 |                 |

#### スマートフォン/タブレット

|      | Android          | iPhone/iPad |
|------|------------------|-------------|
| OS   | Android:4.4.4 以上 | iOS9以上      |
| ブラウザ | Chrome           | Safari      |

Android 対応機種リストは以下をご参照ください。

https://suite.logosware.com/wp-content/uploads/17-FL030621.pdf

# 1-3. 制限事項

#### 1-3-1.体験版の制限事項

体験版では一部の機能が制限されます。以下を参照してください。

https://doclib.logosware.com/#/content/213

✓ オンラインストレージの正式版は別途ご契約が必要です。

#### 1-3-2. ご契約プランごとの制限事項

ご契約のプランやグレード(バリュー/レギュラー/エキスパート)によっては、一部 機能が制限されます。以下を参照してください。 http://suite.logosware.com/flipper-maker/functionlist/

# 1-4. FLIPPER U で作れるコンテンツ

### 1-4-1. 作成できるブック形式について

FLIPPER U は、HTML5 形式と Flash 形式のブックが作成できます。

| ブック形式 | 閲覧端末の FlashPlayer 有無 |
|-------|----------------------|
| HTML5 | 必要なし                 |
| Flash | 必要                   |

#### 1-4-2. HTML5 の画面構成

アクセスされた端末を自動判別し PC、モバイルに適した表示になります。

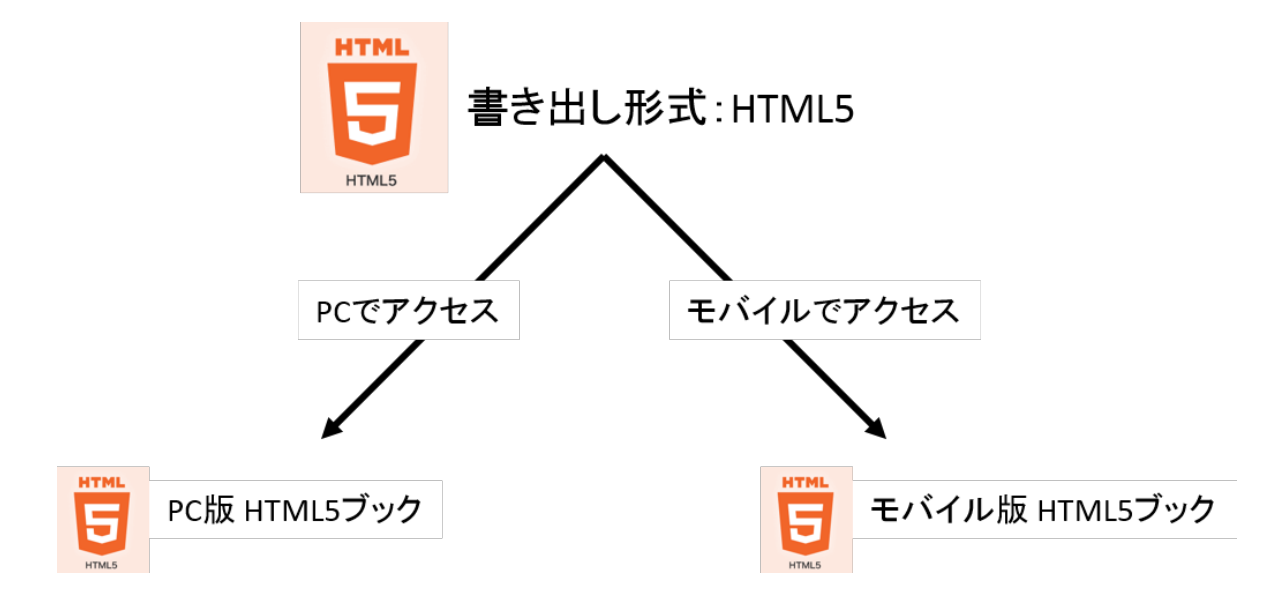

#### 1-4-2-1.PC版 HTML5の画面構成

PC で閲覧した場合のブック

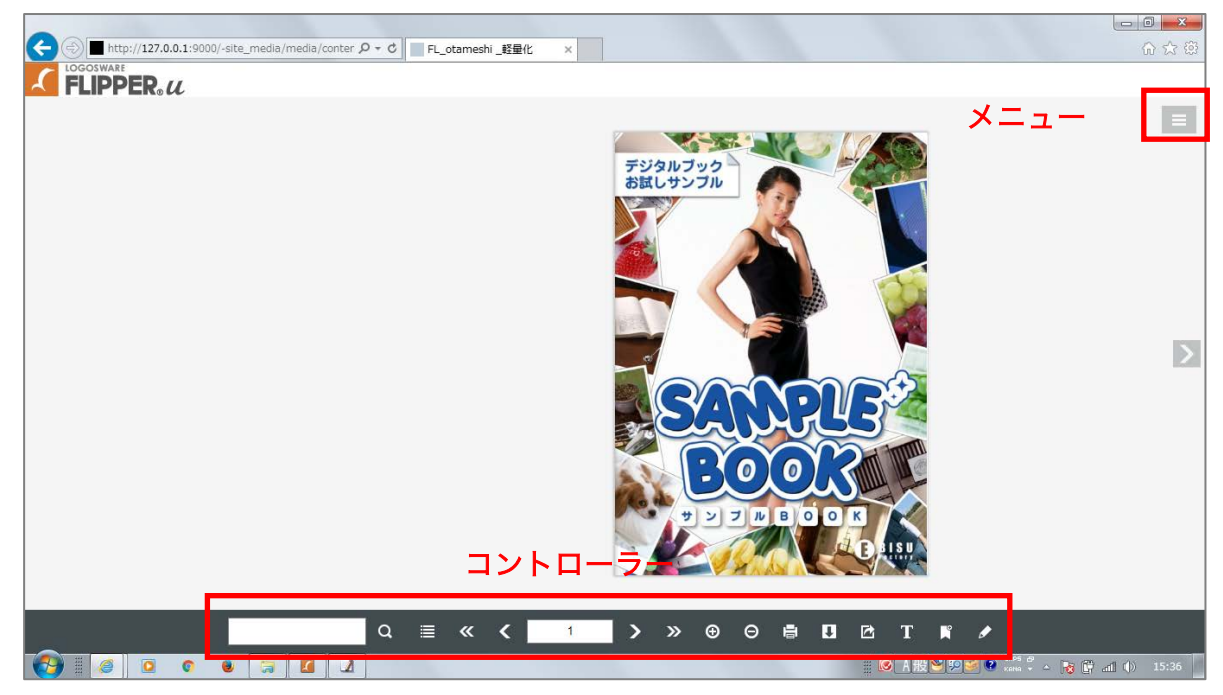

#### 1-4-2-1.モバイル版 HTML5 の画面構成

モバイル(スマートフォン・タブレット)で閲覧した場合のブック

縦表示

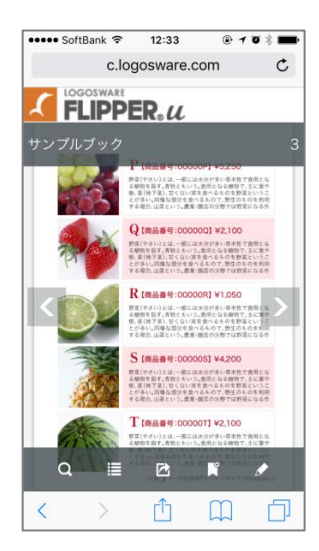

横表示

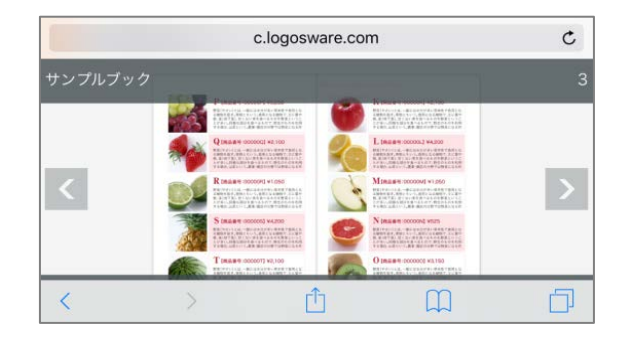

- ✓ 面上下にあるタイトルバー、フッター(グレー部分)はブックにアクセスした直後 は表示されていますが、数秒後に消える仕組みになっています。また、画面をタッ プすることで表示・非表示を切り替えられます。
- メニュー

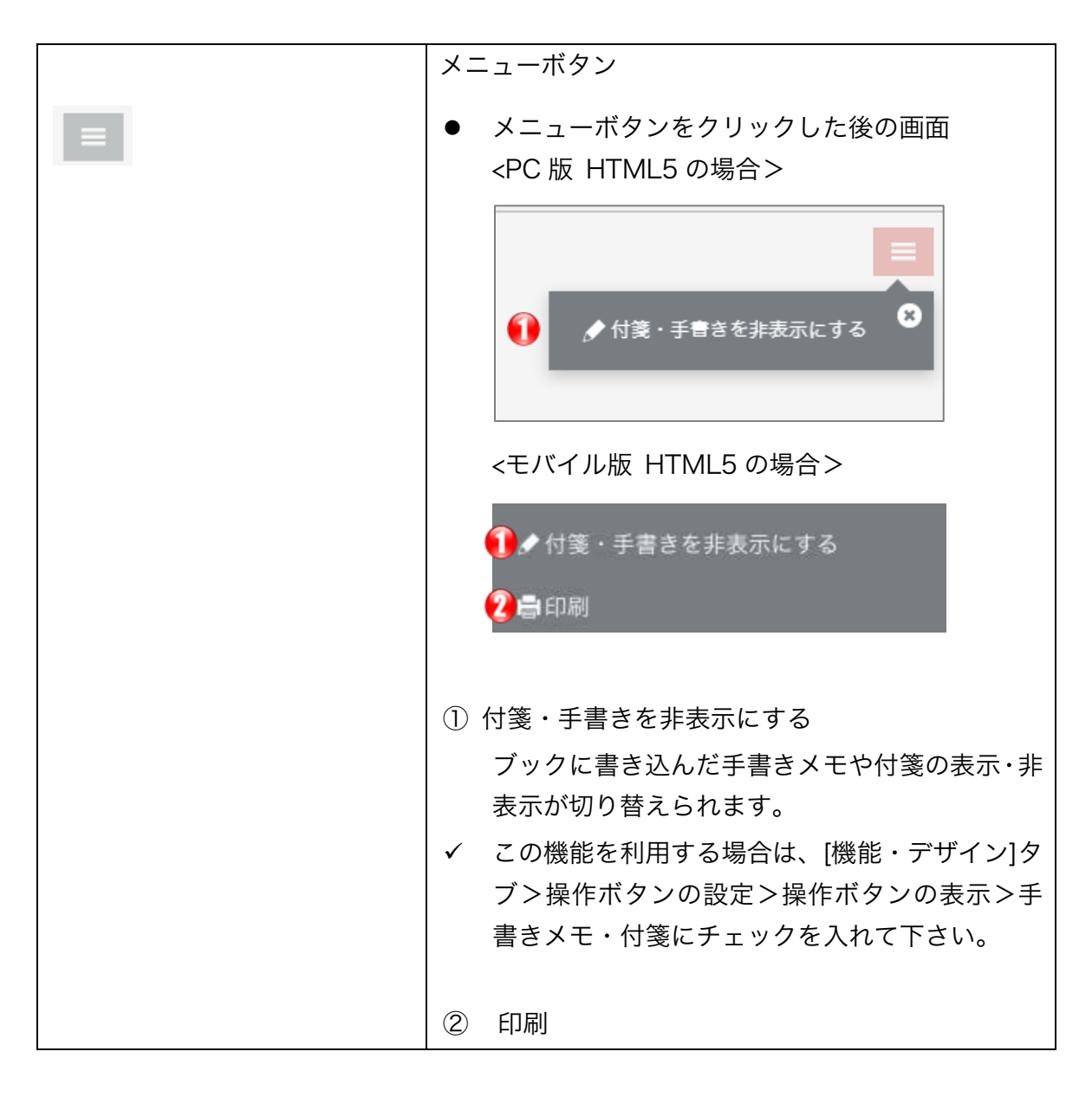

コントローラーボタン一覧

| d                                                                                                    | 検索ボタン                                                                                                    |
|----------------------------------------------------------------------------------------------------|----------------------------------------------------------------------------------------------------|
| Q<br>                                                                                                    | <ul> <li>目次ボタン</li> <li>● 目次ボタンをクリックした後の画面</li> <li>IIIIIIIIIIIIIIIIIIIIIIIIIIIIIIIIIIII</li></ul>                                                                                                    |
|                                                                                                    | ・       ・       ・       ・       ・       ・       ・       ・       ・       ・       ・       ・       ・       ・       ・       ・       ・       ・       ・       ・       ・       ・       ・       ・       ・       ・       ・       ・       ・       ・       ・       ・       ・       ・       ・       ・       ・       ・       ・       ・       ・       ・       ・       ・       ・       ・       ・       ・       ・       ・       ・       ・       ・       ・       ・       ・       ・       ・       ・       ・       ・       ・       ・       ・       ・       ・       ・       ・       ・       ・       ・       ・       ・       ・       ・       ・       ・       ・       ・       ・       ・       ・       ・       ・       ・       ・       ・       ・       ・       ・       ・       ・       ・       ・       ・       ・       ・       ・       ・       ・       ・       ・       ・       ・       ・       ・       ・       ・       ・       ・       ・       ・       ・       ・       ・       ・       ・       ・       ・ |
| <ul> <li>&lt; &lt; 1 &gt; &gt;</li> <li></li> <li></li></ul> | ページ移動<br>① 1ページ目(最終ページ)に戻る<br>② ページを1ページ分進む(戻る)<br>③ ページを指定してジャンプする                                                                                                    |
| © ©<br>1 2<br>✓ РС Фみ                                                                                                    | 拡大縮小ボタン<br>① 拡大 ②縮小                                                                                                    |

| -         |                                          |  |  |  |  |  |
|-----------|------------------------------------------|--|--|--|--|--|
| đ         | 印刷ボタン                                    |  |  |  |  |  |
|           | ● 印刷ボタンをクリックした後の画面                       |  |  |  |  |  |
| ✓ PC のみ   | 白扇                                       |  |  |  |  |  |
|           | <ol> <li>ページ指定</li> <li>1 - 1</li> </ol> |  |  |  |  |  |
|           | 2 ● 手書きメモ・付箋を印刷する                        |  |  |  |  |  |
|           | キャンセル ОК                                 |  |  |  |  |  |
|           | ① ページ指定                                  |  |  |  |  |  |
|           | ページを指定して印刷ができます。                         |  |  |  |  |  |
|           | ✓ この機能を利用する場合は、[機能・デザイン]タ                |  |  |  |  |  |
|           | ブ>操作ボタンの設定>「ページ指定印刷」 にチ<br>ェックを付けて下さい。   |  |  |  |  |  |
|           | 🗾 😇 🛛 🚽 印刷 🗹 ページ指定印刷                     |  |  |  |  |  |
|           | ② 手書きメモ・付箋を印刷する                          |  |  |  |  |  |
|           | ページだけ印刷する場合はチェックを外します                    |  |  |  |  |  |
| U         | PDF ボタン                                  |  |  |  |  |  |
| <b></b> 虚 | 共有ボタン                                    |  |  |  |  |  |
|           | ● 共有ボタンをクリックした後の画面                       |  |  |  |  |  |

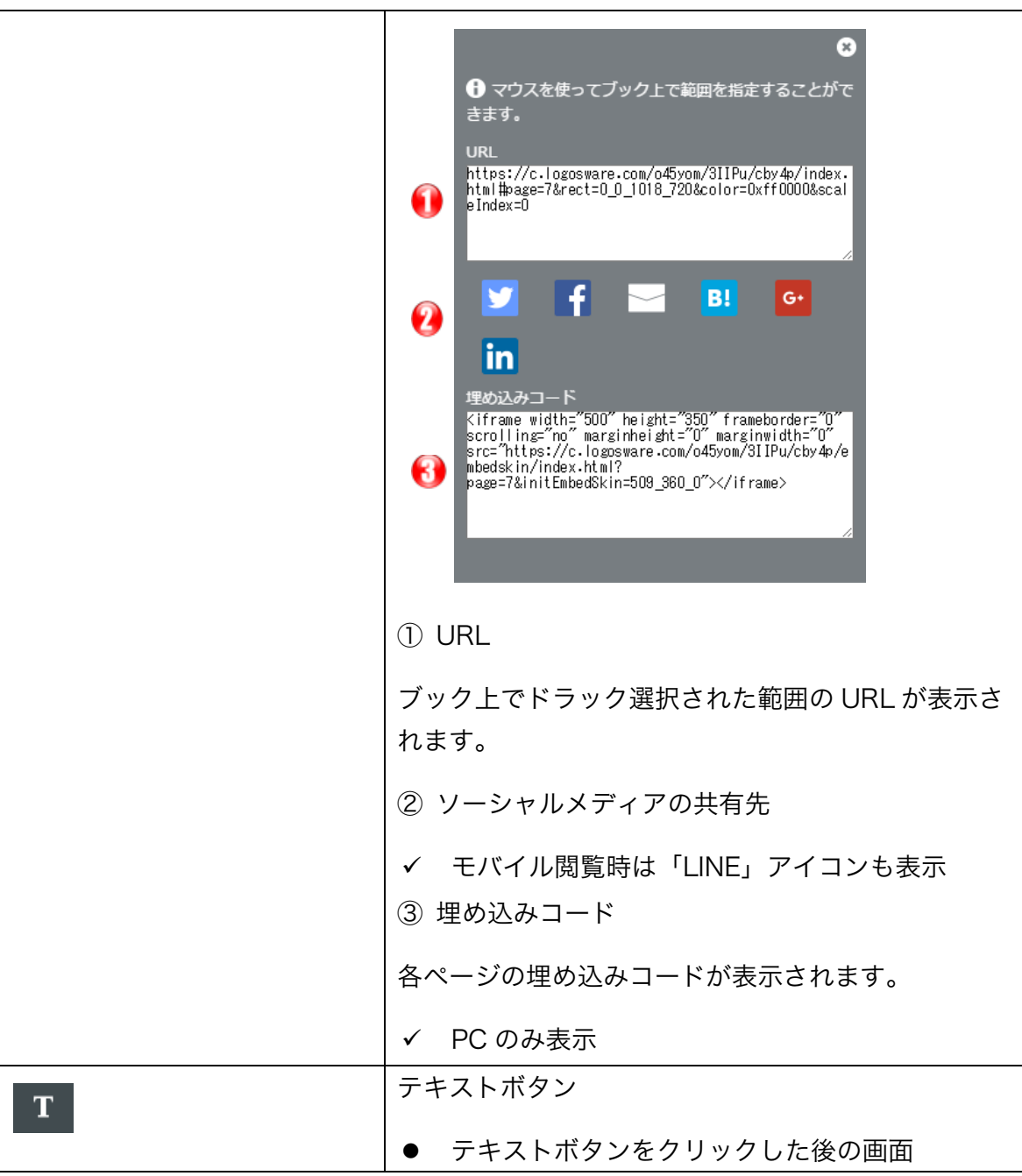

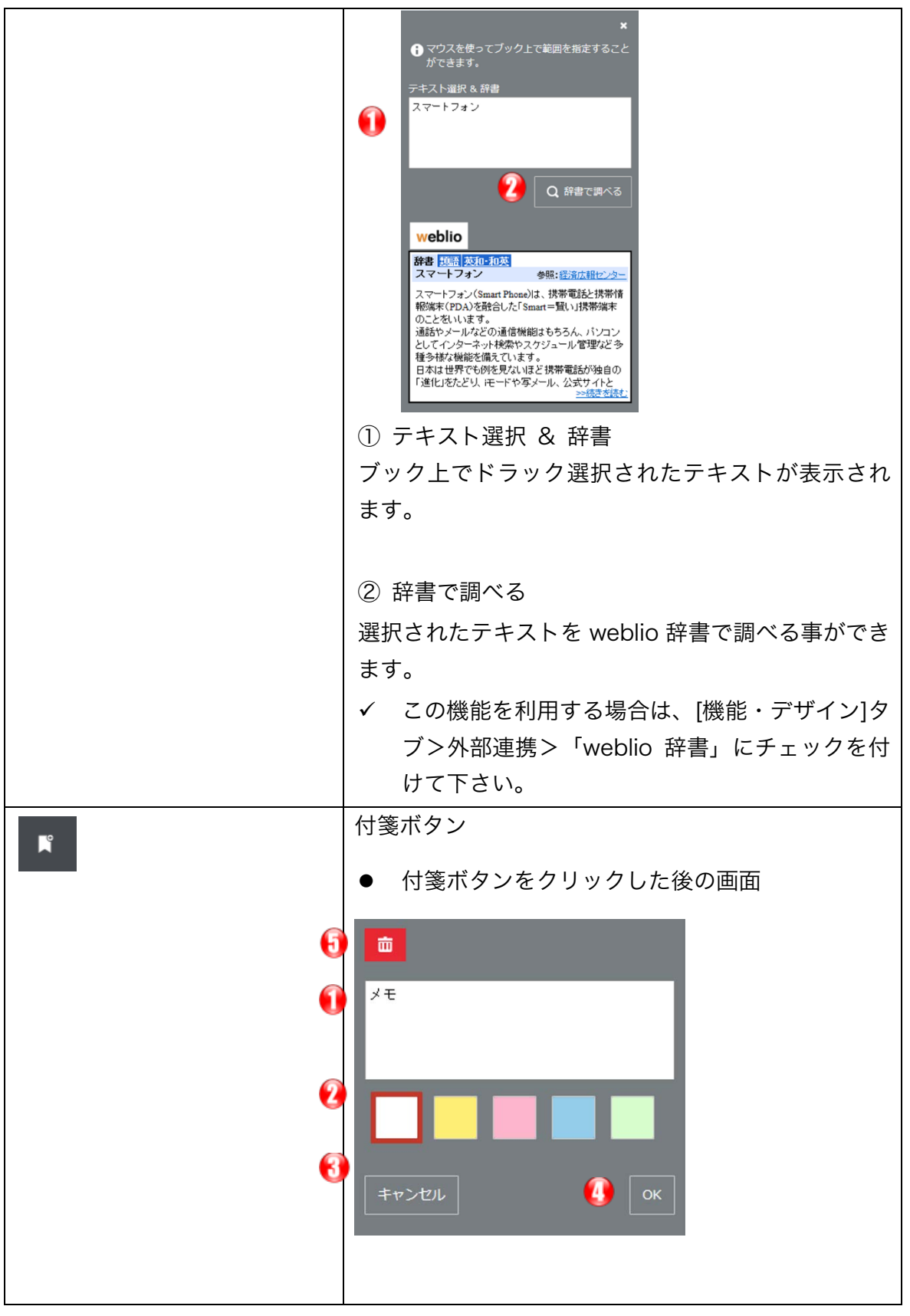

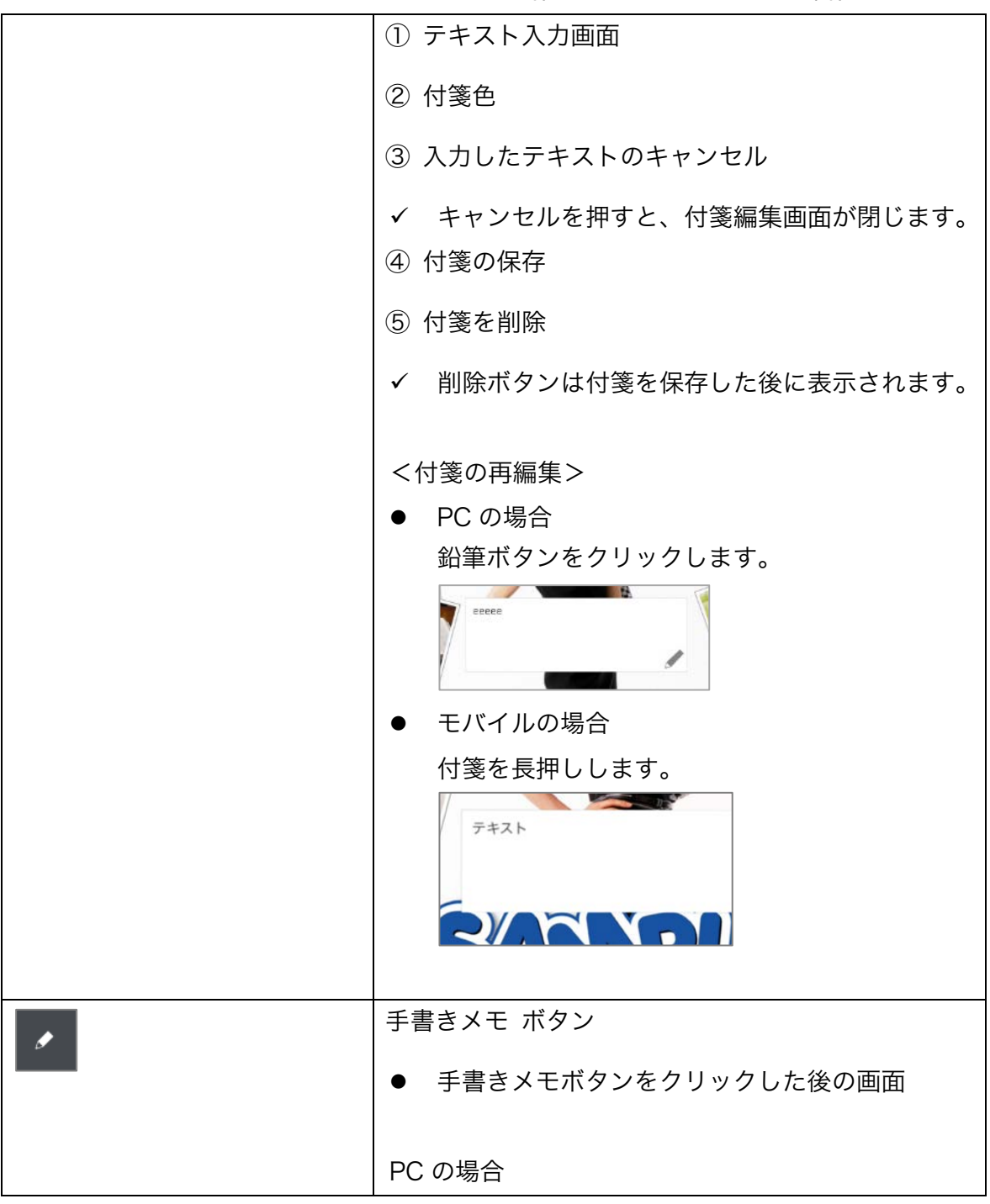

デジタルブック作成ソフト FLIPPER U 操作マニュアル

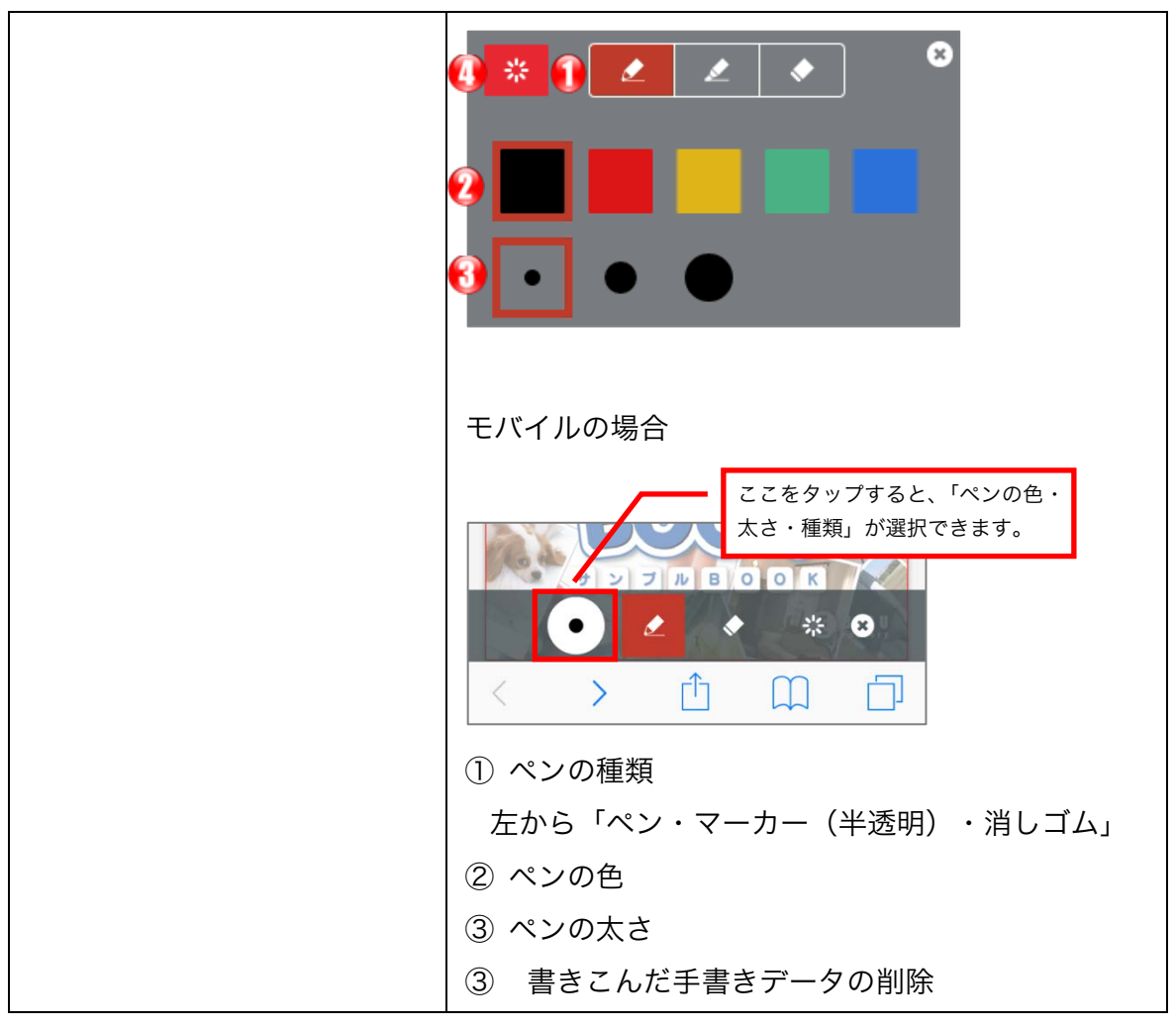

#### 1-4-3. Flash の画面構成

アクセスされた PC 環境や端末によって表示されるブック形式が異なります。

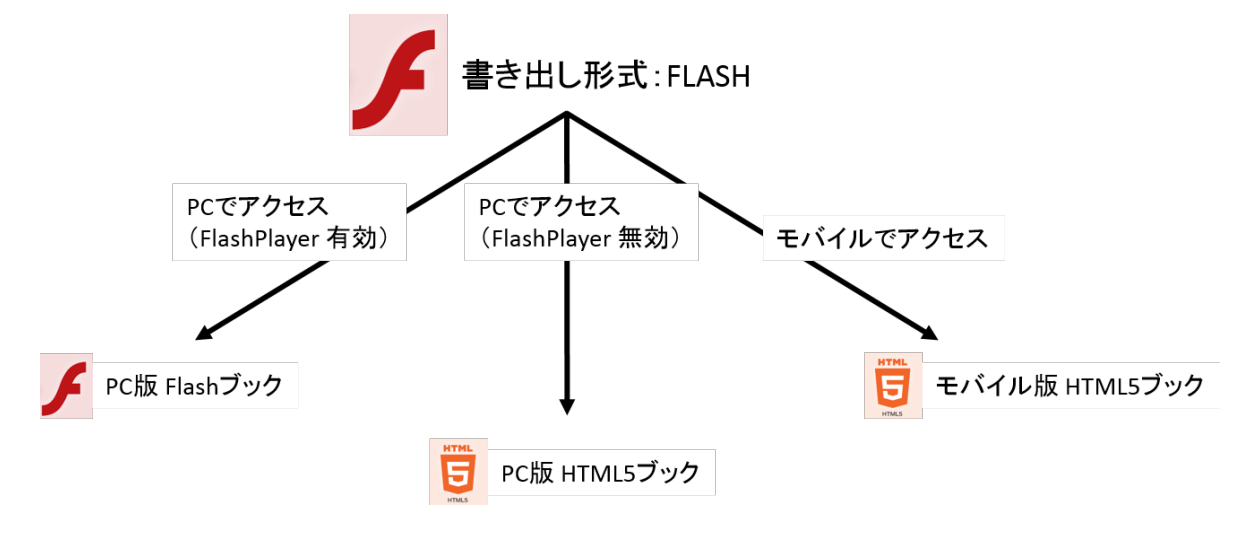

#### 1-4-3-1.PC 版 Flash の画面構成

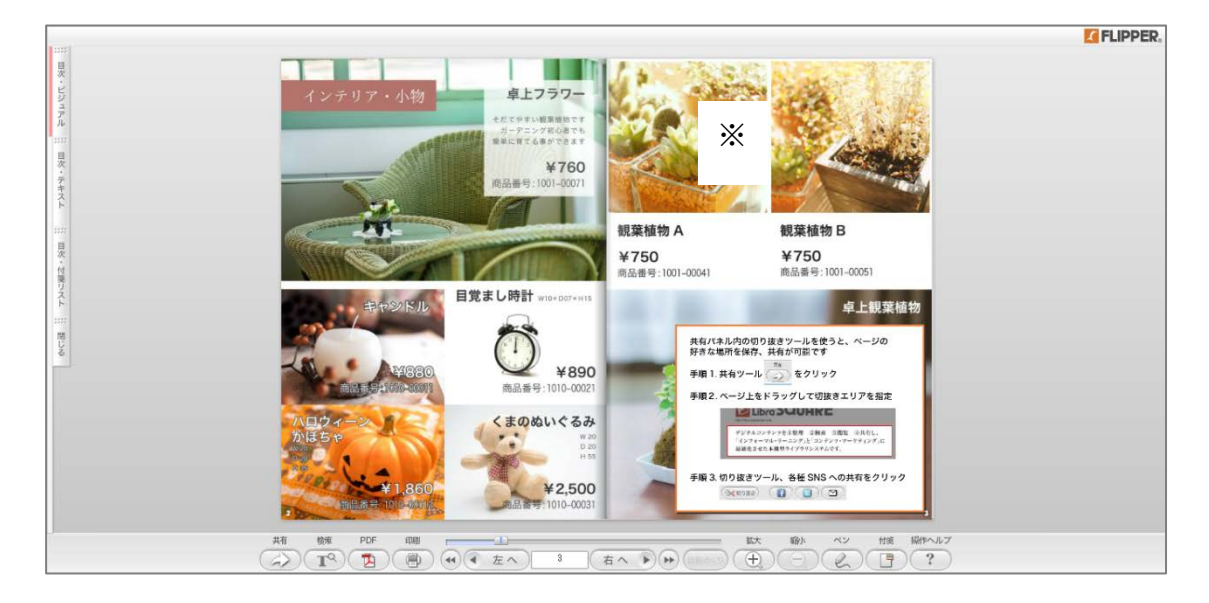

✓ 上記ブックは、「ベーシック」スキンです。
 スキンによって、使用できる表示形式や機能に制限があります。
 詳細は「 C-5-2. スキンの特徴 」を参照してください。

23 / 201

#### コントローラーボタン一覧

| 共有                                                                                                    | 共有ボタン                                       |
|----------------------------------------------------------------------------------------------------|---------------------------------------------|
|                                                                                                    | 検索ボタン                                       |
| PDF                                                                                                    | PDF ボタン                                     |
| ETHER<br>ETHER                                                                                                    | 印刷ボタン                                       |
| <ul> <li>▲</li> <li>▲</li> <li>▲<th>ページ移動ボタン</th></li></ul> | ページ移動ボタン                                    |
| 自動めくり                                                                                                    | 自動めくりボタン                                    |
|                                                                                                    | 拡大縮小ボタン                                     |
|                                                                                                    | ペンボタン                                       |
|                                                                                                    | 付箋ボタン                                       |
| 場合~ルブ<br>) ?                                                                                                    | 操作ヘルプボタン<br>コントローラーの各ボタンについて詳し<br>く説明しています。 |

#### 1-4-4. HTML5 で作成できる表示モードについて

表示モードは2種類あります。

コンテンツの用途や原稿に合わせて表示形式を設定することができます。

#### 1. 見開き表示

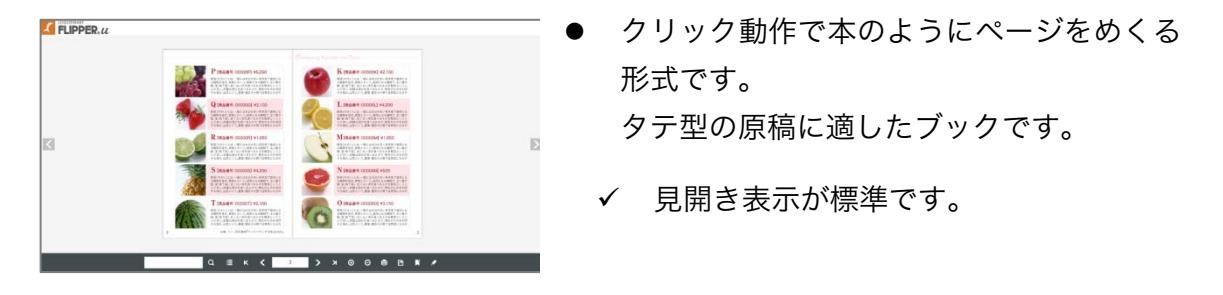

#### 2. スライド (チラシ) 表示

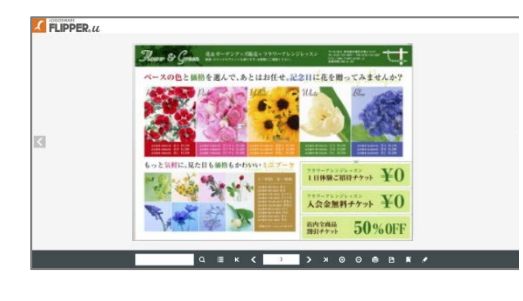

 クリックすると横にスライドしながら ページが切り替わります。
 ヨコ型の原稿に適したブックです。

スライド表示にしたい場合は? 編集画面>[機能・デザイン]タブ> 表示形式の設定>スライド(チラシ)表 示する にチェックを付けます。

ちらし表示 🗾 🗌 🖂 ちらし(スライド)表示する

#### 1-4-5. Flash で作成できる表示モードについて

表示形式は4種類あります。コンテンツの用途や原稿に合わせて表示形式を設定するこ とができます。

- ✓ 表示形式はスキンと連動しています。スキンによって、使用できる表示形式や機能 に制限があります。
   詳細は「C-5-2. スキンの特徴」を参照してください。
- 1. 見開き表示

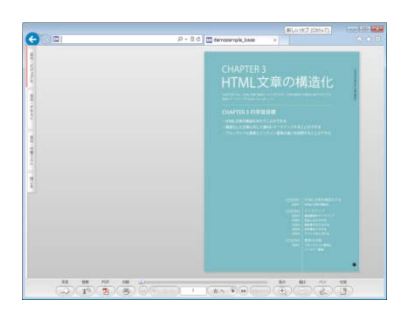

- クリック動作で本のようにページをめくる形 式です。
   タテ型原稿に適したブックです。
  - 対象スキン 可動式コントローラ(ブラック・ホワイト)、 ベーシック、ベーシック(ロゴ入り)、ポッ プ、プレーン、着せ替えスキン、3 モードブ ラック

#### 2. スライド表示

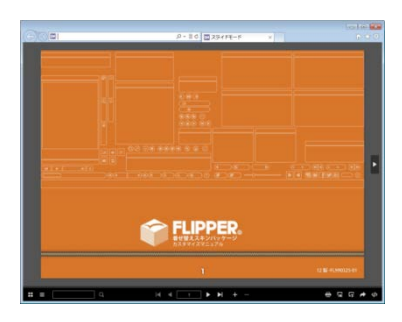

- クリックすると横にスライドしながらページ が切り替わります。
   ヨコ型の原稿に適したブックです。
- 対象スキン 3モードブラック、スライドスキン
- ✓ バリューではご利用いただけません。

#### 3. 縦スクロール表示

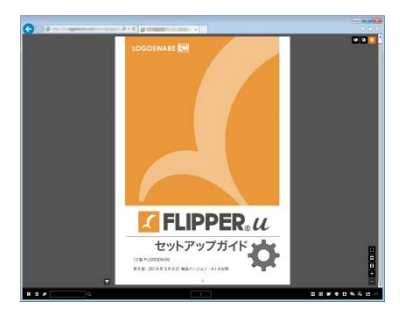

- クリックすると縦にスクロールしながらページが切り替わります。
- 対象スキン 3モードブラック
- ✓ バリューではご利用いただけません。

#### 4. チラシ表示

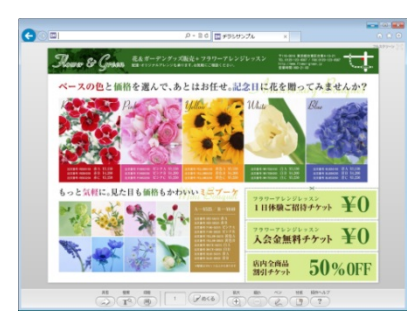

- 一枚紙のチラシのように表と裏を切り替えて 表示する形式です。
- 対象スキン ベーシック(チラシ用)、着せ替えスキン(チ ラシ用)
- ✓ バリューではご利用いただけません。

# 1-5. FLIPPER Uの画面概要

FLIPPER Uの基本的な画面について説明します。

#### 1-5-1. ホーム画面(コンテンツリスト画面)

FLIPPER U 起動直後に表示される画面です。

初回起動時、FLIPPER U の使い方を解説した「ようこそ」というタイトルのブックが 表示されます。すでに作成済みのブックがある場合は本棚に一覧表示されます。

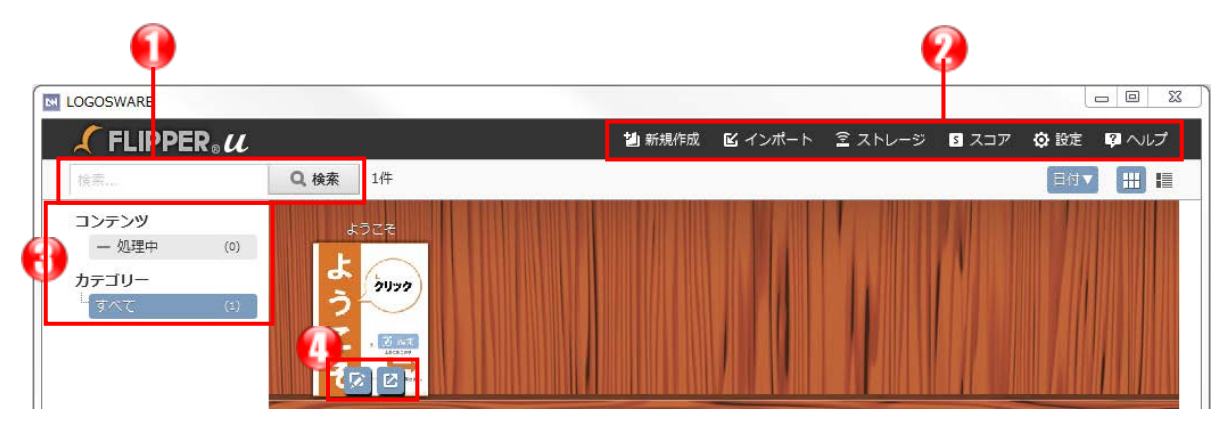

検索エリア

キーワードを入力し、ブックを検索します。検索は複数ブックを横断して行われ、 結果はリスト表示されます。検索対象は、ブックのタイトル、概要、本文です。

② メインメニュー

ブックの新規作成画面や、設定画面へのリンクが配置されています。

- ✓ 【ストレージ】ボタンは、体験版ご利用時と、オンラインストレージをご契約・
   認証済みの場合表示されます。
- ✓ 【スコア】ボタンは、レギュラーとエキスパートをご契約・認証済みの場合の みに表示されます。
- ③ サブメニュー

ブックの変換処理の進捗や、カテゴリーが配置されています。選択したカテゴリー に登録されているブックだけが表示されます。

✓ ブックが一冊も登録されていないカテゴリーはサブメニューに表示されません。

#### 28 / 201

④ 右: 書き出しボタンです。書き出し画面を開きます。左: 編集ボタンです。コンテンツ編集画面を開きます。

#### ワンポイント

カテゴリーとは?
 使用用途や種類が同じブックを1つのグループとして管理するものです。
 カテゴリー管理については「2-5-3. カテゴリー管理」参照してください。

#### 1-5-2. コンテンツ詳細画面

作成したブックの閲覧や、書き出しなどをするための画面です。 ホーム画面で、本棚に表示されているブックをクリックすると表示します。

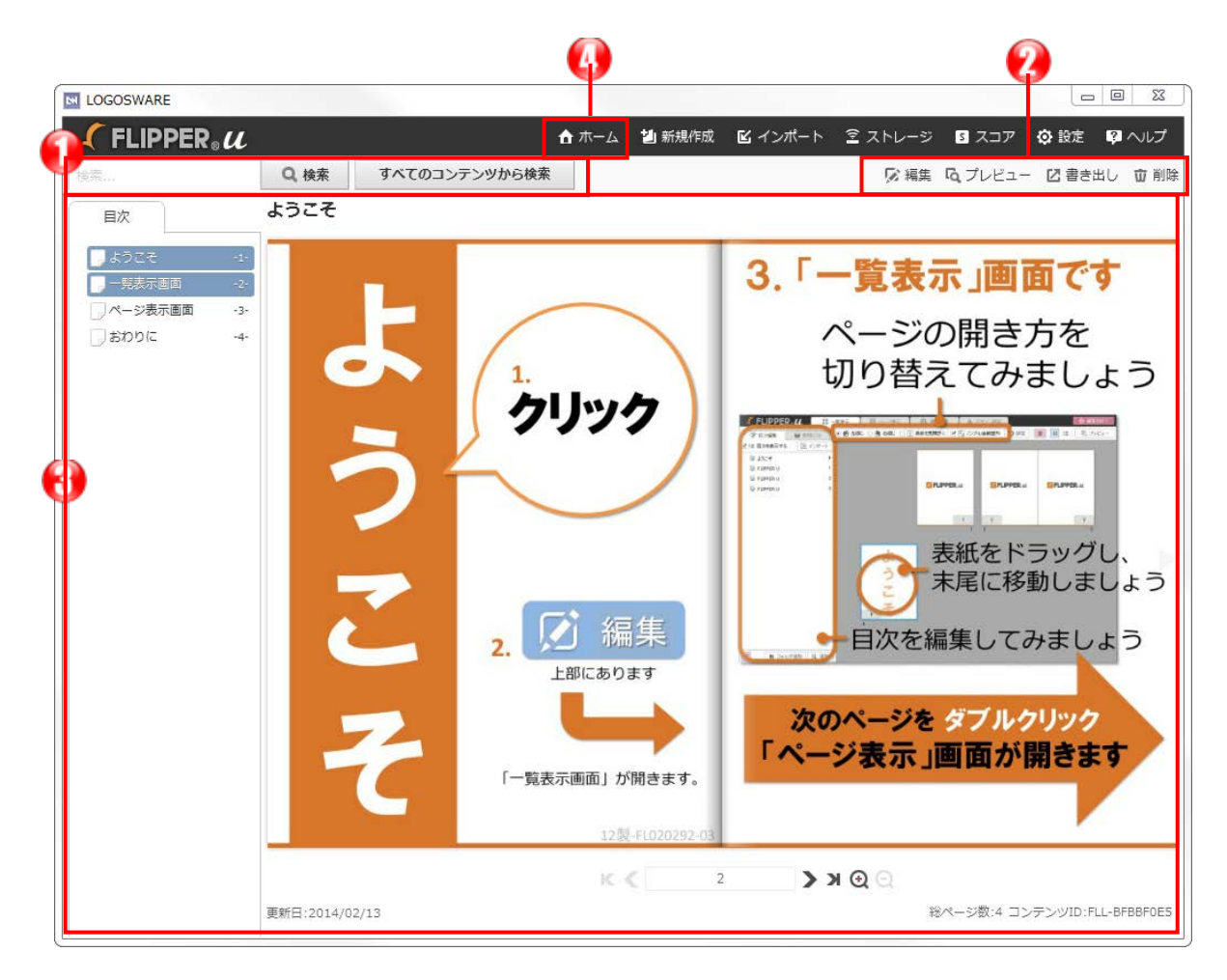

- 検索エリアです。表示されたブックの情報を検索できます。
   【すべてのコンテンツから検索】をクリックすると、FLIPPER U で作成済みのすべてのブックの情報を検索できます。
- ② 【編集】【プレビュー】【書き出し】【削除】ボタンが配置されています。
- (3) 作成したブックが表示されます。簡単なプレビューができます。
   スキン、動画リンク、音声リンク、特殊リンクなどは反映されません。
- ④ ホーム画面に戻ります。

#### 1-5-3. コンテンツ編集画面

詳細は「第3章 ブックを編集する」を参照してください。

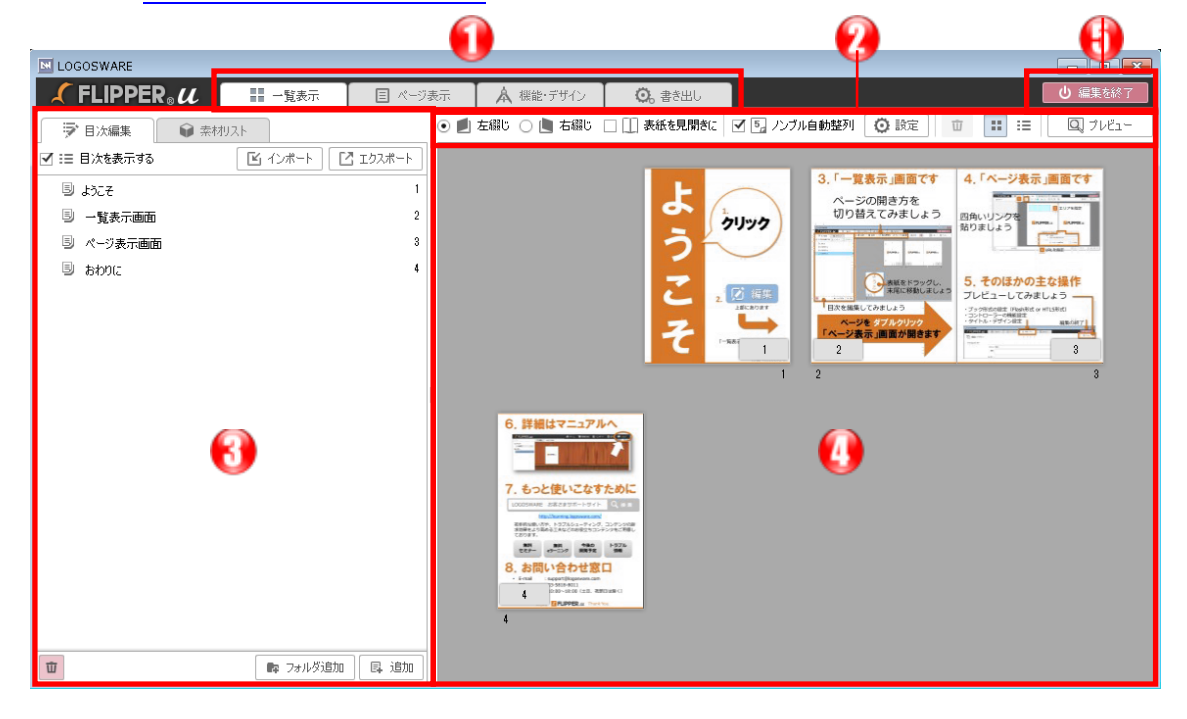

編集タブ

ブックの編集作業をするツールをタブ形式で表示しています。

- 編集タブごとに独自のツールを表示します。
- ③ ブックの目次や、ブックの編集に使用する素材を表示します。
- ④ 編集エリア
   開いているタブに応じて、ページの入れ替えや、リンクの設定などができます。
- ⑤ 編集を終了 編集画面が終了し、コンテンツ詳細画面に戻ります。

#### 31 / 201

# 第2章 ブックを作成する

# 2-1. ブック作成の流れ

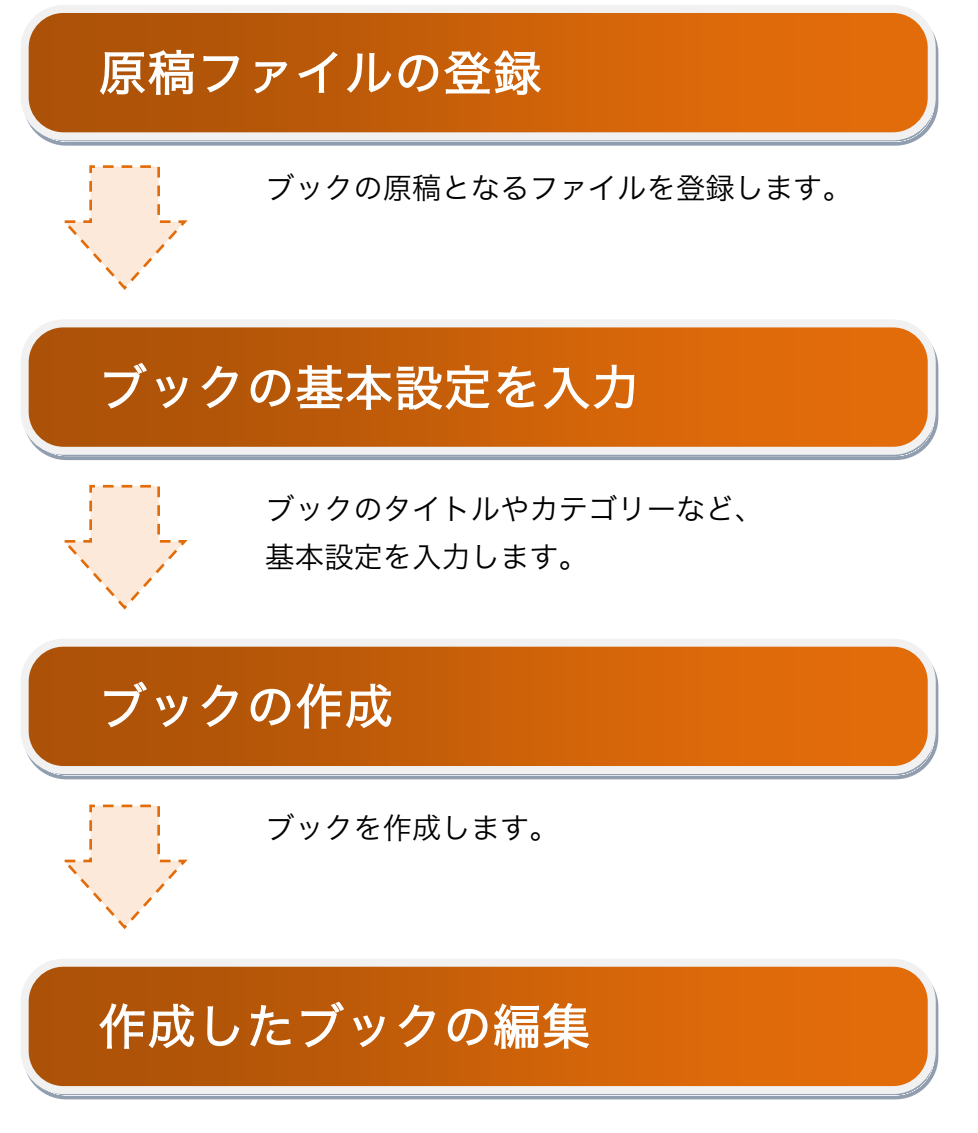

作成したブックを必要に応じて編集します。

## 2-2. 素材の準備

FLIPPER U でデジタルブックを作成するには、原稿として JPEG ファイル又は PDF ファイルを用意する必要があります。

原稿ファイルはあらかじめ単一のフォルダの中にまとめておく必要があります。 形式の異なるファイルが混在していても、1つのブックとして作成することができます。

#### ワンポイント

 サイズが異なる素材を選択すると、ブックのサイズはどうなる?
 選択したすべての素材のうち、「幅」「高さ」それぞれ最大の数値を自動で調べ、 その数値をもとにブックのサイズを決定します。
 つまり、「幅 100×高さ 100」の素材と、「幅 50×高さ 150」の素材を選択して ブックを作成した場合は、「幅 100×高さ 150」のブックができあがります。

ただし、PDF を素材とする場合は、FLIPPER U の内部で JPEG に変換してから 上記のサイズ決定を行います。PDF から JPEG への変換の際の書き出しサイズは、 PDF ファイルの設定によって変わるため、見た目と異なるサイズでブック化され たように感じられることがあります。

また、素材は、素材の中心とブックの中心を揃えて配置されます。ブックのサイ ズより小さい素材は、白い余白が付きます。

#### 2-2-1. PDF 素材

以下資料に沿った PDF をご用意下さい。

✓ PDF 素材規定書

https://doclib.logosware.com/content.html#!/673/mposition

#### ワンポイント

PDF ファイルに設定されたリンクは?
 FLIPPER U が自動抽出して、ブックに反映します。FLIPPER U4.1.3 以降では、PDF内の別ページへのリンクも反映します。ただし、リンクによっては抽出できないこともあります。作成後にご確認ください。例えば、Acrobat でリンクを右クリックして表示されるプロパティで、アクションが「移動先を使用」となっているページ間リンクは抽出できません(右図参照)。

|                                              | アクションの追加                              |         |
|----------------------------------------------|---------------------------------------|---------|
|                                              | アクションを選択内: 30 ピューまたはマルチメディアと<br>道地(A) |         |
|                                              | アクション                                 |         |
|                                              | この文書内のページを表示                          |         |
|                                              |                                       |         |
|                                              |                                       |         |
|                                              |                                       |         |
|                                              |                                       |         |
| 唐内のページス                                      | 2表示 💽                                 |         |
|                                              |                                       | K キャンセル |
| プション                                         |                                       |         |
| プション<br>) ページ番号を                             | (#用M)                                 |         |
| プション<br>5 ページ番号を<br>ページ(5)。                  | (1)     (/107     (/107               |         |
| プション<br>0 ページ勝号を<br>ページの<br>ズームの<br># 移動先を使用 | 使用pp<br>[3] / 137<br>全体表示 ** [0]      |         |

● 変換時間を短縮するには? 原稿 PDF が「1 ページ×ブックのページ枚数」のように数多く分割されている場合、処理に時間がかかることがあります。事前に PDF を統合し、ファイル数を少なくすることで改善が見込まれます。

#### 2-2-2. JPEG 素材

- RGB モードの JPEG ファイルを利用できます。CMYK モードの JPEG は利用でき ません。
- 画像サイズの目安
   片面サイズ(A4 縦) 横1018×縦1440以上を必要とします。新規作成時の品質設
   定で「標準」を選択する場合は、横2036×縦2880以上が必要です。
- 単ページ(トンボなし)で作成してください。見開きでは作成しないでください。
- JPEG (JPG) 画像から作成した場合、目次や検索キーワードは自動設定されません。コンテンツ編集画面から追加してください。

# 2-3. ブックを新しく作成する

#### 2-3-1. 新規作成の基本手順

原稿ファイルを登録し、新規でブックを作成します。

- 1. FLIPPER U を起動します。
  - ✓ Windows の「スタート」メニュー、または、デスクトップ上のショートカットアイコンより起動できます。

2. ホーム画面で、【新規作成】ボタンをクリックします。

| LOGOSWARE    |         |               | _       |         |       |             |       |
|--------------|---------|---------------|---------|---------|-------|-------------|-------|
| 🗶 FLIPPER® 🛚 |         | <b>辿</b> 新規作成 | 🕑 インポート | ً ヱトレージ | 5 スコア | <b>۞</b> 設定 | ? ヘルプ |
| 検索           | Q、検索 2件 |               |         |         |       | 目付▼         |       |
|              |         |               |         |         |       |             |       |

3. [基本設定]画面が開きます。

[原稿ファイル]の【選択】ボタンをクリックし、ファイルを指定します。 Shift キーや Ctrl キーで、複数ファイルを選択できます。

| LOGOSWARE                              |            |                                                                        |         |         | 23  |
|----------------------------------------|------------|------------------------------------------------------------------------|---------|---------|-----|
| <b>∫</b> FLIPPER <sub>®</sub> <b>μ</b> |            | <b>合</b> 木一ム                                                           | ☞ ストレージ | S スコア 💡 | ヘルプ |
| 新規作成                                   | 😧。基本設定     |                                                                        |         |         |     |
| <b>〇</b> 。基本設定                         | 原稿ファイル     | □ 📦 素材として追加する                                                          |         |         |     |
| 💟 オブション                                | タイトル<br>概要 |                                                                        |         |         |     |
|                                        | 開き方        | <ul> <li>● 重 左綴じ</li> <li>□ □ 開始ページを見開きにする</li> <li>○ ■ 右綴じ</li> </ul> | 5       |         |     |
|                                        | 登録するカテゴリー  | 2週初中のカテゴリー                                                             |         |         | •   |
|                                        |            |                                                                        |         |         |     |
|                                        | 72/11.4/1  | 削除 一番准的なづかりを作成します                                                      |         | 新規作     | 成   |
|                                        | 2100212    |                                                                        |         |         |     |
|                                        |            | □_ ブックを作成                                                              |         |         |     |

- ✓ 1冊の変換は 2,000 ページまでを推奨としています。
- ✓ あわせて、そのほかの以下の任意項目を入力します。

#### 36 / 201
● タイトル

入力したタイトルはコンテンツ詳細画面、およびブックのタイトルとして表示 されます。

ファイル選択時にファイル名が自動で表示されますので、必要に応じて修正を してください。別のファイルを選択しなおしたときは、タイトルは自動更新し ません。手動で修正してください。

 ✓ タイトルを空欄にして作成すると、できあがったブックのタイトルは 「book」となります。

● 概要

入力したテキストは、FLIPPER U 上でブックの説明として表示されます。

- 開き方 ブックの綴じ方向を設定します。初期設定は【 左綴じ 】です。
   【 開始ページを見開きにする 】にチェックを入れると、見開き状態でブック が開始されます。
- 登録するカテゴリー
   カテゴリーを選択します。カテゴリーを新規に作成する場合は【新規作成】
   ボタンをクリックし、[カテゴリー新規作成]ウィンドウを開きます。
  - ✓ 詳細は「2-5-3. カテゴリー管理」を参照してください。
- ファイルサイズ
   プルダウンリストから選択します。「標準」が初期の設定です。
  - ・標準 標準的なブックを作成します。
  - ・小さい 拡大率を抑えたブックを作成します。
  - ・最小 拡大しないブックを作成します。
  - ・大きい 緻密な拡大が可能なブックを作成します。地図などの細かい原 稿に向いています。
  - ・カスタム 1倍画像のサイズを厳密に設定したい場合に利用します。
     入力して下さい。
     原稿の縦・横どちらを基準とするのか選択し、ピクセルを指定します。

| ファイルサイズ | <u> </u> | ▼ 下記の値 | 乍成します |        |
|---------|----------|--------|-------|--------|
|         | ● 縦原稿    | ○ 横原稿  | 1000  | צילט 🛱 |

✓ 関連文書)

ファイルサイズ設定値と最大拡大倍率の関係について(モバイル画面) https://doclib.logosware.com/#/content/741

- 4. 【 ブックを作成 】ボタンをクリックします。
  - ✓ プリペイド制/従量課金制をご利用の場合は、「確認」ウィンドウが表示されます。「サンプル版」または「正式版(作成したページがカウントされます)」
     にチェックを入れて【作成】ボタンをクリックしてください。

| 確認                                                                                  |   | × |
|-------------------------------------------------------------------------------------|---|---|
| <ul> <li>○ </li> <li>○ </li> <li>○ </li> <li>○ </li> <li>□ 正式版 (作成したページ)</li> </ul> |   |   |
| +7>セル                                                                               | Ĵ |   |

✓ プリペイド制/従量課金制については「<u>D-2. プリペイド制/従量課金制の操作</u>」 を参照してください。

#### ワンポイント

● 【素材として追加する】にチェックを入れると…
 登録した原稿ファイルを「コンテンツ編集画面」の[素材リスト]に表示します。詳細は「3-2-4.ページ素材を管理する」を参照してください。

プリペイド制/従量課金制でサンプル版を作成する場合は、自動的に素材を追加 します。この時に作成される「material\_pdf」または「material\_image」を削除 すると、サンプル版から正式版へ変換できなくなりますのでご注意ください。

| 🖌 FLIPPER 。 ん 🛛 🖽 一覧表                           |                 |
|-------------------------------------------------|-----------------|
| ⇒ 目次編集 📦 素材リスト 💿                                |                 |
|                                                 |                 |
| (text) and t                                    |                 |
|                                                 |                 |
| 上図は PDF を素材とした場合です。<br>「material_image」が作成されます。 | JPEG を素材とした場合は、 |

#### 2-3-2. 新規作成時にオプションを設定する

【 オプション 】 から、より細かくブックの動作や表示について設定できます。

| <b>∫</b> FLIPPER <sub>®</sub> <i>μ</i>      |                                   |                         |                                                                                                    |  |
|---------------------------------------------|-----------------------------------|-------------------------|----------------------------------------------------------------------------------------------------|--|
| 新規作成                                        | 🗸 オプション                           |                         |                                                                                                    |  |
| <b>〇</b> 。基本設定                              | クリック時の動作                          | ×                       | □□ 助くる ▼                                                                                                    |  |
| 🛛 🗹 রস্টার্ট                                | ページめくり                            | اً €<br>الا             | 速度 0.5 ÷ 秒<br>▼ ψ) 効果音                                                                                                    |  |
|                                             | 外観                                | 2 5 .<br>2 5 .<br>2 5 . | <ul> <li>✓ ■ 厚みを表示する</li> <li>✓ ⑤ ノンブルを表示する</li> <li>✓ ● 彩を表示する</li> </ul>                                                                          |  |
| クリック時の動作<br>めくり、外観 の<br>後から編集可能 <sup></sup> | PDFから自動推出<br>作、ページ<br>設定値は<br>です。 | 1                       | <ul> <li>✓ PDF内のテキスト・目次・リンク情報を抜き出す</li> <li>✓ ■ 原稿のPDFリンクをFLIPPERリンクとして使用する</li> <li>● アルファ(0透明)</li> <li>通常時 20 ÷</li> <li>マウスオーバー 20 ÷</li> </ul> |  |

各設定項目にあるアイコンは、設定した内容が反映されるブック形式を表しています。

#### アイコンマークの意味

- 💋 PC版 Flash
- 賣 PC版 HTML5
- モバイル版 HTML5

#### クリック時の動作

ブック上でクリックした際に、発生するアクションを設定します。初期設定はクリック するとページがめくれる【 めくる 】が設定されています。

アクションは以下の3つから選択することが可能です。

- なにもしない
   クリックしてもアクションが発生しません。ブックの操作はコントローラーから行ってください。
- めくる
   クリックするとページがめくれます。初期の設定です。
- 拡大する クリックするとページが拡大表示されます。最大倍率まで拡大すると、ページの縮 小を行います。

#### ページめくり

ブックをめくる速度、および効果音の有無を設定します。

速度

0秒から 0.9 秒まで選択が可能です。

● 効果音

チェックが入っている場合は、ページをめくるアクションに合わせて、ページをめ くる効果音が流れます。チェックを外すと効果音は流れません。

#### 外観

ブックの外観を設定します。以下の3つの設定が可能です。

- 厚みを表示する
   デジタルブックに厚みを持たせるか持たせないかを設定します。厚みを持ったブックは巻頭または巻末に近づくにつれて、ブックの厚みが変化します。
- ノンブルを表示する
   ページの端にノンブル(ページ)を表示するかしないかを設定します。ノンブルについての詳細は「3-2-1.一覧表示の画面説明」節を参照してください。
- 影を表示する ページののどに影を表示するかしないかを設定します。影のないブックはページの 綴じ部分が認識できず、見開きで1ページかのように表示されます。

ワンポイント

クリック時の動作、ページめくり、外観の設定値は後から編集可能です。 詳細は「<u>3-4. 機能・デザインタブ</u>」を参照してください。

#### PDF から自動抽出

- PDF 内のテキスト・目次・リンク情報を抜き出す
   PDF ファイルからテキスト、しおり、リンク情報を抽出します。
  - ✓ 抽出する事でブック内の検索が可能になり、またブックの目次が自動で設定されます。
- 原稿の PDF リンクを FLIPPER リンクとして使用する
   PDF ファイルに設定されているリンクがブック内に自動反映されます。

また、自動的に抽出されたリンクエリアの色を設定(通常時・マウスオーバー)す る事ができます。

| PDFから自動抽出 | 🗾 😇 🗌 🛛 🗹 PDF内のテキスト・目次・リンク情報を抜き出す |  |  |  |  |  |  |
|-----------|-----------------------------------|--|--|--|--|--|--|
|           | 🗹 🔳 原稿のPDFリンクをFLIPPERリンクとして使用する   |  |  |  |  |  |  |
|           | 色 アルファ(0:透明)                      |  |  |  |  |  |  |
|           | 通常時 20 🔶                          |  |  |  |  |  |  |
|           | マウスオーバー 20 📫                      |  |  |  |  |  |  |

# 2-4. コンテンツのプレビュー

作成したブックをプレビューするには、以下の手順で行います。

- 1. ホーム画面に表示されているブックのサムネイルをクリックします。
- 2. コンテンツ詳細画面が表示されますので【プレビュー】ボタンをクリックします。

| 🗶 FLIPF | PER <sub>®</sub> u |         |                 | ☆ ホーム | 넬 新規作成 | ┗ インポート | ネトレージ | ジスコア           | 😳 設定   | ? ヘルプ  |
|---------|--------------------|---------|-----------------|-------|--------|---------|-------|----------------|--------|--------|
| 検索      |                    | Q,検索    | すべてのコンテンツから検索   |       |        |         | ▶ 編集  | <b>ふ</b> プレビュー | 🖸 書き出し | , 宜 削除 |
| 目次      |                    | FLIPPER | U : クイックスタートガイド |       |        |         |       | HTML5 Flash    | 8      |        |

✓ 編集画面からもプレビューが可能です。

| LOGOSWARE    |      |         |             |             |                         | - • ×    |
|--------------|------|---------|-------------|-------------|-------------------------|----------|
| 🖌 FLIPPER® 🛛 | 一覧表示 | ■ ページ表示 | ▲ 機能・デザイン   | 🔾。書き出し      |                         | ● 編集を終了  |
|              | リスト  | •       | 左織じ 🔘 🔳 右織じ | □ □ 表紙を見開きに | 🗹 🛐 ノンブル自動整列 🧿 設定 👘 📰 🏭 | 🔍 71/81- |
|              |      | 3       |             |             |                         |          |

- ✓ 編集画面>[機能・設定デザイン]タブ>[書き出し形式の選択]>[Flash]が選択 されている場合は、ブック形式が選べます。
- ✓ 規定ブラウザが Edge の場合、FLIPPER U 編集画面内にあるプレビュー機能が 正常に動作しない(画面が真っ白になる)事があります。該当した場合は規定 のブラウザを変更して下さい。

# 2-5. そのほかの基本操作

### 2-5-1. ブックを削除する

1. 削除したいブックの、コンテンツ詳細画面を開き、 【 削除 】 ボタンをクリックし ます。

| 🗶 FLIPPER® 🛛 |            |               | 🔒 不一厶 | 🖆 新規作成 | ┗ インポート | 室 ストレージ | 5 スコア            | ✿ 設定   | 🖓 ヘルプ       |
|--------------|------------|---------------|-------|--------|---------|---------|------------------|--------|-------------|
| 検索           | Q, 検索      | すべてのコンテンツから検索 |       |        |         | 反 編集    | <b>ね</b> , プレビュー | 🖸 書き出し | <b>立</b> 削除 |
|              | FI TPPFR I | I・クイックスタートガイ  | ř     |        |         |         |                  |        |             |

2. メッセージを確認し、【OK】ボタンをクリックします。

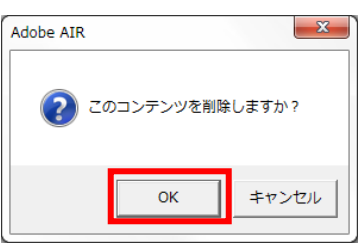

3. ブックが削除され、コンテンツリスト(ホーム)画面が表示されます。

#### 2-5-2. 変換処理の進捗を確認する

| 🖌 FLIPPER® U                      |           |           | 1                    | 🎒 新規作成 | ┗ インポート |
|-----------------------------------|-----------|-----------|----------------------|--------|---------|
| 検索                                | Q 検索      | 1件        |                      |        |         |
| <b>コンテンパ</b><br>… 処理中 (1)         | FLIPPER ( | 1:01:0238 | 555 <del>7</del>     |        |         |
| <b>カテ⁻ゴリー</b><br>└ <b>すべて</b> (1) |           |           | よう シリック<br>うこ そ このでの |        |         |

新規ブックを作成すると変換処理が始まります。

変換処理の進捗を確認するには、ホーム画面から【処理中】ボタンをクリックし、変換処理ステータス画面を表示します。変換処理ステータス画面には、変換処理中のブックがリスト表示されます。表示される変換処理のステータスは以下の3つです。

#### 処理済みコンテンツ

| 🖌 FLIPPER® 🛛      | 合 ホーム 🎽 新規作成 🖸 インボート 😒 ストレージ 🚦 スコア 🔅 設定 😝 ヘルプ                                      |
|-------------------|------------------------------------------------------------------------------------|
| 検索                | Q. 検索 2件                                                                           |
| コンテンツ             | 処理済みコンテンツ(検索データ登録中)       2014/02/18 11:26     FLIPPER U: クイックスタートガイド 間検索データ登録 実行中 |
| ルーゴリー<br>「すべて (2) | <ul> <li>◇ 処理中</li> <li>処理中のコンテンツはありません。</li> <li></li></ul>                       |

検索データ登録中のブックが一覧表示されます。 【 詳細 】 ボタンをクリックすると、 コンテンツ詳細画面が表示され、ブックを確認することができます。

- ✓ ブック作成処理が完了した後も、検索データの登録をしている場合があります。
   検索データの登録が完了すると、「処理済みコンテンツ」から表示が消えます。
- ✓ 処理済みコンテンツはホーム画面で「↑UP」アイコンと共 にサムネイルが作成されます。(ホーム画面から他の画面に 切り替えていた場合は、「↑UP」アイコンは表示されません)

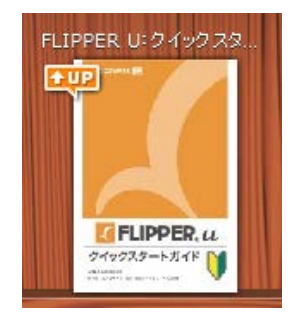

#### 処理中

| 🖊 FLIPPER® U     | 🛧 ホーム 🎽 新規作成 🖸 インボート 😒 ストレージ 🖬 スコア 🔅 設定 😝 ヘルプ                                                                                       |
|------------------|----------------------------------------------------------------------------------------------------|
| 検索               | Q 検索 2件                                                                                                    |
| コンテンツ            |                                                                                                    |
| カテコリー<br>すべて (2) | ◎ 処理中                                                                                                    |
|                  | Start check<br>2014/02/18 11:25 FLIPPER U : クイックスタートガイド 讃 変換 デ行中 nd¥site_media¥media¥mmre¥origin<br>al_path¥4¥12製-FL020308-06.pdf). |
|                  | <ul> <li>         ・</li></ul>                                                                                                    |

変換処理中のブックが一覧表示されます。検索データを登録する場合は、[処理済みコ ンテンツ]へと移行します。【キャンセル】ボタンをクリックすると、処理をキャン セルできます。

#### 失敗したコンテンツ

変換に失敗したブックが表示されます。素材ファイルとエラー内容をご確認の上、再度 ブックの作成をおこなってください。

#### 2-5-3. カテゴリー管理

カテゴリーとは、使用用途や種類が同じブックを1つのグループとして管理するもので す。

#### 2-5-3-1.カテゴリーによる絞り込み

ホーム画面の【 カテゴリー 】から、任意のカテゴリーを選択します。

そのカテゴリーに分類されているブックだけが、表示されます。

階層構造になっているカテゴリーの場合は、選択したカテゴリーの階層によって表示されるブックが異なります。

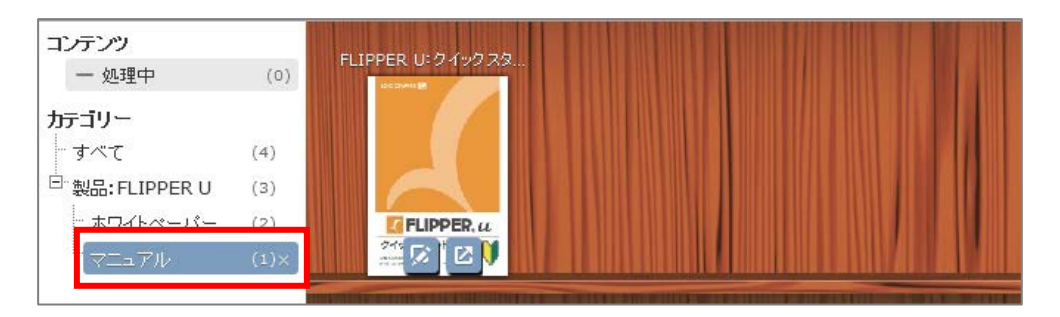

子カテゴリー…子カテゴリー内のブックのみ表示される

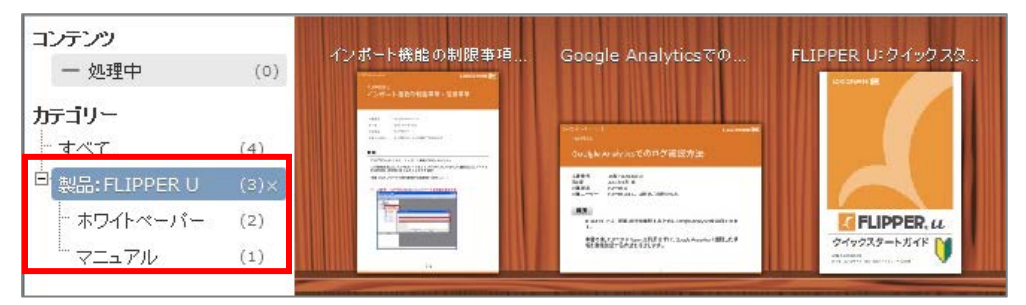

親カテゴリー…親カテゴリー内のブック、子カテゴリー内のブックともに表示される

#### 2-5-3-2. カテゴリーの新規作成

カテゴリーを新しく作成します。

1. ホーム画面を表示し【 設定】 ボタンをクリックします。

|              |       |    |        |         |         |       |      | _ 0 % |
|--------------|-------|----|--------|---------|---------|-------|------|-------|
| 🖌 FLIPPER® U |       |    | 🔄 新規作成 | ┗ インポート | ً ストレージ | 5 スコア | 🐼 設定 | ₽ ヘルプ |
| 検索           | Q. 検索 | 1件 |        |         |         |       | 目付▼  |       |
|              |       |    |        |         |         |       |      |       |

2. [設定]画面が開きますので、【カテゴリー管理】ボタンをクリックします。
 【新規作成】ボタンをクリックします。

| 🖊 FLIPPER® U |                    | <b>☆</b> ホ | ーム 📪 ヘルプ   |
|--------------|--------------------|------------|------------|
| 設定           | ◆ カテゴリー管理          |            |            |
| 💕 ライセンス管理    | 検索 20件 マ 1/1 > 全3件 |            | 新規作成       |
| 💊 カテゴリー管理    | カテゴリー              | エレテンツ数     | 更新日        |
|              | 製品:FLIPPER U       | 3          | 2013/09/26 |

3. [カテゴリー新規作成]ウィンドウでカテゴリーを指定し、【作成】ボタンをク リックします。

| カテゴリー新規作成 |    | ×   |
|-----------|----|-----|
| 親カテゴリー    | なし | •   |
| カテゴリー 🔺   |    |     |
|           |    |     |
|           |    | 作用成 |
|           |    |     |

- 【 親カテゴリー 】を選択します。
- 親カテゴリーが必要ない場合は【 なし 】を選択します。
- 【 カテゴリー 】を入力します。

#### ワンポイント

- [カテゴリー]欄の右横のカラーピッカーから色を選択することで、コンテンツ詳 細画面のブックの左下に表示されるカテゴリーの色を変更することができます。
- カテゴリーに紐づけられているブックが1冊もない場合、ホーム画面に表示されません。

#### 2-5-3-3. カテゴリーの変更

あるカテゴリーに登録されているブックを別のカテゴリーに変更します。

1. ホーム画面でブックにマウスを乗せ、編集ボタンをクリックします。

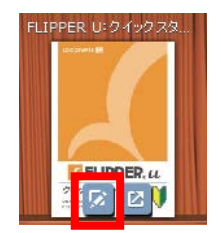

2. 【機能・デザイン】タブ > カテゴリーから変更します。※ 複数設定可能です。

| LOGOSWARE       |                |           |         |                 |         |
|-----------------|----------------|-----------|---------|-----------------|---------|
| 🗶 FLIPPER 🔐 🛛 🖽 | - 観天示 🔄 ページ 6示 | ▲ 根錠・デザイン | O. きき出し |                 |         |
| 目 機能・デザイン       |                |           |         |                 | 0 71Ez. |
| Le Mans 7 9 1 2 |                |           |         |                 |         |
| 与个小心方:"炒一       |                |           |         |                 |         |
| 94F.H           | 5365           |           |         |                 |         |
| 模击              |                |           |         |                 |         |
| 40-31-          | ſ              |           |         |                 |         |
|                 | Wighting The   |           |         |                 |         |
| - I I           | N品 / FLIPPER U |           |         |                 |         |
|                 |                |           |         | 設定由のカテゴリーが― 腎で  |         |
|                 | 11.22          |           |         |                 |         |
|                 |                |           |         | 表示されます。         |         |
|                 |                |           |         | <b>払うに10678</b> |         |

#### 2-5-3-4. カテゴリーの削除

カテゴリーを削除します。

1. ホーム画面を表示し【 設定】 ボタンをクリックします。

| LOGOSWARE    |       |    |        |         |         |       |             | - 0 % |
|--------------|-------|----|--------|---------|---------|-------|-------------|-------|
| 🖌 FLIPPER® 🛛 |       |    | 🎒 新規作成 | ピ インポート | ً ヱトレージ | 5 スコア | <b>۞</b> 設定 | 3 ヘルプ |
| 検索           | Q, 検索 | 1件 |        |         |         |       | 目付▼         |       |
|              |       |    |        |         |         |       |             |       |

- 2. [設定]画面が開きますので、【カテゴリー管理】ボタンをクリックします。
- 3. 削除したいカテゴリーを選択し、ダブルクリックします。
   [カテゴリー情報]画面が開きますので【 削除 】ボタンをクリックします。

#### ワンポイント

第一階層のカテゴリー(親カテゴリー)を削除すると、そのカテゴリーに紐づくブックは カテゴリー未設定になります。また、削除したカテゴリーに紐づく子カテゴリーは一 緒に削除されます。

第二階層以降のカテゴリー(子カテゴリー)のみを削除した場合は、そのカテゴリーに紐づくコンテンツは親カテゴリーに移動します。

# 第3章 ブックを編集する

# 3-1. コンテンツ編集画面の概要

「コンテンツ編集画面」では、作成したブックの設定を変更したり、ページや目次を編 集したり、リンクを設定したりすることができます。

#### 3-1-1. コンテンツ編集画面の開き方

以下のどちらかの方法で、コンテンツ編集画面を開きます。

● ホーム画面のサムネイルにマウスカーソルを合わせ、左のボタンをクリック

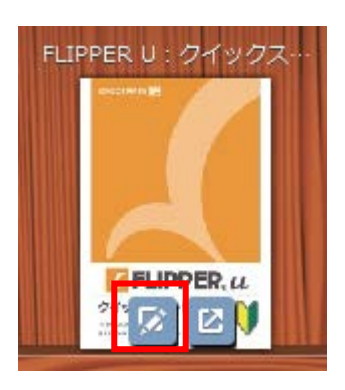

● コンテンツ詳細画面の【 編集 】ボタンをクリック

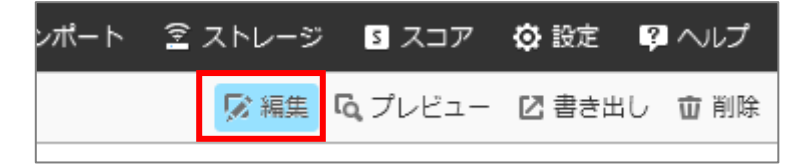

#### 3-1-2. コンテンツ編集画面

コンテンツ編集画面の中には4つのタブがあり、タブごとに画面や編集できる項目が異 なります。ここではタブと常に表示されているボタンについて説明します。

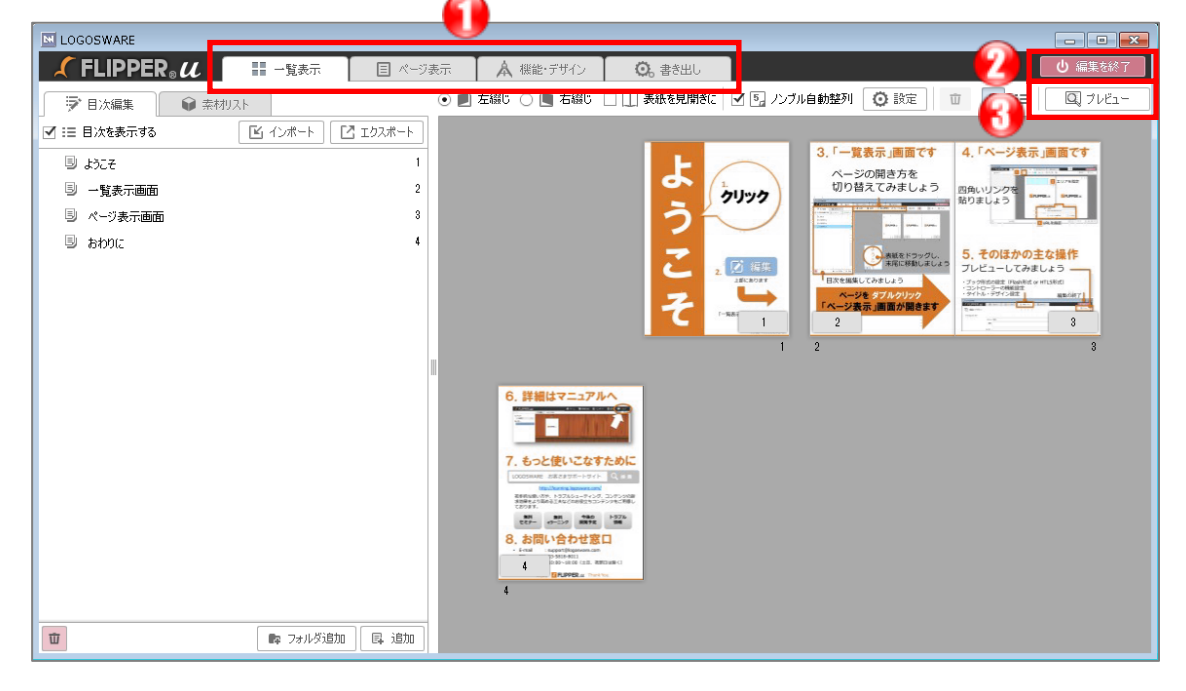

- ① タブの切り替え
  - [一覧表示]タブ
     ブックのページや目次を編集します。
     新たに素材を読み込んでページを追加することもできます。
  - [ページ表示]タブ
     リンクの設定や、画像・音声などを追加します。
  - 【機能・デザイン】タブ 作成するブック形式(HTML5 ブック or Flash ブック)、ブックのタイト ル、コントローラーの機能、デザインに関する設定を行います。
  - 【書き出し】タブ ブックの書き出しを行う画面です。

- ② 【 編集を終了 】ボタンコンテンツ編集画面を終了し、コンテンツ詳細画面に戻ります。
- ③ 【 プレビュー 】ボタン 新しいウィンドウを開き、ブックを確認することができます。

# 3-2. 一覧表示タブ(目次とページの編集)

[一覧表示] タブ内では、ブックの目次やページを編集します。新たに素材を読み込んでページを追加することもできます。

#### 3-2-1. 一覧表示の画面説明

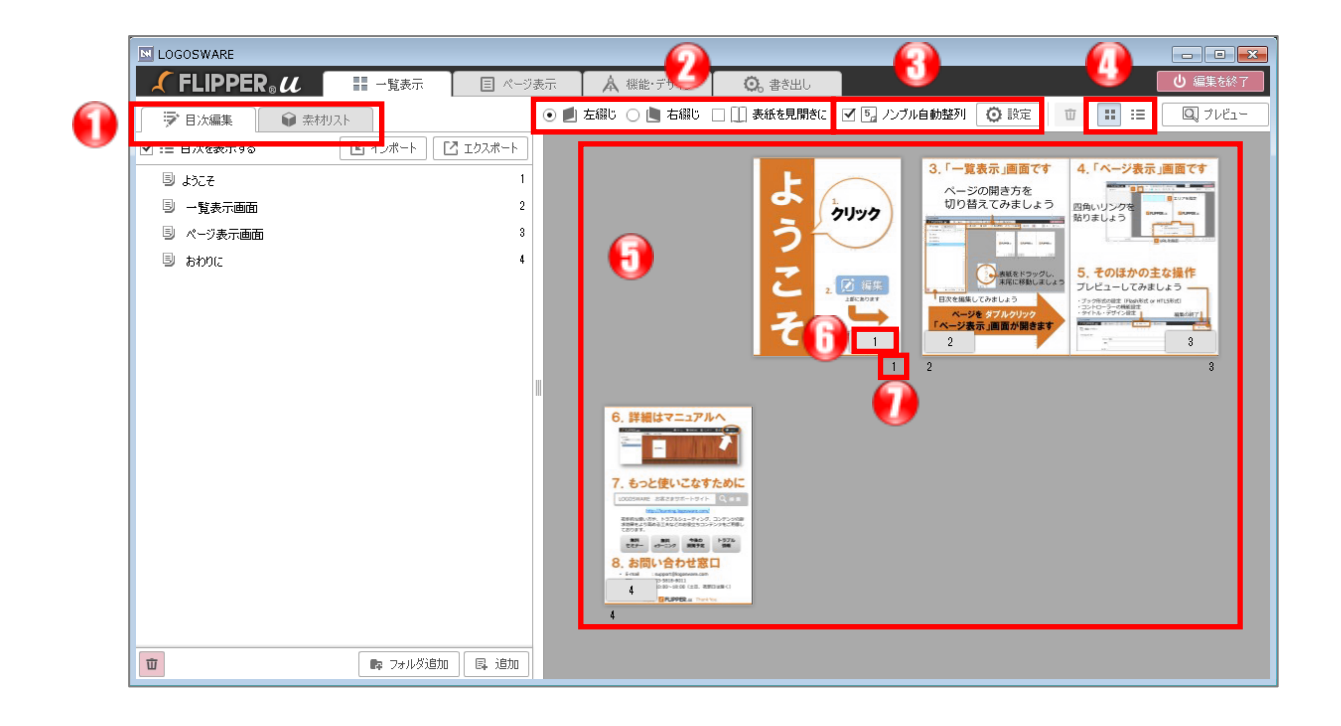

① [ 目次編集 ] / [ 素材リスト ] タブ

必要に応じて2つのタブを切り替えてブックを編集してください。

- [ 目次編集 ]タブでは目次の編集を行います。
- [素材リスト]タブではブックのページ素材 (原稿ファイル)を管理します。
- ブックの開き方
   ブックの綴じ方と、表紙を見開きにするかどうかを設定できます。
- ③ ノンブル自動整列

チェックが入った状態でページの移動、追加、削除を行うと、ノンブル(デジタル ブックに表示するページ数)が自動で整列します。 【 設定 】ボタンをクリックす

ると「ノンブルの設定」ウィンドウが開き、ノンブルを設定する範囲や開始番号の 設定をすることができます。

- ④ 表示切替(タイル表示/一覧表示)
   デフォルトでは「タイル表示」になっています。
   「一覧表示」では、検索ワードの手入力、ノンブルの編集、検索文字(検索ワード)の確認、ページ移動をすることができます。
- ⑤ ページタイル

ブックの各ページのサムネイルです。 ダブルクリックすると、そのページの[ ページ表示 ] 画面に切り替わります。

⑥ ノンブル

ブック閲覧時、ページの隅やインデックスに表示される、ページ数などを表す文字 列です。クリックすると編集できます。詳細は、以下のワンポイントを参照してく ださい。

⑦ ページ番号

ページの順番を表す数値です。ノンブルと異なり、ブック閲覧者が目にすることは ありません。作成者のみが目にする、管理上の数値です。

#### 3-2-2. 目次を編集する

[目次編集]タブ内の機能を解説します。

- 目次を表示する チェックを外すと、ブック閲覧時に目次(テキ ストインデックス)を表示しません。また、目 次がロックされ、編集できない状態になります。
- ② 【 インポート 】ボタン CSV 形式で目次を読み込むことができます。
  - ✓ 詳細は「<u>3-2-2-2. 目次の追加(CSV)</u>」を 参照してください。

【エクスポート】ボタン現在の目次をファイルとして出力できます。

- ✓ 詳細は「3-2-2-5. 目次のエクスポート」を参照してください。
- ③ ページ番号

目次項目をクリックしたときに表示するページ数を示しています。

- ✓ 目次はページ番号で設定します。(ノンブルの数値で設定しないでください。)
- ✓ ブック閲覧時、目次にはページ番号ではなくノンブルが表示されます。ノンブ ルについては「3-2-1. 一覧表示の画面説明」を参照してください
- ✓ ページ番号を指定したくない場合は、ページ番号に「0」を入力してください。

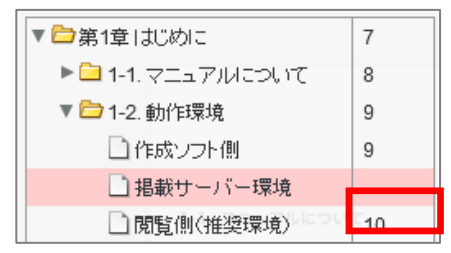

④ 目次項目

目次はツリー形式で表示されています。目次フォルダ内の項目を確認するときは、 左端の【 + 】ボタンをクリックするとフォルダが展開します。

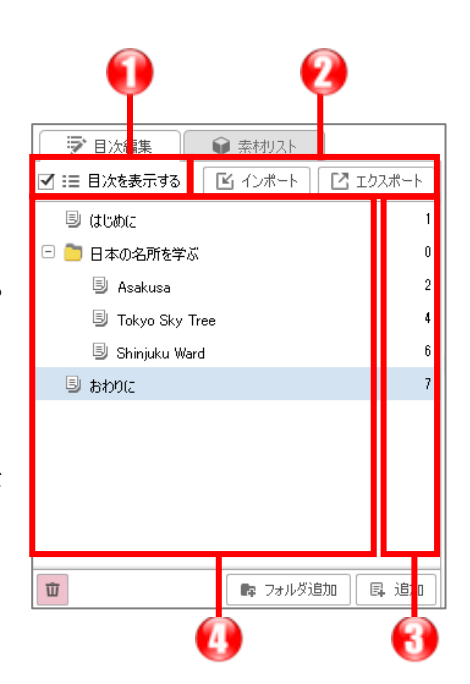

#### 3-2-2-1. 目次の追加(手入力)

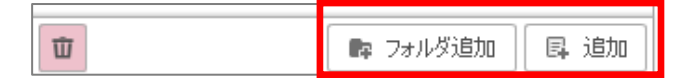

目次リスト下部の【 追加 】ボタンをクリックすると目次項目を追加します。 【 フォルダ追加 】ボタンをクリックすると目次フォルダを追加します。

✓ すでにある目次項目やフォルダをクリックしてから【追加】/【フォルダ追加】 すると、選択した項目/フォルダの次に追加します。

目次項目/ページ数をダブルクリックすると、文言/ページ数を編集できます。

#### 3-2-2-2. 目次を改行する

改行したい場所に改行コード %OA(半角)を入れてください。

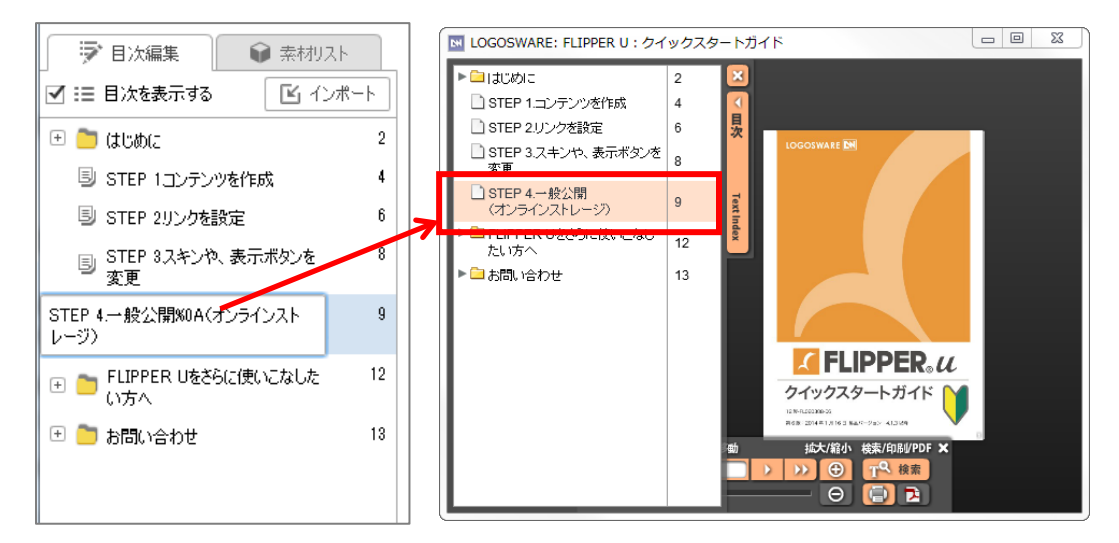

#### 3-2-2-2. 目次の追加(CSV)

1. 以下の内容で CSV ファイルを作成します。目次の階層に制限はありません。

|   | A | В          | С          | D        | E |
|---|---|------------|------------|----------|---|
| 1 | 1 | フォルダ(第1階層) |            |          |   |
| 2 | 2 |            | フォルダ(第2階層) |          |   |
| 3 | 3 |            |            | 項目(第3階層) |   |
| 4 | 4 |            | 項目(第2階層)   |          |   |
| 5 |   |            |            |          |   |

A 列の数値は、ページ番号(表紙を 1 とした連番)です。ノンブル(ブック閲覧時 にインデックスに表示される文字列)ではありませんのでご注意ください。

- ✓ カンマ区切りの CSV(拡張子.csv)を取り込めるほか、タブ区切りのテキスト (拡張子.txt)も取り込めます。目次内に、カンマなどの特殊文字を含む場合 は、タブ区切りのテキストをご利用ください。
- 【 インポート 】ボタンから CSV を読み込ませます。
   上記の CSV をインポートすると、以下のような目次になります。

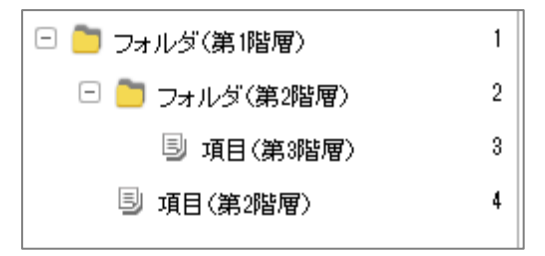

#### 3-2-2-3. 目次の移動

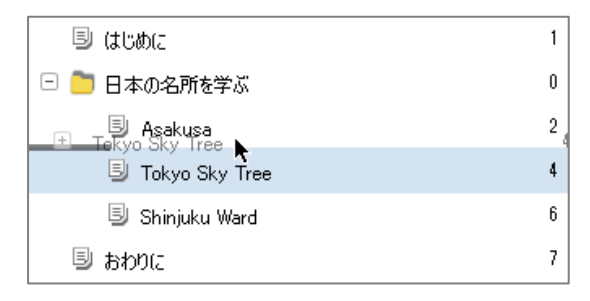

目次項目/目次フォルダはドラッグ&ドロ ップで移動することができます。

移動先はドラッグ中にグレーのバーで表示 されます。任意の場所でドロップしてくだ さい。

✓ 目次フォルダが展開されているときに移動すると、フォルダが項目に変更されてしまいます。フォルダを縮小してから移動してください。

#### 3-2-2-4. 目次の削除

削除したい目次項目/目次フォルダをクリックして選択し、目次リスト下部の【 削除 】 ボタン(ゴミ箱ボタン)をクリックすると削除することができます。

✓ 確認メッセージは表示されません。ご注意ください。

#### ワンポイント

- フォルダが空になると…
   フォルダ内の項目をすべて削除/移動してフォルダが空になると、そのフォルダは項目に変更されます。
- 目次が設定された PDF を追加すると…
   目次の一番下に追加されます。ただし、PDF の目次に設定されたページと、ブックの目次のページ番号は連動しません。また、ページ編集をした場合も、目次のページ番号は連動しません。必要に応じて、手動で目次を編集してください。

#### 3-2-2-5. 目次のエクスポート

【 エクスポート 】ボタンをクリックし、ファイルタイプと文字コードを選択してエク スポートします。

| 目次データのエクスポート |                     |
|--------------|---------------------|
| ファイルタイプ      | ● CSV 🔵 タブ区切りテキスト   |
| 文字コード        | ⊙ Shift-JIS 🔾 UTF-8 |
| キャンセル        | エクスポート              |

- 日本語とアルファベットからなる目次をエクスポートして Microsoft Excel で編集 する予定の場合、一般に「CSV、Shift-JIS」を選択します。
- 目次に特殊文字(カンマなど)を含む場合は、タブ区切りテキストを選択します。
- 目次に Shift-JIS で扱えない文字 (中国語など)を含む場合、UTF-8 を選択します。
   Microsoft Excel では UTF-8 を扱えません。UTF-8 対応のエディタで編集してください。

#### 3-2-2-6. ノンブルを編集する

実際の紙面上のノンブル(PDF・JPEG の段階で表示されているノンブル)とブック上の 目次で表示されるページ数が合わない場合は、ノンブル機能をご利用下さい。

1. 編集画面>[一覧表示]タブを開きます。

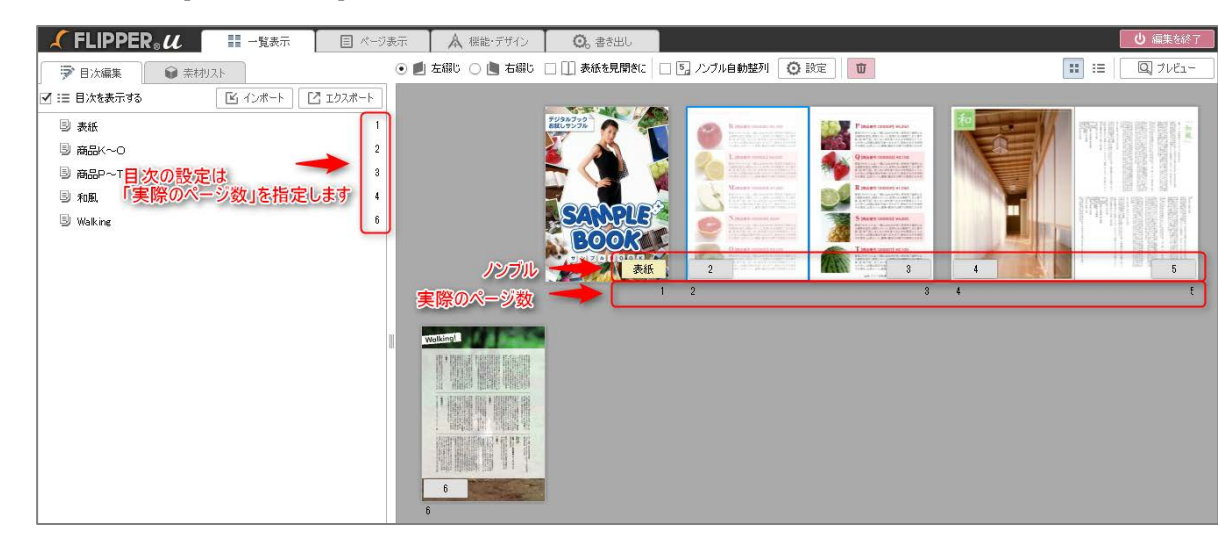

- 2. ノンブル部分を、実際の紙面上のノンブルと同じに設定します。
- 3. 目次のページ数設定は、実際のページ数で設定します。

#### ワンポイント

● ノンブルに全角文字を入力すると…

ノンブルを編集する際、例えば「表紙」など全角文字を入力することも可能です。

「スライドスキン」「3モード ブラック」を適用した場合に限り、入力した通りの 文字列がページの隅に表示されますが、そのほかのスキンでは表示されません。

※ノンブルに全角文字と数値が混在する場合は、ページの隅には数値のみ抜き出して 表示します。

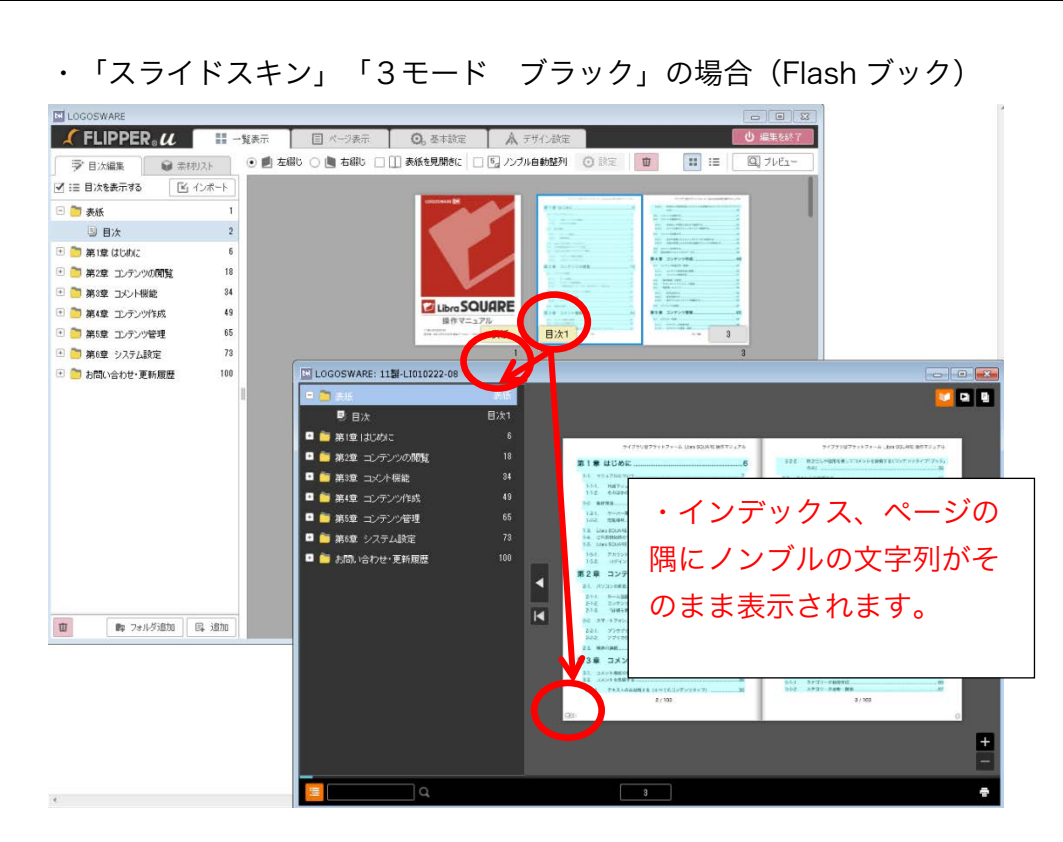

#### ・そのほかのスキンの場合

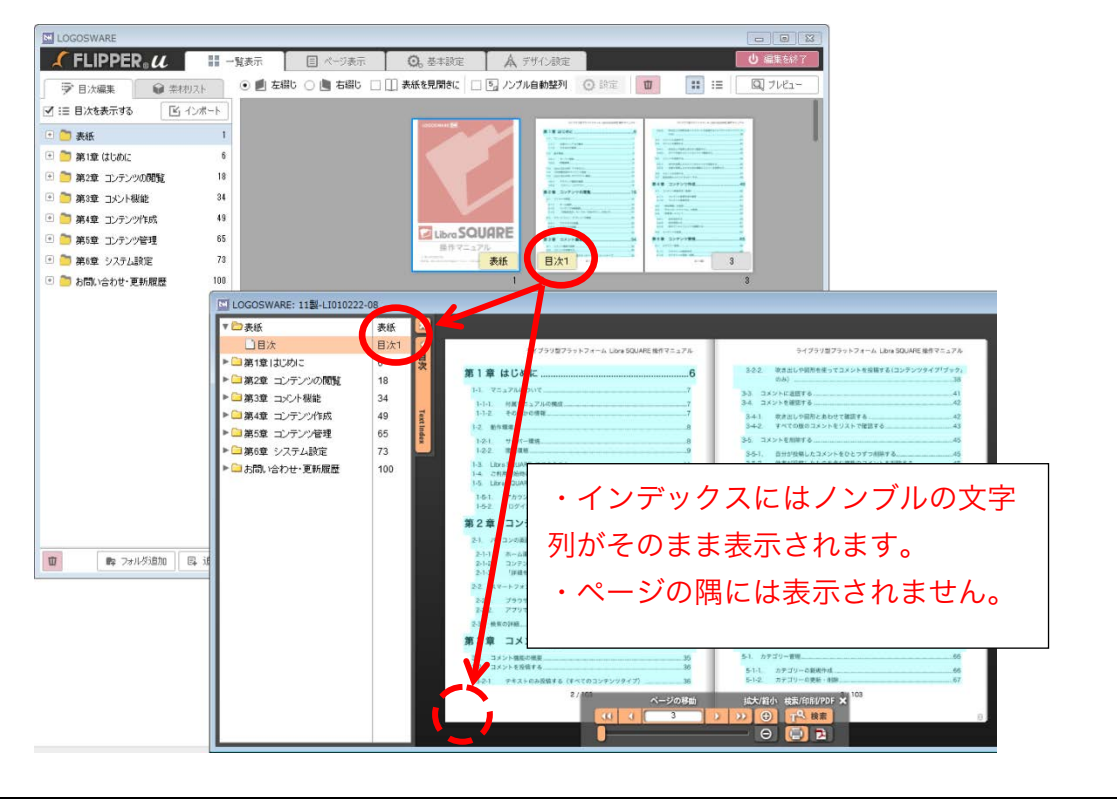

#### 3-2-3. ページを編集する

ページタイルを操作することで、ページの移動、追加などをすることができます。

#### 3-2-3-1.ページの移動

移動したいページのページタイルをドラッグ&ドロップします。

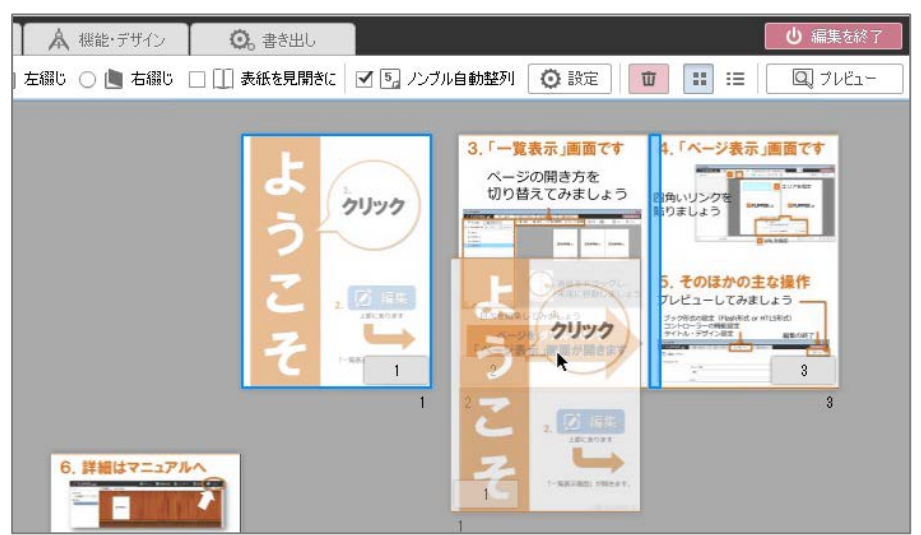

左図は、1ページ目をドラッグしているところです。

ドラッグ中、ページの移動先は青いバーで表示されます。

ドロップするとページが移動します。

この状態でドロップすると、1ページ目が2ページ目と3ページ目の間に移動します。

- ✓ Shift キーや Ctrl キーを使って複数のページを選択し、まとめて移動することがで きます。
- ✓ ページごとに PDF ファイルへのリンクを設定したブックの場合、ページを移動すると PDF ファイルとのずれが生じてしまいます。
   このような場合は別途 PDF ファイルを修正し、アップロードし直してください。

#### 3-2-3-2.ページの追加と差し替え

- 素材リストにページ素材(原稿ファイル)を追加します。
   素材リスト ] タブをクリックして素材リストを表示させます。
- 2. 【追加】ボタンをクリックします。

| ▶ 目次編集 ● 素材リスト    |
|-------------------|
|                   |
|                   |
|                   |
| 検索 Q すべて ▼ III II |
|                   |
|                   |
|                   |
| 素材を右の画面にドラッグできます  |
| 立 🙀 追加            |

- ページ素材を選択し、開きます。拡張子が.pdf、jpg(jpeg)のファイルを選択で きます。
  - ✓ 拡張子が.swfのファイルを選択することもできますが、その場合はページとしてではなく、レイヤーとして追加されます。詳細は「C-3.レイヤーの編集」を 参照してください。
  - ✓ 複数ページからなる PDF ファイルを追加した場合、「グループ」としてまとめて表示されます。詳細は「<u>3-3-8-3.タイプごとにグループ化</u>」を参照してください。
  - ✓ 体験版では、PDF からブック作成する場合に、6 ページまでのページ制限を設けています。そのため、PDF ファイルを追加することはできません。
     (6 ページ未満で新規作成していたとしても、PDF ファイルの追加はできないよう機能を制限しています)
  - ✓ 目次がある PDF ファイルを追加した場合、ページを追加した位置にかかわらず、 目次は末尾に追加されます。必要に応じて目次の編集を行ってください。

- ✓ PDF ファイルは、セキュリティのかかっていないものをご使用ください。
- 4. 「素材の追加」ウィンドウで選択したファイルを確認し、 【 追加 】ボタンをクリ ックします。

| 素材の追加       |       | ×    |
|-------------|-------|------|
| ファイル        |       | タイプ  |
| 001.jpg     |       | 画像   |
|             |       |      |
|             |       |      |
|             |       |      |
|             |       |      |
|             |       |      |
|             | グループ名 |      |
| タイプごとにグループ化 |       |      |
| キャンセル       |       | ☞ 追加 |

- 5. 素材の登録が完了したら、追加したページ素材をページタイルにドラッグ&ドロッ プします。
  - ✓ ページ素材は、1ページずつドラッグ&ドロップする方法と、複数ページをま とめてドラッグ&ドロップする方法があります。
    - 1ページずつドラッグ&ドロップする場合 素材リストの【 >> 】ボタンをクリックして追加したいページを選択し、 ページタイルにドラッグ&ドロップします。

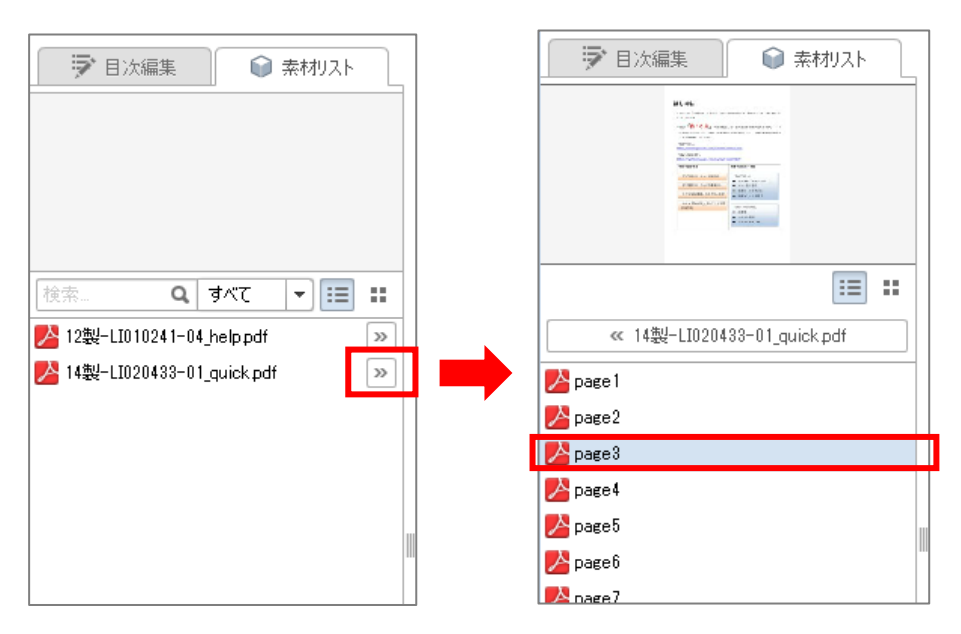

複数ページのドキュメントを一度にドラッグ&ドロップする場合
 グループ化された状態の素材を選択し、ページタイルにドラッグ&ドロップします。

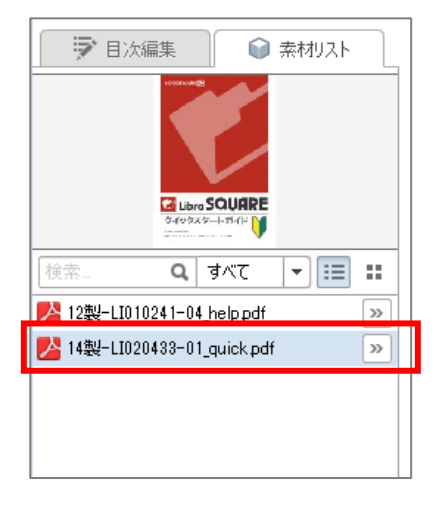

✓ ページタイルとページタイルの間に青いバーが表示された状態でドロップする
 と、その部分にページが追加されます。

| LOGOSWARE             |         |             |               |                                        |
|-----------------------|---------|-------------|---------------|----------------------------------------|
| ズ FLIPPER。 ん 🛛 🗄 一覧表示 | ■ ページ表示 | ▲ 根能・デザイン   | ◎。書き出し        |                                        |
| 学目次編集 📦 素材リスト         | • 🗾     | 左織じ 🔘 🐚 右織じ | 🗆 🛄 表紙を見開きに 🔽 | 1 5. ノンブル自動整列 ( 設定                     |
|                       |         |             | よ うりック        | 3.「一覧表示」重要です<br>ヘージの開き方を<br>切り招えてみましょう |
| <pre></pre>           |         |             |               |                                        |
| 🔀 page 1              |         |             | C             | 「ページ表示」画面が開きます                         |
| No page 2             |         |             | 1             | 2                                      |
| 🛃 page3               |         |             |               | •                                      |

✓ ページタイルが青く表示された状態でドロップすると、そのページを差し替えます。(「このページを差し替えますか?」というメッセージが表示されます)

| LOGOSWARE                                                                                                    |         |             |                |                                                |
|----------------------------------------------------------------------------------------------------|---------|-------------|----------------|------------------------------------------------|
| ✓ FLIPPER。 U 目 一覧表示                                                                                                    | ■ ページ表示 | ▲ 機能・デザイン   | <b>〇</b> 。書き出し |                                                |
| ⇒ 目次編集 📦 素材リスト                                                                                                    | •       | 左綱じ 🔘 💄 右綱じ | □ []] 表紙を見開きに  | 🗹 💁 ノンブル自動整列 🛛 設定                              |
|                                                                                                    |         |             | よ う クリック       | 3.「一覧表示」画面です<br>ページの限さ方を<br>切り踏えてみましょう<br>取りまし |
| <pre></pre>                                                                                                    |         |             |                |                                                |
|                                                                                                    |         |             | C 1            | 2                                              |
| page2                                                                                                    |         |             |                | 1 2                                            |
| Mage 3                                                                                                    |         |             |                |                                                |
| Not state and state and st |         |             |                |                                                |

ワンポイント

- サイズが異なる素材を追加すると…
   すでにあるページ素材の大きさにあわせて FLIPPER U が自動調整します。
   大きい素材は縮小して、小さい素材は白い余白を付けて追加します。詳細は
   「2-2.素材の準備」を参照してください。
- しおりがある PDF を追加すると目次はどこに入る?
   目次は末尾に追加されます。必要に合わせて編集してください。操作方法は「<u>3-2-2. 目次を編集する</u>」を参照してください。
- ページ差し替え時の目次は?
   ページを差し替えても、既存の目次は自動で削除されません。不要な目次は
   手動で削除してください。操作方法は「<u>3-2-2. 目次を編集する</u>」を参照してください。

 swf ファイルはスマートフォン/タブレットで閲覧できない? デジタルブックをスマートフォン/タブレットで 閲覧する際、swf ファイルは表示することができません。 スマートフォン/タブレットで表示することが できない素材は、素材リスト上に「モバイル端末 での表示不可」を示すアイコンが表示されます。

| 🛛 🔛 目次編約        | ŧ    | <b>i</b> | 索材リスト |    |
|-----------------|------|----------|-------|----|
|                 |      |          |       |    |
|                 |      |          |       |    |
|                 |      |          |       |    |
| 検索              | Q, J | べて       |       | :: |
| 🔼 001.jpg       |      |          |       |    |
| 峇 LWleaflet.pdf |      |          |       | »  |
| 🗾 telop.swf     |      |          | Б     | -  |

#### 3-2-3-3.ページの削除

- 削除したいページのページタイルをクリックして選択します。
   Shift キーや Ctrl キーを使って複数選択することができます。
- 2. 【 削除 】ボタン(ゴミ箱ボタン)をクリックすると、「削除項目の選択」ウィン ドウが開きます。

| ▲ 機能・デザイン   | 🕗。書き出し      | 1            |      |   |              | ● 編集を終了  |
|-------------|-------------|--------------|------|---|--------------|----------|
| 左綴じ 🔘 📘 右綴じ | 🗌 🛄 表紙を見開きに | 🗹 5 ノンブル自動整列 | ◎ 設定 | Ū | <b>::</b> := | 🔍 71/21- |
|             |             |              |      |   |              |          |

 「ページを削除」にチェックが入った状態で、【削除】ボタンをクリックすると、 選択したページを削除します。

| 削除項目の選択                                   | ×    |
|-------------------------------------------|------|
| <ul> <li>         ・ワーンを削除     </li> </ul> |      |
| ○ 🗾 SWFレイヤーを削除                            |      |
| キャンセル                                     | 前 削除 |

追加したページのノンブルは空白になります。

✓ ページを削除しても、そのページの素材は削除されず、素材リストに残ります。

# ワンポイント ページを追加・削除した場合、ノンブルはどうなる? 「ノンブル自動整列」にチェックが入っている場合は、通し番号のノンブルが自動で割り振られます。チェックが入っていない場合は、ノンブルは更新されず、

#### 3-2-4. ページ素材を管理する

#### 3-2-4-1.素材の検索とタイプによる絞り込み

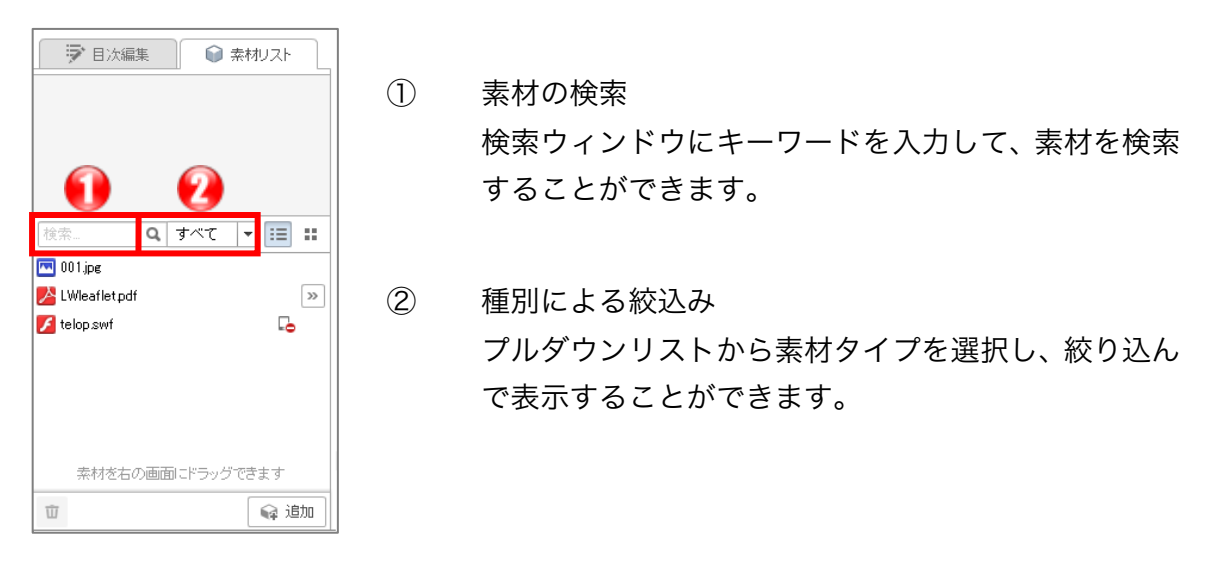

#### ワンポイント

 素材リストはリンク素材と共有されます ページ素材としてもリンク素材としても使えるタイプの素材は、リストで共有さ れます。リンク素材について詳細は「<u>3-3.ページ表示タブ(リンクの設定)</u>」を 参照してください。

#### 3-2-4-2. タイプごとにグループ化

素材を追加する際、タイプごとにグループ化して登録することができます。これはフォル ダ管理のようなものです。グループ内の素材はまとめて使うことも、単体で使うことも可 能です。

- 1. 素材リストの【追加】ボタンをクリックします。
- 素材を選択し、開きます。このとき選択する素材はいくつでもかまいません。
   Shift キーや Ctrl キーで、複数ファイルを選択できます。

 「素材の追加」ウィンドウが表示されたら、「タイプごとにグループ化」にチェックを入れて任意のグループ名を設定し、【追加】ボタンをクリックします。 グループ名の文字数の上限は 30 文字です。

| 素材の追加                     | ×    |
|---------------------------|------|
| ファイル                      | ቃብታ  |
| 002.jpg                   | 画像   |
| 003.jpg                   | 画像   |
| 004.jpg                   | 画像   |
|                           |      |
|                           |      |
|                           |      |
|                           |      |
| グルーフ名<br>▼ タイブごとにグルーブ化 風景 | B(J) |
| キャンセル                     | ☞ 追加 |

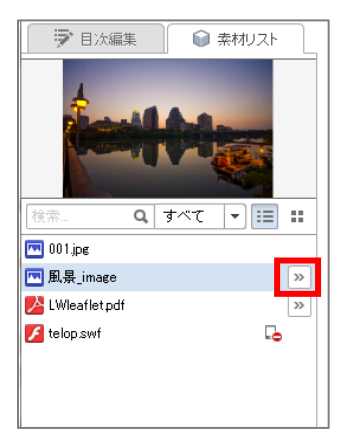

「タイプごとにグループ化」した素材は、グループ名で リストに表示されます。 【 >> 】ボタンをクリックするとグループを展開し、各

グループ内に新たに素材を追加するときは、グループを 展開した状態で【 追加 】を行なってください。

- ✓ 1グループに登録できる素材数には上限はありません。
- ✓ グループ内に追加できるのは、同じタイプのファイルだけです。

素材を確認できます。

#### ワンポイント

グループごとページの追加をすると…
 グループ内の素材がすべて、ページとして追加されます。

#### 3-2-4-3.素材リストから素材を削除する

- 1. リストから削除したい素材、または素材のグループをクリックします。
- 2. リストの左下にある【 削除 】ボタン(ゴミ箱ボタン)をクリックします。

| ● 素材リスト              |
|----------------------|
|                      |
|                      |
|                      |
| 検索 Q すべて ▼ III II    |
|                      |
| 🔥 LWleafletpdf 🛛 💦 🔊 |
| 🖌 telop.swf 🛛 🔂      |
|                      |
|                      |
|                      |
| 素材を右の画面にドラッグできます     |
| ☆ 追加                 |

- 3. 確認メッセージが表示されます。【OK】ボタンをクリックすると、素材が削除 されます。
  - ✓ リンク素材・レイヤーとして使用中の素材や、リンク素材・使用中の素材を含 むグループは削除できません。
  - ✓ ページ素材としてのみ使用中の素材は削除できます。

#### 3-2-5. 検索ワードを手動で設定する

通常、PDF を素材として変換したブックは自動的に検索ワードが登録されますが (PDF 原稿や新規作成時の設定により登録されない場合もある)、検索ワードを手動で設定す る方法を説明します。

✓ 検索ワードを手動で設定した場合、ハイライトで検索結果を表示する事ができません。また、テキスト選択機能も使えません。

#### 3-2-5-1.検索ワードを設定する(手動)

1. コンテンツ編集画面をテキスト表示に切り替えます。

| LOGOSWARE                             |                                        |        |              |            |                          |            |
|---------------------------------------|----------------------------------------|--------|--------------|------------|--------------------------|------------|
| 🖌 FLIPPER® U                          | 11 一覧表示 🗉                              | ページ表示  | ▲ 機能・デザイン    | ◎。書き出し     |                          | ● 編集を終了    |
| <ul> <li>              日次編集</li></ul> | `````````````````````````````````````` | • 🗾 左續 | 闘じ 🔘 🗎 右綱じ [ | □□ 表紙を見開きに | ☑ 5」 ハンブル自動整列 🔯 設定 👘 📰 👯 | ≡ 🔍 7//Ľュー |
| ☑ :三 目次を表示する                          | ビ インポート □ エクスポ                         |        |              |            |                          |            |

2. 【 検索データを編集できるようにする 】ボタンをクリックします。

| LOGOSWARE                                                                       |                    |                    |        |                                                                                            |                         |                                    |                                                                                                    |                 | - • ×        |
|---------------------------------------------------------------------------------|--------------------|--------------------|--------|--------------------------------------------------------------------------------------------|-------------------------|------------------------------------|----------------------------------------------------------------------------------------------------|-----------------|--------------|
| 🗶 FLIPPER® U                                                                    | ■ 一覧表示             | ジ表示                | ▲ 機能   | き・デザイン                                                                                     | ◎。書き出し                  |                                    |                                                                                                    | [               | ∪ 編集を終了      |
| 日次編集                                                                            | JZF                | •                  | 左綴じ  🔾 | 🕒 右織じ 🛛                                                                                    | □ □ 表紙を見開きに             | 🗹 5。 ノンブル自動整列                      | 設定     1     1     1     1     1     1     1     1     1     1     1     1     1     1     1     1     1     1     1     1     1     1     1     1     1     1     1     1     1     1     1     1     1     1     1     1     1     1     1     1     1     1     1     1     1     1     1     1     1     1     1     1     1     1     1     1     1     1     1     1     1     1     1     1     1     1     1     1     1     1     1     1     1     1     1     1     1     1     1     1     1     1     1     1     1     1     1     1     1     1     1     1     1     1     1     1     1     1     1     1     1     1     1     1     1     1     1     1     1     1     1     1     1     1     1     1     1     1     1     1     1     1     1     1     1     1     1     1     1     1     1     1     1     1     1     1     1     1     1     1     1     1     1     1     1     1     1     1     1     1     1     1     1     1     1     1     1     1     1     1     1     1     1     1     1     1     1     1     1     1     1     1     1     1     1     1     1     1     1     1     1     1     1     1     1     1     1     1     1     1     1     1     1     1     1     1     1     1     1     1     1     1     1     1     1     1     1     1     1     1     1     1     1     1     1     1     1     1     1     1     1     1     1     1     1     1     1     1     1     1     1     1     1     1     1     1     1     1     1     1     1     1     1     1     1     1     1     1     1     1     1     1     1     1     1     1     1     1     1     1     1     1 | i :: :=         | 🔍 71/č1-     |
| ☑ :三 目次を表示する                                                                    | 「ビ インポート」 ビ エクスポート | <b>~</b> -3        | ラ ノンブル | 画像                                                                                         | 検索文字                    |                                    |                                                                                                    |                 |              |
| <ul> <li>□ ようこそ</li> <li>□ 一覧表示画面</li> <li>□ ページ表示画面</li> <li>□ おわりに</li> </ul> |                    | 1<br>2<br>3 1<br>4 | 1      | ようこそ                                                                                       | \$7079<br>\$35270U%     | り編集 1.上部にあります                      | 一覧表示画面」が開                                                                                                    | きます。 2. 12製-FI  | L020292-05   |
|                                                                                 |                    | 2                  | 2      | 2.1一世間の<br>ページの利<br>以り始えて<br>・<br>・<br>・<br>・<br>・<br>・<br>・<br>・<br>・<br>・<br>・<br>・<br>・ | 第二<br>ページの開き<br>目次を編集して | き方を 切り替えてみましょう<br>こみましょう 表紙をドラッグし、 | ページを ダブルクリック<br>. 末尾に移動しましょ?                                                                                                    | ヮ「ページ表示」画面<br>' | 面が開きます 3.「一覧 |
|                                                                                 |                    | -                  |        | 4,1X-900                                                                                   |                         |                                    |                                                                                                    |                 |              |
| Ū                                                                               | 📭 フォルダ追加 🛛 🖪 追加    |                    |        |                                                                                            |                         |                                    | CSVからインボート                                                                                                    | 検索データを編         | 扁集できるようにする   |
- 3. アラートが表示されるので、よく確認してから【 OK 】ボタンをクリックします。
  - ✓ 【OK】ボタンをクリックすると、ハイライト検索が無効になります。この設定を元に戻すことはできませんので、十分注意してください。

検索文字列を編集すると、ハイライト検索ができなくなります。この操作は取り消せません。よろしいですか?

4. 直接手入力する場合はテキストエリアをダブルクリックして編集します。

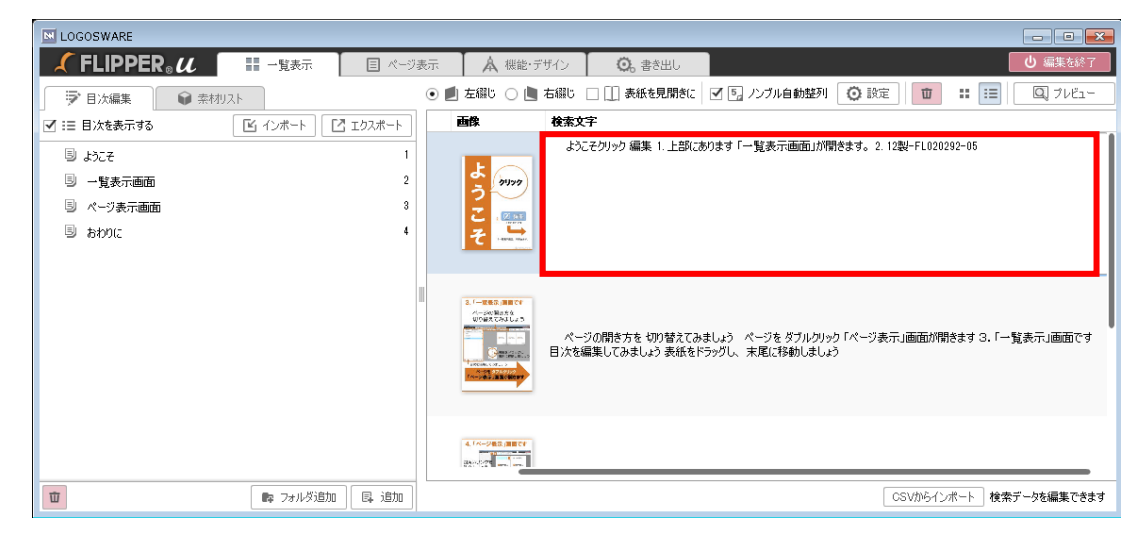

# 3-2-5-2.検索ワードを設定する(CSV でインポートする)

1. コンテンツ編集画面をテキスト表示に切り替えます。

| LOGOSWARE    |             |          |             |                |                        |                |
|--------------|-------------|----------|-------------|----------------|------------------------|----------------|
| 🖌 FLIPPER® U | →覧表示        | 目 ページ表示  | ▲ 機能・デザイン   | <b>〇</b> 。書き出し |                        | ● 編集を終了        |
| ➡ 目次編集       | 神切スト        | •        | 左綱じ 🔘 🐚 右綱じ | □ □ 表紙を見開きに    | ☑ 5』 ノンブル自動整列 🗿 設定 📋 🚦 | ] :≡ 🔍 לועציי- |
| ✔ :三 目次を表示する | 「ビ インボート」 [ | ご エクスポート |             |                |                        |                |

2. 【 検索データを編集できるようにする 】ボタンをクリックします。

| LOGOSWARE                                                                         |                    |           |           |                                                                                           |
|-----------------------------------------------------------------------------------|--------------------|-----------|-----------|-------------------------------------------------------------------------------------------|
|                                                                                   | ージ表示               | ▲ 機能      | ・デザイン 🔰 🕴 | Q. 書き出し U 編集を終了                                                                           |
| ▶ 目次編集 📦 素材リスト                                                                    | •                  | ] 左繝じ 🔘 [ | 📕 右綴じ 🗌 🛄 | 表紙を見開きに 🗹 🔄 ノンブル自動整列 🚺 設定 🔯 📰 🔲 🔍 フレビュー                                                   |
| ☑ :三 目次を表示する                                                                      | <b>~</b> ->        | ラ ノンブル    | 画像        | 検索文字                                                                                      |
| <ul> <li>国 一覧表示面面</li> <li>国 一覧表示面面</li> <li>国 ページ表示画面</li> <li>国 おわりに</li> </ul> | 1<br>2<br>3 1<br>4 | 1         | ようこそ      | ようごそクリック 編集 1. 上部にあります「一覧表示面面」が閉きます。2. 12製-FL020292-05                                    |
|                                                                                   | 2                  | 2         |           | ページの閉き方を 切り替えてみましょう ページを ダブルクリック 「ページ表示」画面が閉きます 3.「一覧<br>目次を編集してみましょう 表紙をドラッグし、未尾に移動しましょう |
|                                                                                   |                    |           |           |                                                                                           |
| 🔟 📭 フォルダ追加 🖡 追り                                                                   | ]                  |           |           | CSVからインボート 検索データを編集できるようにする                                                               |

- 3. アラートが表示されるので、よく確認してから【OK】ボタンをクリックします。
  - ✓ 【 OK 】ボタンをクリックすると、ハイライト検索が無効になります。この設定を元に戻すことはできませんので、十分注意してください。

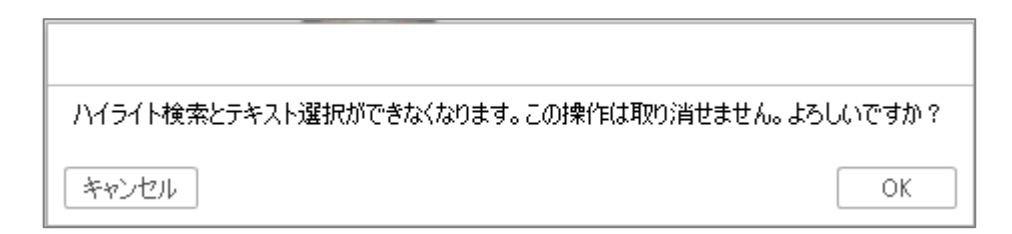

4. CSV からまとめてインポートする場合は、【 CSV からインポート 】ボタンをクリックします。

| N LOGOSWARE                                                                |                                                                                                    |
|----------------------------------------------------------------------------|----------------------------------------------------------------------------------------------------|
|                                                                            | 表示 🛕 機能・デザイン 🔘 書き出し 🙂 編集を終了                                                                        |
| ▶ 目次編集 📦 素材リスト                                                             | ● 重 左綴じ ○ 🐚 右綴じ □ 🛄 表紙を見開きに 🗹 💁 ノンブル自動整列 (② 設定) 100 ::: ::::::::::::::::::::::::::::::             |
| ☑ :三 目次を表示する                                                               | 画像 検索文字                                                                                            |
| 5 ようこそ     1       5 一覧表示画面     2       5 ページ表示画面     3       5 おわりに     4 | よえこそグリック 編集 1. 上部(こあります「一覧表示画面」が開きます。2. 12製-FL020292-05<br>こ で で で で で で で で で で で で で で で で で で で |
|                                                                            |                                                                                                    |
|                                                                            |                                                                                                    |
| 1 (1) (1) (1) (1) (1) (1) (1) (1) (1) (1                                   | CSVからインボート 全先データを編集できます                                                                            |

#### ✓ CSV は以下の書式で作成します。

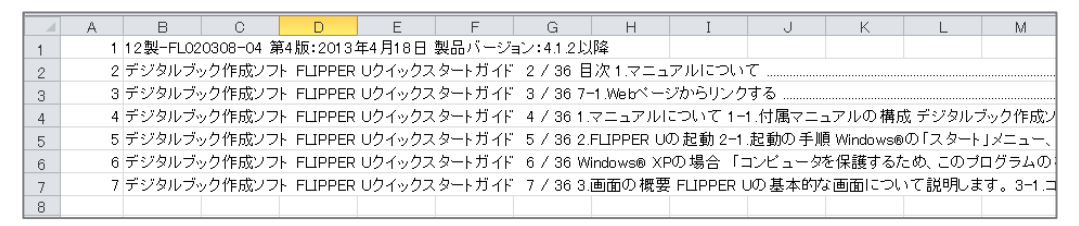

A 列の数値は、ページ番号(表紙を 1 とした連番)です。ノンブル(ブック閲 覧時にインデックスに表示される文字列)ではありませんのでご注意ください。 B 列は検索文字です(改行なしで入力してください)。

- ✓ CSV には検索文字列を設定したいすべてのページ分の行を記載してください。
   CSV をインポートすると、既存の検索文字列がすべて削除され、CSV にある
   内容だけが登録されます。
- ✓ カンマ区切りの CSV(拡張子.csv)を取り込めるほか、タブ区切りのテキスト (拡張子.txt)も取り込めます。検索ワード内に、カンマなどの特殊文字を含 む場合は、タブ区切りのテキストをご利用ください。

# 3-3. ページ表示タブ(リンクの設定)

[ページ表示]タブ内では、ブック上にリンクの設定をします。

リンクツールを使って、外部リンクや、画像、動画、音声、SWF ファイルを追加する ことができます。

# 3-3-1.ページ表示の画面説明

# 3-3-1-1. リンクツールと設定ボタン

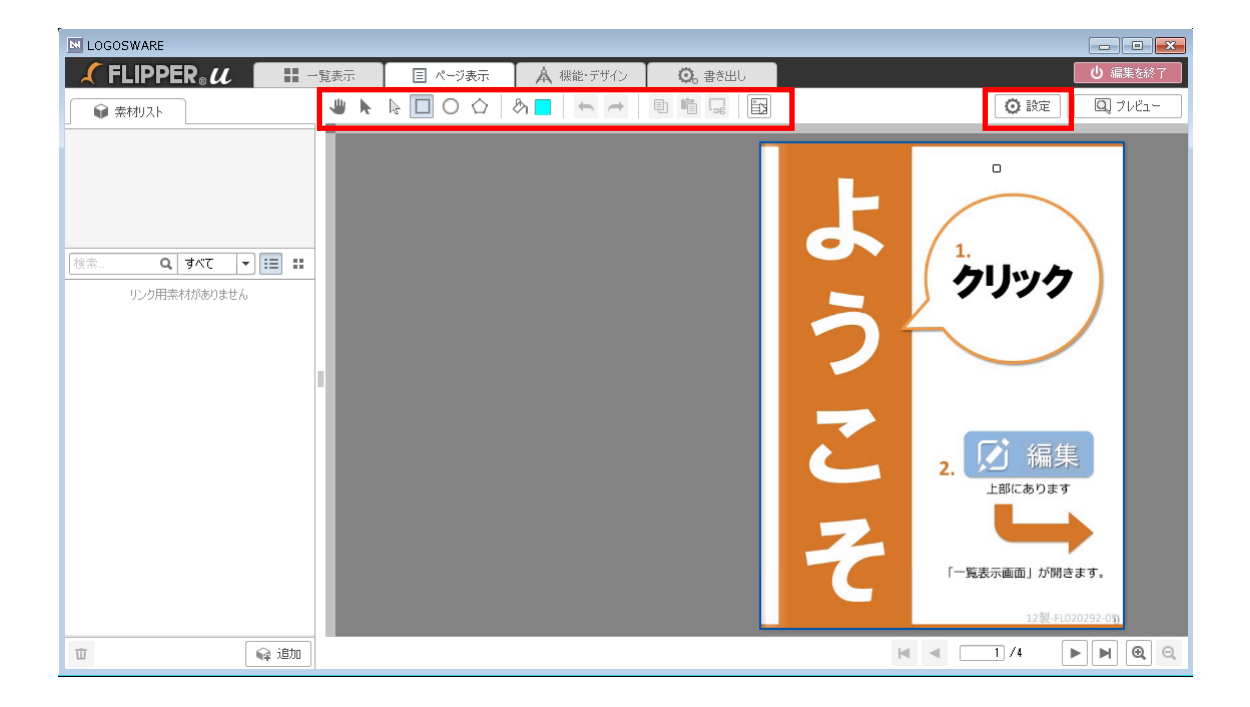

| 手のひらツール | 4 | ブック拡大時に使用します。 ブックの位置を移動さ<br>せることができます。                    |
|---------|---|-----------------------------------------------------------|
|         |   | ✓ ほかのツールを選択しているときも、スペース<br>キーを押している間は手のひらツールとして<br>動作します。 |

| 選択ツール            | k        | ブック上のリンクや素材を選択し、移動、拡大縮小、<br>回転させることができます。 |                                                                  |  |
|------------------|----------|-------------------------------------------|------------------------------------------------------------------|--|
| ダイレクト選択<br>ツール   | $\Delta$ | 多角形ツールで作成したリンクの形状を変形させ<br>ることができます。       |                                                                  |  |
| 図形ツール            |          | リンクを作成します。<br>図形ツールは形状によって3種類あります。        |                                                                  |  |
|                  |          | 四角ツール:                                    | ブック上に正方形、長方形の<br>リンクを作成します。                                      |  |
|                  |          | 円形ツール:                                    | ブック上に円形のリンクを作<br>成します。                                           |  |
|                  |          | 多 角 形 ツ ー<br>ル :                          | ブック上に多角形のリンクを<br>作成します。人物、または製<br>品写真の形状に合わせたリン<br>クを作成できます。     |  |
|                  |          |                                           | <ul> <li>✓ 一部注意事項があります。</li> <li>次ページのワンポイントをご参照ください。</li> </ul> |  |
| バケツツール           | &ı       | リンクのデフォル<br>ができます。 設定<br>す。               | ットの色や初期値を設定すること<br>した値はブックごとに保存されま                               |  |
| アンドゥ/<br>リドゥ ツール | <b>•</b> | 直前の操作を取り<br>ができます。                        | 消したり、やり直したりすること                                                  |  |
| コピーツール           | Ð        | ブック上のリンク<br>た後、ペーストツ                      | や素材をコピーします。 コピーし<br>ールで複製することができます。                              |  |
| ペーストツール          |          | コピーツールでニ<br>トします。ブック                      | コピーしたリンクや素材をペース<br>中央にペーストされます。                                  |  |

| カットツール        |      | ブック上のリンクや素材をカットします。カットし<br>た後、ペーストツールで複製することができます。                                              |
|---------------|------|-------------------------------------------------------------------------------------------------|
| リンク一覧         |      | 表示しているページのリンクを一度に編集するこ<br>とができます。                                                               |
| 【 設定 】<br>ボタン | ◎ 設定 | リンクツールの詳細な設定をします。<br>また、ブック上のリンクや素材をすべて消去する際<br>に使います。<br>詳細は「 <u>3-3-1-3. 設定ボタン</u> 」をご参照ください。 |

✓ リンクツールでは、いくつかのキーボードショートカットを使うことができます。
 詳細は「B-9. リンクツールのキーボードショートカット一覧」を参照してください。

# ワンポイント

アンドゥ/リドゥ ツールの制限事項
 取り消し/やり直し機能は、最大 25 回まで可能です。
 また、以下の操作をした後は、取り消し/やり直しをすることができません。
 ・全消去(【設定】ボタン>【リンクを全消去】ボタン)
 ・ブックのページ移動

・編集タブ(一覧表示、ページ表示、機能・デザイン、書き出し)切り替え

- ・素材の削除
- リンクの重なり順を変えたい
   リンクを右クリックして、「前面(背面)へ移動」を選択してください。複数の
   リンクを一度にまとめて操作することもできます。
- 見開きページにまたがるリンクについての制限事項
   (縦表示のスマートフォン・タブレットに限る)
   技術的な制限により、縦表示でブックを閲覧した場合、手前のページ側にまたがっているリンクエリア部分が非表示になり、リンクが押せない状況になります。
   (例:2ページ、3ページが見開きとなっている場合、2ページ目のリンクエリア部分が非表示)
  - ✓ 今後のバージョンでの改良を検討しております。

### 3-3-1-2.パラメーターウィンドウ(変形/色/リンクタブ)

リンクを設定すると、パラメーターウィンドウがポップアップします。 ここでは、リンクに関連する各種の設定を変更することができます。複数のリンクを選 択して、まとめて変更することもできます。

パラメーターウィンドウは以下の3つのタブから構成されています。

# [ 変形 ] タブ

リンクのサイズ、ブック上での位置、角度を設定します。

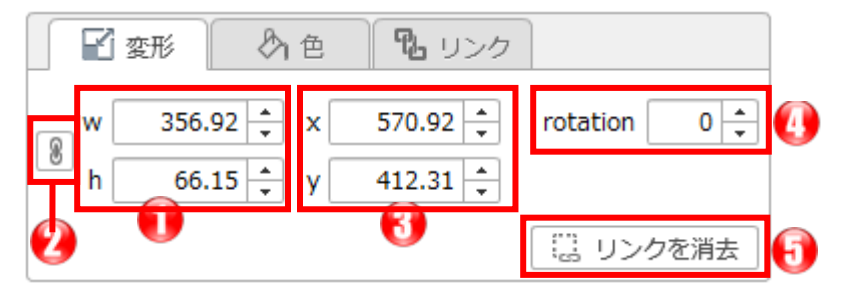

- リンクのサイズ
   リンクのサイズを、w(幅)、h(高さ)で指定します。
- ② 比率固定ボタン リンクのサイズを変える際、このボタンをオンにしておくと、幅と高さの比率を保 つように値を自動計算します。
- リンクの位置
   リンクの位置を、x(横軸)、y(縦軸)で指定します。
   (x0,y0)を指定すると、リンクがページの左上角に揃います。
- ④ リンクの角度リンクの角度を、0~360の値で指定します。
- ⑤ 【 リンクを消去 】ボタン 選択中のリンクを、ブック上から消去します。(素材リストには残ります)

# ワンポイント

● リンク素材のサイズを変えたら、消えちゃった?!

リンク素材の位置は、その素材の左上を基準とします。 そのため、画面上で素材の左上が見えていない状態でサイズ変更をすると、リン ク素材が消えてしまったかのように見えることがあります。 そのような場合は、素材が見えるまで FLIPPER U のウィンドウサイズを大きくす るか、「設定」ウィンドウの【ページ外のリンクを移動】ボタンを使ってリン クを移動させてください。「設定」ウィンドウについては「<u>3-3-1-3. 設定ウィン</u> ドウ」を参照してください。

# [色]タブ

リンクの色を設定します。

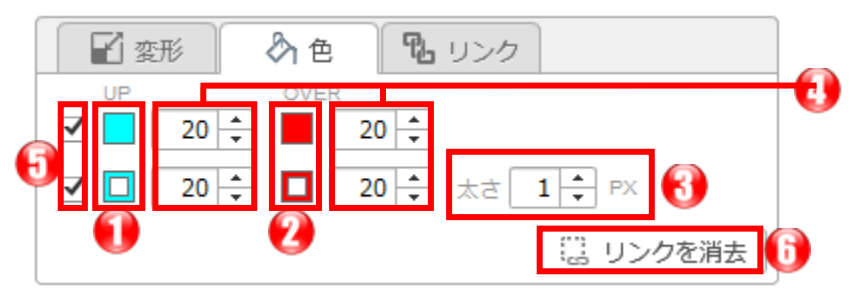

- リンクの色(塗り/線)
   リンクを塗りつぶす色(上段)、枠線の色(下段)を指定します。クリックすると
   カラーピッカーが表示されます。数値入力で指定することもできます。
- ② マウスオーバー時のリンクの色(塗り/線)
   リンクにマウスオーバーしたときの、リンクを塗りつぶす色(上段)、枠線の色(下
   段)を指定します。
   クリックするとカラーピッカーが表示されます。数値入力で指定することもできます。
- 3 線の太さ リンクの枠線の太さを、1~10の値で指定します。
- ④ 不透明度(アルファ値)
   それぞれの色の不透明度です。0(透明)~100(不透明)の値で指定します。

- ⑤ 有効/無効チェックボックス
   塗り/線それぞれの設定を、チェックが入っていると有効に、入っていなければ無効にします。
- ⑥ 【リンクを消去】ボタン 選択中のリンクを、ブック上から消去します。(素材リストには残ります)

# [リンク]タブ

| 🛛 🖌 変形 | 各 色            |            |    |
|--------|----------------|------------|----|
| 種別     | _blank         |            |    |
| url    |                |            | -2 |
| ツールチップ |                |            | -0 |
|        | ☑ ハンドカーソルを表示する | - 隠 リンクを消去 |    |
|        | 4              | 5          | ı  |

リンク種別

リンクをクリックした際の動作を、以下の項目から選択します。

- \_blank:指定した URL を別ウィンドウで開きます。
- \_self:指定した URL を同一ウィンドウで開きます。
- 指定したページへ移動:別ページへと移動します。
- 動画:動画ファイルがポップアップし、再生します。

✓ 設定方法は「3-3-6. リンクで動画や音声を起動する」を参照してください。

● 音声:音声ファイルがポップアップし、再生します。

✓ 設定方法は「3-3-6. リンクで動画や音声を起動する」を参照してください。

- リンクしない:リンクをはりません。ツールチップは使うことができます。
- 特殊リンク:URL に入力された JavaScript を実行します。
- 拡張:カスタマイズ時に使用します。通常は使用しません。
- ✓ 応用的な URL 指定については「<u>3-3-7. 特殊なリンクを設定する</u>」を参照して ください。

- リンク先 URL/ページ リンクをクリックしたときの、リンク先 URL を入力します。 リンク種別を「指定したページに移動」に設定した場合は、移動先のページ番号(ノ ンブルではありません)を選択します。
  - ✓ 応用的な URL 指定については「<u>3-3-7. 特殊なリンクを設定する</u>」を参照して ください。
- ③ ツールチップ
   リンクにマウスオーバーした際に、入力した文字列を表示します。
- ④ ハンドカーソルを表示する
   リンクにマウスオーバーした際に、カーソルの形を指のアイコンに変更します。
- ⑤ 【リンクを消去】ボタン
   選択中のリンクを、ブック上から消去します。(素材リストには残ります)

### 3-3-1-3. 設定ボタン

【 設定 】 ウィンドウでは、リンクツールの詳細設定を行う事ができます。

| 設定            | ×             |    |  |  |
|---------------|---------------|----|--|--|
| 12. リンクを全消去…  |               |    |  |  |
| ▲ ページ外のリンクを移動 |               |    |  |  |
| 最小サイズ         | w 5 + h 5 +   | -3 |  |  |
| スナップ距離        | 10 🔹          | -0 |  |  |
| リンクの設定パネル     | ● 隣に表示 ○ 固定表示 |    |  |  |
| キー入力による移動     | 1.00          | -6 |  |  |
| キャンセル         | 冒 保存          | -0 |  |  |

① 【 リンクを全消去 】 ボタン

編集中のページの、すべてのリンクや素材を消去します。

- ページ外のリンクを移動】ボタン
   ページの外に配置されているリンクや素材を、ページ周辺に移動します。
- ③ 最小サイズ リンクの最小サイズをw(幅)、h(高さ)で設定します。 小さすぎるリンクを描いてしまって、どこに配置されているかわからなくなってし まうことを防ぐことができます。
- ④ スナップ距離

リンクや素材をドラッグして移動中に、ガイドとどのくらい近づいたらスナップ(吸着)されるか、という距離です。 ガイドについては「3-3-4. リンク位置を効率よく決める(ガイド機能)」を参照

してください。

- ⑤ リンクの設定パネル パラメーターウィンドウの表示位置を、「隣に表示」「固定表示」の2つから選択 できます。
  - ✓ 隣に表示…選択中のリンクの隣に表示します。
  - ✓ 固定表示…選択中のリンクの位置にかかわらず、同じ場所に表示します。
- ⑥ キー入力による移動

リンクや素材を選択中に、キーボードの矢印キーで移動する際、移動する距離を設 定します。

矢印キーでの移動については「<u>B-9.リンクツールのキーボードショートカット一覧</u>」 を参照してください。

⑦ 【保存】ボタン③~⑥の設定を保存します。

### 3-3-2. リンクを作成する

### 3-3-2-1.四角・丸・多角形のリンクを作成する

コンテンツ編集画面を開き、【ページ表示】タブをクリックします。
 ページ表示画面の[ツールバー]から【図形】ツールを選択します。

| しん ■ 一覧表示 | □ ページ表示 | ▲ 機能・デザイン | ◎。書き出し |
|-----------|---------|-----------|--------|
| ₩ №       |         | A ■ ← →   |        |
|           |         |           |        |

図形ツールは形状によって3種類あります。

- 四角ツール:ブック上に正方形、長方形のリンクを作成します。
- 円形ツール:ブック上に円形のリンクを作成します。
- 多角形ツール:ブック上に多角形のリンクを作成します。

人物や製品写真などの形状に合わせたリンクを作成することができます。

- 2. ツールを選択した状態でページ上のリンクを貼りたい部分をドラッグします。
- 3. ページ上にリンクが作成され、パラメーターウィンドウが表示されます。
- 4. パラメーターウィンドウの [ リンク ] タブをクリックし、種別、URL などを設定 します。

| 🖌 変形   | 各色       | <b>1</b> 000 <b>1</b> 000 |           |
|--------|----------|---------------------------|-----------|
| 種別     | _blank   |                           | •         |
| url    |          |                           |           |
| ツールチップ |          |                           |           |
|        | ✓ ハンドカー: | ソルを表示する                   | 1日、リンクを消去 |

 ✓ リンクのデフォルトの色(描画開始時の色)は、ツールバーのカラーピッカー から変更することができます。
 描画してある個々のリンクの色は、パラメーターウィンドウの「色」タブで変 更することができます。

 ✓ パラメーターウィンドウの詳細は「<u>3-3-1-2. パラメーターウィンドウ(変形/</u> <u>色/リンクタブ)</u>」を参照してください。

### 3-3-2-2. 画像をリンクボタンとして使用する

読みこんだ画像ファイルを、リンクとしてブック上に配置することができます。

1. コンテンツ編集画面を開き、【ページ表示】タブをクリックします。

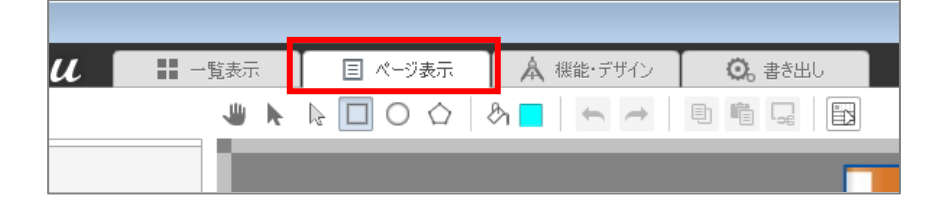

2. [素材リスト]タブの【追加】ボタンをクリックします。

| ● 素材リスト         |       |
|-----------------|-------|
|                 |       |
|                 |       |
|                 |       |
| 検索 <b>Q</b> すべて | - = = |
| リンク用素材がありま      | ಕೆಸ   |
|                 |       |
|                 |       |
|                 |       |
| 莭               | 📦 追加  |

画像ファイルをアップロードします。
 複数の画像ファイルを選択することで、複数ファイルを一度にアップロードすることができます。Shift キーや Ctrl キーで、複数ファイルを選択できます。

4. 「素材の追加」ウィンドウが開きますので、【追加】ボタンをクリックします。

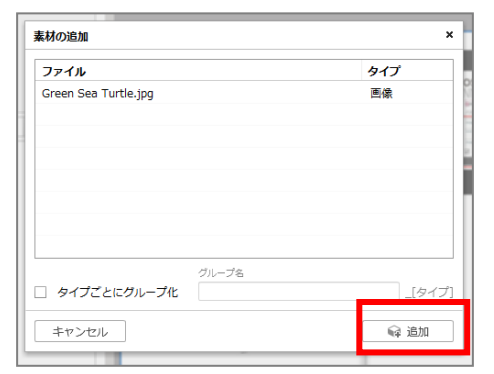

- 5. [素材リスト]タブにアップロードした画像が表示されます。
- 6. リンクを配置したいページを表示します。
- 7. [素材リスト]タブに表示された画像ファイルをページ上にドラッグアンドドロ ップします。
- 8. ページ上にリンクが作成され、パラメーターウィンドウが表示されます。
- 9. 「パラメータ」ウィンドウの[変形]タブから位置、サイズ、角度を調整します。 また、[リンク]タブをクリックし、種別、URL などを設定します。

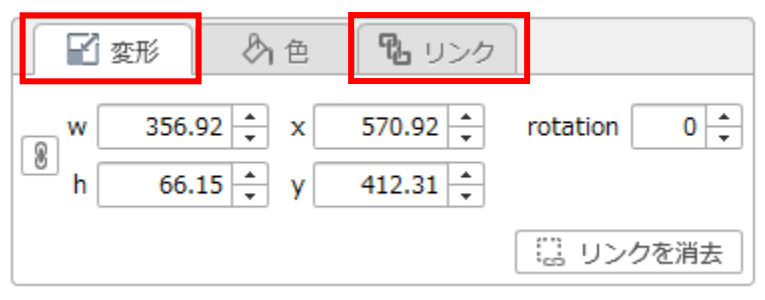

✓ リンクエリアの上に画像を載せた場合、HTML5 ブックで作成すると画像の上 にリンクエリアの色が重なってしまいます。 リンクエリアに重ならない場所に画像を配置して下さい。

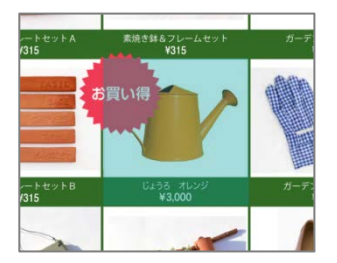

 ✓ パラメーターウィンドウの詳細は「<u>3-3-1-2. パラメーターウィンドウ(変形/</u> <u>色/リンクタブ)</u>」を参照してください。

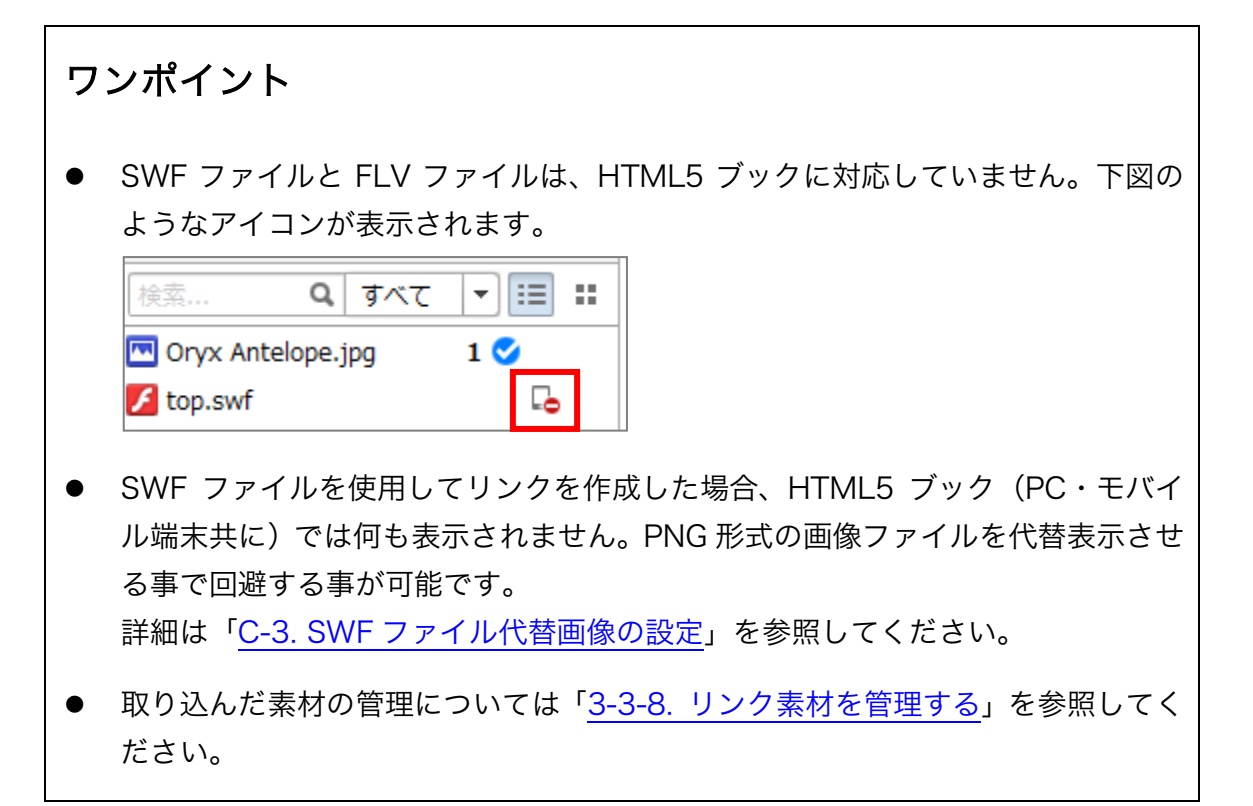

# 3-3-3. リンクを編集、消去する

### 3-3-3-1.リンクを編集する

- 1. 選択ツール 📐 をクリックします
- 紙面上で編集したいリンクを選択します。パラメーターウィンドウが表示されますので、変更したい項目の内容を編集します。

### 3-3-3-2. 選択したリンクを消去する

1. 消去したいリンクを、選択ツール 📐 で選択します。

Shift キーや Ctrl キーで、複数のリンクを選択できます。

 Delete キーを押します。または、パラメーターウィンドウの【 リンクを消去 】ボ タンをクリックします。

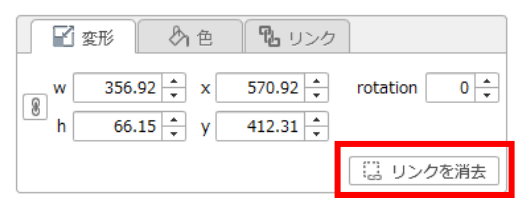

### 3-3-3-3. 編集中のページのすべてのリンクを消去する

1. 【 設定 】ボタンをクリックします。

| しました | 目 ページ表示 | ▲ 機能・デザイン | <b>〇</b> 。書き出し |      | ● 編集を終了 |
|------|---------|-----------|----------------|------|---------|
|      |         | ₿ 🗖 🗢 →   |                | ◎ 設定 | 🔍 772-  |
|      |         |           | _              |      |         |

【リンクを全消去】ボタンをクリックします。
 「全消去確認」メッセージがされたら、【消去する】ボタンをクリックします。

| 設定    | ×             |
|-------|---------------|
| [     | 🗒 リンクを全消去…    |
|       | ▲ ページ外のリンクを移動 |
| 最小サイズ | w 5 h 5       |

- 3. 編集中のページのリンクがすべて消去されます。
- ✓ 素材リストには素材ファイルが残ります。素材リストから素材ファイルを消去する 方法は「3-3-8-4.素材リストから素材を削除する」を参照してください。

# 3-3-4. リンク位置を効率よく決める(ガイド機能)

ガイドは、複数のリンクの外周を垂直、または水平に揃えたいときに利用します。

リンクは、ガイドに近づくとスナップ(吸着)されます。

(スナップされる距離は「設定」ウィンドウの「スナップ距離」で設定します。)

### ガイドの表示

リンク編集エリアの上と左にある、薄いグレーの部分をドラッグします。ガイドを表示 したい場所でドロップすると、水平または垂直のガイドが表示されます。

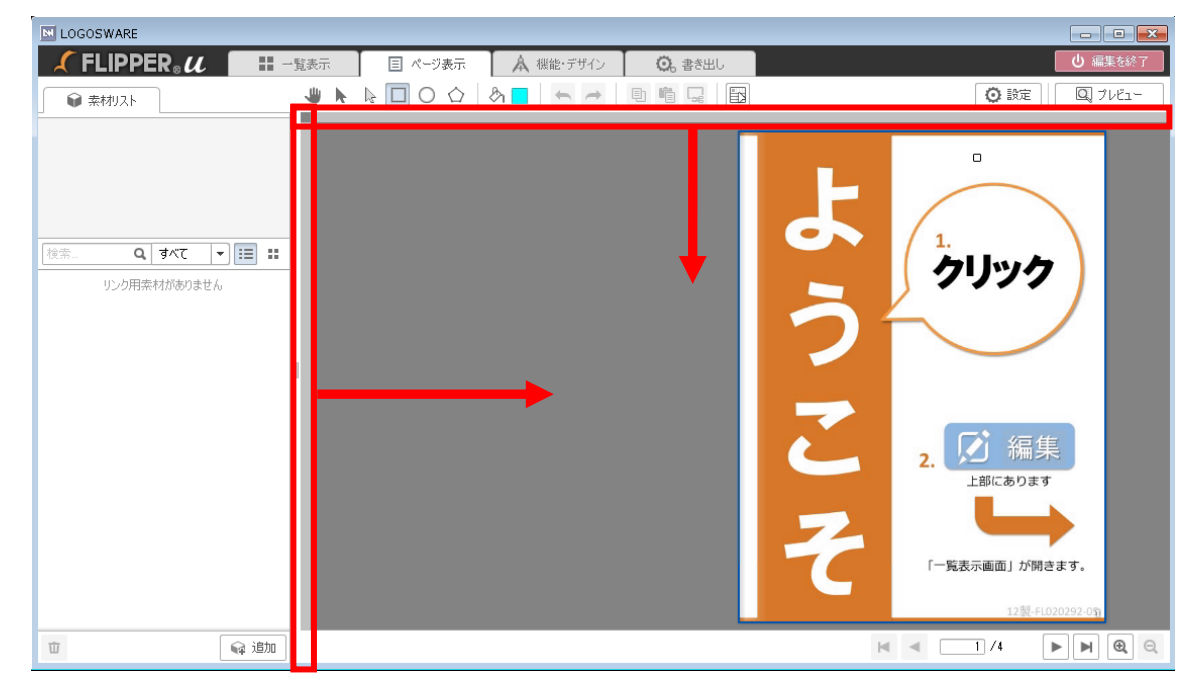

### ガイドの移動と消去

消去したいガイドの上または左端にある三角形のマーカーをドラッグすると、ガイドを 移動することができます。薄いグレーの部分でドロップすると、ガイドを消去します。

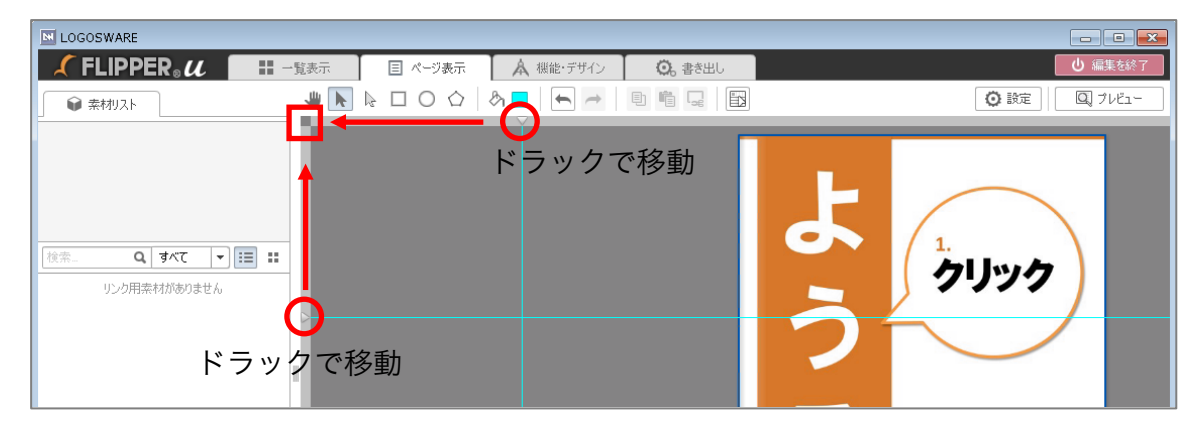

# 3-3-5. リンクをまとめて編集する

リンク一覧機能を使うと、ページ内のリンクを一覧し、編集することができます。

1. 【リンク一覧】ボタンをクリックします。

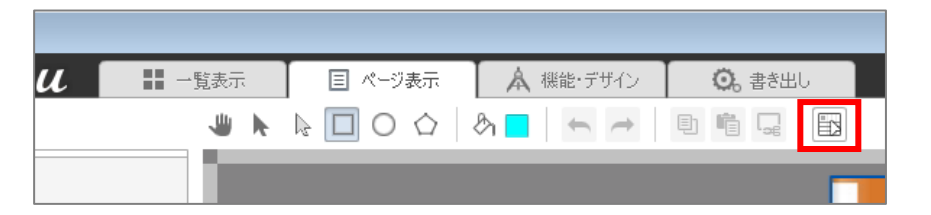

2. 編集する項目をダブルクリックし編集します。

| リンクー | 覧(4個)  |                                                                               |           |              |       | ×   |
|------|--------|-------------------------------------------------------------------------------|-----------|--------------|-------|-----|
| ID   | 種別     | url                                                                           | ツールチップ    | 塗り           |       |     |
| 1    | 音声     | f004_03.mp3                                                                   |           |              |       | 100 |
| 2    | _blank | http://doclib.logosware.com/<br>content.html#/246/<br>mposition=1&mtype=index | セットアップガイド | ✓            |       | 20  |
| 3    | _blank | http://doclib.logosware.com/<br>content.html#/244/<br>mposition=1&mtype=index | 操作マニュアル   | $\checkmark$ |       | 20  |
| 4    | 動画     | 製品情報 ブレゼン型コンテンツ作<br>成ソフト STORM Maker 学習コ<br>ンテンツ作成ソフト.flv                     |           | $\checkmark$ |       | 100 |
|      |        |                                                                               |           |              |       |     |
| _    |        |                                                                               |           |              |       |     |
|      |        |                                                                               |           |              | リンクを消 | 法   |

- ✓ リンクを消去する場合は、消去するリンクを選択し【リンクを消去】ボタン をクリックします。リンクは、以下のどちらかの方法で選択できます。
  - 一覧画面で選択する 該当の行をクリックすると選択できます(行が水色で表示されます)。Shift キーや Ctrl キーで、複数リンクを選択できます。
  - ページ表示タブの紙面で選択する 紙面で、選択ツールで選択します。

# 3-3-6. リンクで動画や音声を起動する

ブック上で動画や音声を再生するリンクを作成できます。

HTML5 で MP4 データを利用した例

| PER.u | 別タブで再生                                                                                                    |
|-------|----------------------------------------------------------------------------------------------------|
|       | 3.「一覧表示」画面です<br>4.「ページ表示」画面です<br>4.「ページ表示」画面です<br>3.「一覧表示」画面です<br>4.「ページ表示」画面です<br>4.「ページ表示」画面です<br>4.「ページ表示」画面です<br>4.「ページ表示」画面です |
|       |                                                                                                    |
|       |                                                                                                    |

Flash で FLV データを利用した例

| 裁断機を使用し、本を裁断する                | ※截断後、ページをキレイに分離させるためには、本の付け根から 5mm 以上、<br>前しておく来る地質します。                                                                                                    |
|-------------------------------|----------------------------------------------------------------------------------------------------|
| 本の裁断には、裁断機を使用します。             |                                                                                                    |
| メディア再生                        |                                                                                                    |
| A) 17 H±                      |                                                                                                    |
|                               |                                                                                                    |
| ii ii                         |                                                                                                    |
|                               |                                                                                                    |
| THEFT                         | 「を固定します。                                                                                                    |
| ハンドルロックを解除し                   | ŧ d                                                                                                    |
| NO RIVER DE GRADE C           | · · ·                                                                                                    |
| 口一下完了                         | 0.00:15 575                                                                                                    |
|                               | ッパーを外します。                                                                                                    |
|                               | Correction of the second second secon |
| 四つせる事で、ここから800月9日かを決める事ができます。 |                                                                                                    |
|                               |                                                                                                    |

|        | 利用できる<br>ファイル形式    | 再生方法                                                           |
|--------|--------------------|----------------------------------------------------------------|
| <br>動画 | MP4                | ● HTML5 の場合<br>ブラウザの別タブが開き、再生されます。                             |
|        |                    | ● Flash の場合<br>ブックの上にプレイヤーが表示され再生されます。                         |
|        | FLV<br>✓ HTML5 非対応 | <ul> <li>Flash ビュアーの場合<br/>ブックの上にプレイヤーが表示され、再生されます。</li> </ul> |
| 音声     | MP3                | ● HTML5 の場合<br>ブックの上に簡易プレイヤーが表示され、再生され<br>ます。(一時停止、音量変更不可)     |
|        |                    | ● Flash の場合<br>ブックの上にプレイヤーが表示され、再生されます。<br>(一時停止、音量変更可能)       |

- ✓ 利用できる MP4 の条件
  - 動画コーディックが H.264/AVC であること。
  - オーディオコーディックが AAC であること。(MP3、AC3 などは不可)
  - 音声モードが2チャンネルであること。
     (3ch、5.1ch など複数ストリームは不可)
  - プロファイル&レベル: Main 4.2以下、High 4.2以下であること。
- ✓ YouTube など動画配信サービスの動画を埋め込むことはできません。
   通常のリンクとして動画へのリンクを貼ってください。通常リンクを動画プレイヤー風に見せたい場合は、以下を参照してください。
   https://doclib.logosware.com/#/content/267

1. コンテンツ編集画面を開き、 [ページ表示]タブをクリックします。

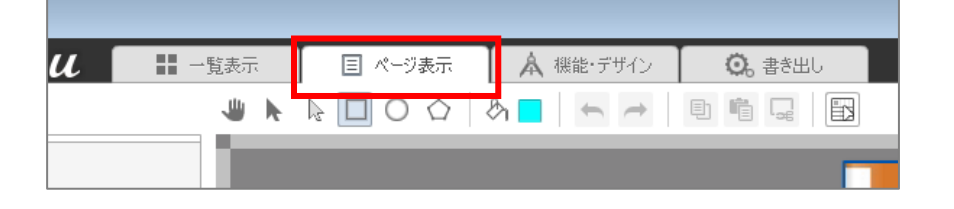

2. [素材リスト]タブの【追加】ボタンをクリックします。

| 素材 | すの追加        |       | ×      |
|----|-------------|-------|--------|
| 7  | アイル         |       | タイプ    |
| 01 | L_1.flv     |       | 動画     |
| st | orm24.flv   |       | 動画     |
|    |             |       |        |
|    |             |       |        |
|    |             |       |        |
|    |             |       |        |
|    |             |       |        |
|    |             |       |        |
|    | タイプごとにグループ化 | グループ名 | _[タイプ] |
|    | キャンセル       |       | 📦 追加   |

- 3. 動画、音声ファイルをアップロードします。
- 紙面上にリンクを作成します。リンクは、四角、丸、多角形のリンクでも、画像を 使ったリンクのどちらでも構いません。
  - ✓ リンクの作成については「3-3-2. リンクを作成する」を参照してください・
- 5. [素材リスト]タブから動画、音声ファイルを、リンクにドラッグアンドドロップ します。
- ブックをプレビューしてリンクをクリックし、動画、音声の再生プレイヤーがポッ プアップすることを確認します。

# ワンポイント

すでに動画・音声ファイルを追加してある図形(画像)に、別の動画・音声ファイル をドラッグ&ドロップすると、動画・音声ファイルは上書きされます。

# 3-3-7. 特殊なリンクを設定する

パラメーターウィンドウ[リンク]タブで、特殊なリンクを設定できます。

| 🖌 変形   | 今 色  2 リンク     |           |
|--------|----------------|-----------|
| 種別     | _blank         | •         |
| url    |                |           |
| ツールチップ |                |           |
|        | ☑ ハンドカーソルを表示する | 日日 リンクを消去 |

# 3-3-7-1. ブックフォルダ内のファイルを開くリンク

「URL」を相対パスで書くことで、ブックフォルダ内のデータを参照できます。書き出 したフォルダ直下から見た相対パスを記載します。

● 例1) 書き出しフォルダ直下に data フォルダを置き、その中の file.ZIP を開く URL 欄に data/file.ZIP と記述

✓ スマートフォン版では ZIP ファイルを開けない機種もあります。

● 例2) 書き出しフォルダ直下の newpage.html を開く URL 欄に ./newpage.html と記述

# 3-3-7-2. 指定したウィンドウで開くリンク(JavaScript)

「種別」に「特殊リンク」を選択し、URL に JavaScript を記載します。JavaScript の例は、以下を参照してください。

- 例1)
   指定した URL を、指定したサブウィンドウで開く javascript:NW =window.open('window.html', 'windowName');void(0)
- 例2)
   指定した URL を、指定したサブウィンドウで開き、最前面に表示する

```
javascript:NW =window.open('window.html',
'windowName');NW.focus();void(0)
```

• 例3)

指定した URL を、指定したサブウィンドウで開き、大きさを指定する javascript:NW =window.open('window.html', 'windowName','width=320,height=240');void(0)

- ✓ window.html (開きたい URL)、windowName (任意の Window 名) は、 適宜変更してください。
- ✓ JavaScriptの設定や動作については、お客様の責任において調査、ご確認の上 ご利用ください。
- ✓ スマートフォン/タブレットで閲覧した際は、JavaSriptの設定は反映されず、 別ウィンドウで開きます。

# 3-3-7-3. メールを送信するリンク

「種別」に「特殊リンク」を設定し、url を以下のように入力してください。 mailto:support@logosware.com (メールアドレスは例です)

\_\_\_\_

# 3-3-8. リンク素材を管理する

### 3-3-8-1.素材の検索

[素材リスト]タブの【検索エリア】にテキスト を入力します。

【 Enter 】キーを押すと、検索条件と一致した素材 だけが表示されます。

### 3-3-8-2.タイプによる絞り込み

| [ | 素材リス  | ト]  | タブの  | ľ | 種別 | プルダウンから絞 |
|---|-------|-----|------|---|----|----------|
| り | 込みたい種 | 重別る | を選択し | ま | す。 |          |

選択した種別の素材のみが表示されます。

ワンポイント キーワード検索と素材タイプの絞り込みを組み合 わせて検索をすることができます。 【 検索エリア 】 にテキストを入力し、 【 種別 】 プルダウンから絞り込みたい種別を選択します。

# 3-3-8-3.タイプごとにグループ化

複数の素材をグループ化することができます。素材は種別ごとにグループ化されます。

1. コンテンツ編集画面を開き、 [ページ表示]タブをクリックします。

| しん■■□覧表示   | 目 ページ表示 | 🔺 機能・デザイン | ◎。書き出し |
|------------|---------|-----------|--------|
| <b>W</b> k |         |           |        |
|            |         |           |        |

2. [素材リスト]タブの【追加】ボタンをクリックします。

| ● 素材リスト             |         |     |  |
|---------------------|---------|-----|--|
|                     |         |     |  |
|                     |         |     |  |
|                     |         |     |  |
|                     |         |     |  |
|                     |         |     |  |
|                     |         |     |  |
| flipper             | すべて     | - ■ |  |
| 🛄 flipper_quick_tit | le.png  |     |  |
| 🗖 flipper_settei_ti | tle.png |     |  |

| ● 素材リスト                                       |                                     |          |  |
|-----------------------------------------------|-------------------------------------|----------|--|
| flipper<br>flipper_quick_t<br>flipper_settei_ | すべて<br>すべて<br>画像<br>動画<br>音声<br>SWF | <b>•</b> |  |

- 3. 素材として使用するファイルを複数選択します。
- 4. 「素材を追加」ウィンドウが開きますので【 タイプごとにグループ化 】をチェックします。

| 素材の追加                  | ×      |
|------------------------|--------|
| ファイル                   | タイプ    |
| libra_title.png        | 画像     |
| pl3_quick_title.png    | 画像     |
| pl3_title.png          | 画像     |
| storm_quick_title.png  | 画像     |
| storm_settei_title.png | 画像     |
| storm_title.png        | 画像     |
|                        |        |
| クルーフ名<br>ダイブごとにグループ化   | _[タイプ] |
| キャンセル                  | 📦 追加   |

- 5. 【 グループ名 】を入力し、【 追加 】 ボタンをクリックします。
- 6. グループ名の末尾に素材タイプが自動で追加され、[素材リスト]に反映します。

| 検索         | Q   | すべて | - | ≣ | :: |
|------------|-----|-----|---|---|----|
| 🔤 photo_im | age |     |   |   | >> |

 グループ名の右端に表示されているアイコンをクリックすると、グループ化された 素材が一覧表示されます。

# ワンポイント

- グループの中に素材を追加するには?
   グループ化された素材を一覧表示した状態で【追加】ボタンをクリックし、素材を追加した場合は、グループの素材として追加されます。
- 「タイプごとに」ってどういうこと?
   ファイルの拡張子によって、以下のように分類されます。
   ・ JPEG/JPG/PNG … 任意のグループ名\_image
   ・ PDF … 任意のグループ名\_pdf
   ・ FLV … 任意のグループ名\_video
   ・ MP3 … 任意のグループ名\_sound
  - ・SWF/ZIP … 任意のグループ名\_swf

✓ リンク素材は、グループごとドラッグ&ドロップしてブック上に配置することはで きません。グループ内の素材を1つずつ配置してください。

### 3-3-8-4.素材リストから素材を削除する

- 1. リストから削除したい素材、または素材のグループをクリックします。
- 2. リストの左下にある【 削除 】ボタン(ゴミ箱ボタン)をクリックします。

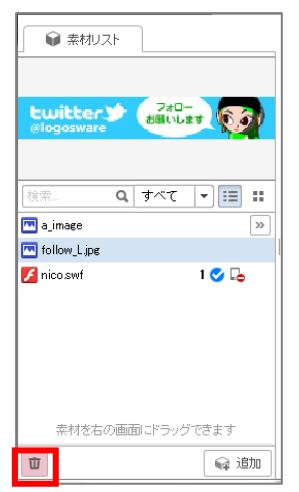

- 3. 確認メッセージが表示されます。【 OK 】ボタンをクリックすると、素材が削除されます。
- ✓ リンク素材・レイヤーとして使用中の素材や、リンク素材・使用中の素材を含むグ ループは削除できません。
- ✓ ページ素材としてのみ使用中の素材は削除できます。

| ワンポイント                                                                                    | ● 奈村Uスト                                                                                 |
|-------------------------------------------------------------------------------------------|-----------------------------------------------------------------------------------------|
| <ul> <li>この素材はリンク素材・レイヤーとして使用してる?使用してない?</li> </ul>                                       |                                                                                         |
| 前床したい素材をリンク素材・レイヤーとして使用している<br>かどうか確認したいときは、「素材カウンタ」が便利です。<br>素材リストには、その素材を使用している回数が表示されま | The animate (Construction)<br>The follow_Lipe (Construction)<br>I © L<br>I © L<br>I © L |
| す。ここには、リンク素材・レイヤーとして使用されている<br>回数のみカウントされます。ページ素材として使用している<br>回数は表示されません。                 | 条材を右の画面:ドラックできます<br>□ □ □ □ □ □ □ □ □ □ □ □ □ □ □ □ □ □ □                               |

# 3-4. 機能・デザインタブ (ブック形式・機能・デザインの設定)

[機能・デザイン]タブ内では、作成するブック形式(HTML5・Flash)、ブックの タイトル、コントローラーの機能、デザインに関する設定を行います。

各設定項目にあるアイコンは、設定した内容が反映されるブック形式を表しています。 このアイコンは、<u>3-4-2.書き出し形式の選択</u>の設定によって表示されるものが異なり ます。

| $\checkmark$ FLIPPER. $u$ = | - 「覧表示 <u></u> 国 ページ表示 <u></u> 条 機能・デザイン <u></u> | 書き出し         |
|-----------------------------|--------------------------------------------------|--------------|
|                             |                                                  |              |
|                             |                                                  |              |
|                             | 育叩踪余                                             |              |
| 各種機能の設定 フル機能を選択(            | 利用できる機能を全選択します)                                  |              |
| 以下の設定項目はテンプレートとして保存す        | ್ಕತಕ್ರ                                           |              |
|                             | 設定テンプレートからデザインを選択する                              |              |
| 書き出し形式の選択                   |                                                  | 7            |
|                             | ● 🥫 HTML5                                        | ~ ススの部定体にトーズ |
|                             | 🔿 🐴 Flash                                        | ここの設定値にようし   |
|                             | 旧パージョンのスマートフォンビュアーを利用する                          | 以降の設定項目が異な   |
| 表示形式の設定                     |                                                  | ります。         |
| 綴じ方                         | 📴 🗌 💿 🗾 左綴じ 🔾 🐚 右綴じ                              |              |
| 表紙の表示形式                     | 🥫 🗌 💿 片ページ表示 🔿 見開き表示                             |              |
| 表示言語                        | 🥫 🗌 💿 日本語 🔿 英語 🔿 その他 ファイルを適用                     |              |
| 紙面上の操作ボタン                   | 🥫 🗌 💿 表示する 🔿 表示しない                               |              |
| ページ数表示方法                    | 🛱 🔲 🔍 🖃 🔍                                        |              |

#### アイコンマークの意味

- 💋 PC版 Flash
- 🥫 PC版HTML5
- □ モバイル版 HTML5

# 3-4-1. タイトルとカテゴリー

| LOGOSWARE        |                |           |        |
|------------------|----------------|-----------|--------|
| 🖌 FLIPPER® 🛛 🛛 🖽 | 一覧表示 🛛 🗐 ページ表示 | 🔺 機能・デザイン | ◎。書き出し |
| (1) 機能・デザイン      |                |           |        |
| タイトルとカテゴリー       |                |           |        |
| 5イトル             | ようこそ           |           |        |
| 概要               |                |           |        |
|                  |                |           |        |
| カテゴリー            |                |           |        |
|                  |                |           |        |
|                  | 選択中のカテゴリー      |           |        |
|                  | 製品 / FLIPPER U |           |        |
|                  |                |           |        |
|                  | 首北居余           |           |        |

• タイトル

ブックのタイトルを設定します。

- ✓ 入力したタイトル名はブラウザのタブに表示されます。
- 概要

ブックの概要を設定します。

- ✓ 入力した概要は作成したブックに表示されません。FLIPPER U ソフトウェア内 だけに表示されます。
- カテゴリー
   カテゴリーを選択します。
  - ✓ カテゴリーを新規に作成する場合は詳細は「<u>2-5-3. カテゴリー管理</u>」を参照してください。

# 3-4-2.書き出し形式の選択

作成するブック形式を選択します。

選択したブック形式によって以降で設定できる項目が異なります。

| 各種機能の設定 フル機能を選択(利用できる機能を全選択します) |                           |  |  |  |
|---------------------------------|---------------------------|--|--|--|
| 以下の設定項目はテンプレートとして保存できます         |                           |  |  |  |
|                                 | 設定テンプレートからデザインを選択する       |  |  |  |
| 書き出し形式の選択                       |                           |  |  |  |
|                                 | ● 👼 HTML5                 |  |  |  |
|                                 | 🔿 🍓 Flash                 |  |  |  |
|                                 | □ 旧バージョンのスマートフォンビュアーを利用する |  |  |  |

• HTML5

HTML5 で作成する場合に選択します。

PC、モバイルいずれも HTML5 ブックが表示されます。

- ✓ HTML5のブックは、FlashPlayer がない端末環境で閲覧する事ができます。
- ✓ 詳細は、「1-4-2.HTML5の画面構成」」を参照して下さい。
- Flash

Flash で作成する場合に選択します。

閲覧端末の環境によって表示されるブック形式が異なります。

- PC に FlashPlayer がインストールされている場合 Flash ブックが表示されます。
- PC に FlashPlayer がインストールされていない場合(または、FlashPlayer が無効の場合)
   HTML5 ブックが表示されます。
- モバイル閲覧の場合
   HTML5 ブックが表示されます。
- ✓ 詳細は、「1-4-3.Flashの画面構成」を参照して下さい。

- フル機能を選択 選択した書き出し形式(HTML or Flash)内で設定できる全ての機能を利用す る場合にチェックを付けます。
- 旧バージョンのスマートフォンビュアーを利用する
   FLIPPER U 4.3.4 以下の見た目で作成する場合に選択します。
  - ✓ バリューの場合、[スマートフォンビュアーを利用する]の項目がありません。

# 3-4-3. 表示形式の設定

ブックの見た目に関する設定を行います。

✓ 書き出し形式、カスタマイズの有無よって表示される設定項目が変わります。

| 表示形式の設定     |            |                                                  |
|-------------|------------|--------------------------------------------------|
| 置い方         | ۵ 🦻 ۷      | 💿 🗾 左綴じ 🔘 🗎 右綴じ                                  |
| 表紙の表示形式     | _ ق 🖊      | ● 片ページ表示 ○ 見開き表示                                 |
| 表示モードの選択    |            | 見開き表示 🛛 🔻 🗹 見開き表示 🗋 スライド表示 🗌 縦スクロール表示            |
| 表示言語        | <b>5</b> 🗆 | <ul> <li>日本語 () 英語 () その他 ファイルをアップロード</li> </ul> |
| 紙面上の操作ボタン   | <b>5</b> 🗆 | <ul> <li>表示する () 表示しない</li> </ul>                |
| ページ数表示方法    | ۵ 🖻 🖊      | ペ-ジ ▼                                            |
| ノンブル表示      | ۵ 🖻 🖊      | ✓ 5」ノンブルを表示する                                    |
| 本の厚み表示      | 1 😇 🗌      | 🗹 🔜 厚みを表示する                                      |
| 繮し彩の表示      | _ ق 🖌      | 🗹 🛄 影を表示する                                       |
| ツールビント表示    | 1          | 🗌 🚺 ボタンの上にツールヒントを表示                              |
| スライド(チテン)表示 | ۵ 🖻 🖊      | □ スライド(チラシ)表示する                                  |
|             |            |                                                  |

- 綴じ方
   ブックの綴じ方を設定します。
- 表紙の表示形式
   表示の開き方を設定します。
- 表示モードの選択 ※Flash のみ対応
   Flash スキンの選択で「3 モードブラックスキン」を選択している場合のみ本項目

が表示されます。

ブックを開いたときにデフォルトで表示される閲覧形式を設定します。

- 見開き表示
   クリック動作で本のようにページをめくります。
- スライド表示
   クリックすると横にスライドしながらページが切り替わります。
- 縦スクロール表示
   クリックすると縦にスクロールしながらページが切り替わります。
- ✓ デフォルトで表示される閲覧形式以外でもみせたい場合はチェクボックスで選 択します
- 表示言語 ※HTML5のみ対応 表示言語を設定します。
  - ✓ 英語、その他言語はエキスパートで設定可能
  - ✓ 英語以外の言語を適用させる場合は、「<u>B-11.表示言語を変更する</u>」を参照して下さい。
- 紙面上の操作ボタン ※HTML5 のみ対応 紙面上の左右に次のページに進む為のボタンの表示について設定します。
- ページ数表示方法 コントローラーに表示されるページ数(ノンブル)の表示方法を設定します。「ペ ージ/総ページ」「左-右」「ページ」から選択できます。

「ページ/総ページ」を選択した場合、「総ページを指定」することができます。 チェックを入れて任意の数値を入力することで、ブックの実際のページ数にかかわ らず、総ページとして表示する数値を指定できます。

- ノンブル表示
   ページの端に表示されるノンブル(ページ)表示について設定します。
  - ✓ ノンブルについての詳細は「<u>3-2-1.一覧表示の画面説明</u>」節を参照してください。

● 本の厚み表示

デジタルブックに厚みを持たせるか持たせないかを設定します。 厚みを持ったブックは巻頭または巻末に近づくにつれて、ブックの厚みが変化しま す。

- 綴じ影の表示のど(本を見開きにした時の綴じ部付近)に影を表示するかしないかを設定します。影のないブックはページの綴じ部分が認識できず、見開きで1ページかのように表示されます
- ツールヒント表示 ※Flash のみ対応 操作ボタン上にマウスオーバーした際、ボタンの説明をバルーン表示する場合はチェックを入れてください。
- スライド(チラシ)表示 ※HTML5 のみ対応 スライド表示する場合にチェックを付けます。

# 3-4-4. デザインの設定

ブックのデザインに関する設定を行います。

# 3-4-4-1.HTML5 のデザインを設定する

# プリインストールデザインの設定

HTML5 のデザインをプルダウンから選択します。

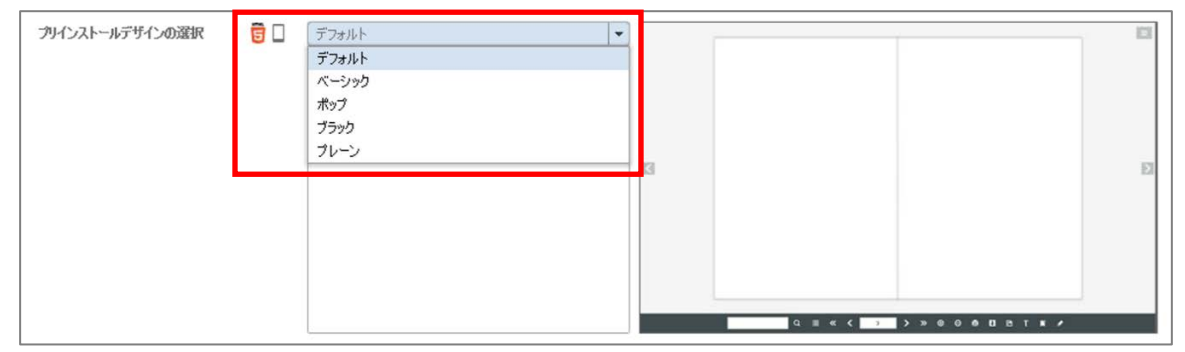

- ✓ バリューの場合、選択できるデザインは「ベーシック(ロゴ入り)」のみです。
   (LOGOSWARE 製品ロゴ入り)
- ✓ デザインをカスタマイズする場合は、「<u>B-12.デザインのカスタマイズ</u>」をご 参照ください。

### ヘッダーの設定

ブックの上部にヘッダー画像を設定する事ができます。

#### ✓ レギュラー以上設定可能

|              |   | 初期状態に戻す                      |                                                          |
|--------------|---|------------------------------|----------------------------------------------------------|
| <u>^უğ</u> − | 6 | ✔ ヘッダーを表示する                  |                                                          |
|              |   |                              | リンク先URL http://www.logosware.com/」blank マ<br>ヘッダー音楽色  入1 |
|              |   | ※サイズ 高さ40px以下<br>ファイルをアップロード |                                                          |
|              |   | 初期状態に戻す                      |                                                          |

- 1. [ ヘッダーを表示する ]にチェックを付けます。
- 2. 【ファイルをアップロード】ボタンクリックして、画像を選択します。
  - ファイル形式: PNG 形式
  - ファイルサイズ:40 ピクセル(高さ)× 任意のサイズ(幅)

✓ 高さ 40 ピクセル以上の画像を設定した場合は見切れてしまいます。

✓ 必要に応じて、外部リンク、ヘッダー背景色を設定します。

### ブックマークアイコンの設定

スマートフォンやタブレットのホーム画面に表示されるブックマークアイコンを設定 する事ができます。

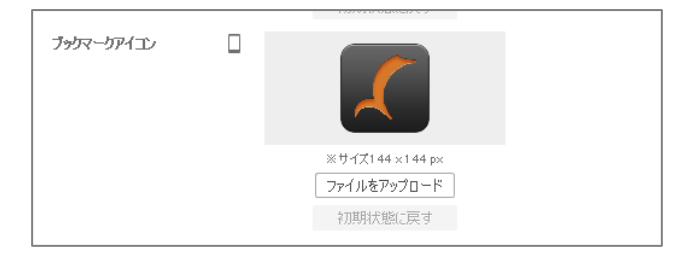

【ファイルをアップロード】ボタンクリックして、画像を選択します。

- ファイル形式: PNG 形式
- ファイルサイズ: 144 ピクセル×144 ピクセル
  - ✓ 自動調整されないため、固定サイズでご用意下さい。

### 3-4-4-2.Flash のデザインを設定する

### Flash スキンの選択

デザインをプルダウンから選択します。

| デザインの設定       |                                                                                                    |                                                                                                    |
|---------------|----------------------------------------------------------------------------------------------------|----------------------------------------------------------------------------------------------------|
| Flashスキンの選択 📝 | 「可動式コントローラ(ブラック) ▼                                                                                                    | ×                                                                                                    |
|               | 【スキン名】可動式ロントローラ(ブラック)<br>【D] share skin01<br>【ソーラコン14.0.2016064.0<br>【タイブ】標準ノページか(0)<br>【別別1株作ポッス類が上下し、不要なときに画面から消<br>すことができます。<br>そのため、フックそのものがスッキリ表示されます。<br>音景色は黒 | Permanent<br>Regeneration<br>Regeneration<br>Regene |
|               | 🛱 スキン追加 📅                                                                                                    |                                                                                                    |

- ✓ バリューはスキンの変更はできません
- ✓ FlashPayer が無効の場合に自動遷移される HTML5 のスキンデザインはここで設 定した Flash スキンに似たスキンデザインになります。
- ✓ 各スキンの特徴は「C-6-2.各スキンの特徴」を参照してください。

✓ スキンの追加と削除は「C-6-1.スキンの追加と削除」を参照して下さい。

# 3-4-5. 動きの設定

ブックの動きに関する設定を行います。

✓ 書き出し形式、カスタマイズの有無よって表示される設定項目が変わります。

| 動きの設定      |       |                                     |
|------------|-------|-------------------------------------|
| 手動ページめくり速度 | 1 5   | 0.2 🔷 秒                             |
|            | ۵ 🖻 🖊 | ✓ ψ) 効果音                            |
| 自動ページめくり速度 | ۶     | 🗌 🏥 自動め(り) 速度 速い 🛛 2 💠 秒 遅い 🕢 4 🜲 秒 |
| クリック時の動作   | ۶     | □山 めくる マ ※ 書き出しファイルのみに対応            |
| めくりの画質と速度  | ۶     | 画質優先    ▼                           |

- 手動ページめくり速度
   ブックをめくる速度および効果音の有無を設定します。
- 自動ページめくり速度 ※Flash のみ対応 ブックのページ自動めくり機能を使用する場合はチェックを入れてください。
- クリック時の動作 ※Flash のみ対応 ブック上でクリックした際に、発生するアクションを設定します。
  - なにもしない クリックしてもアクションが発生しません。ブックの操作はコントローラ ーから行ってください。
  - めくる クリックするとページがめくれます。初期の設定です。
  - 拡大する クリックするとページが拡大表示されます。最大倍率まで拡大すると、ペ ージの縮小を行います。
- めくりの画質と速度 ※Flash のみ対応 画質を優先するか、速度を優先するか設定します。
● 画質優先 画面の読み込みをしてからページがめくられますが、その分めくり速度が 遅くなります。

● 速度優先

ページをめくり終わってから次のページをめくれるようになるまでの待機 時間が短くなりますが、その分ページめくり時の画質が劣化します

### 3-4-6. 操作ボタンの設定

操作ボタンに関する設定を行います。

✓ 書き出し形式、カスタマイズの有無よって表示される設定項目が変わります。

| 操作ボタンの設定 |       |                                            |
|----------|-------|--------------------------------------------|
| 使用する目次   | 1 🕫 🗌 | ☑ := テキスト 🛛 🔡 サムネイル 🗌 🍆 付箋 超動時に目次を開く なし 💌  |
| 目次オプション  | ۵ 🖻 ۷ | 🗹 💷 目〉なにページ番号を表示する 🛛 🖿 テキスト目〉次のツリーを開いて開始する |
| 操作ボタンの表示 | ۵ 🖻 ۷ | 🗹 🗹 手書きメモ・付箋 🛛 表示・非表示の切り替え                 |
|          | ۵ 🖻 ۷ | ✓ Q 検索                                     |
|          | ۶ 5   | 🗹 🖶 印刷 🔲 ページ指定印刷                           |
|          | ۶ 5   | 🗹 💽 ウィンドウサイズに合わせて拡大                        |
|          | ۶ 5   | ✓ T テキスト選択                                 |
|          | ۶ 5   | ✓ <>> ページ埋め込み                              |
|          | ۵ 🖻 ۷ | ✓ PDFリンク 区 アップロード ● PDFファイルがアップロードされていません  |
|          | 1     | 🗹 🕞 ග්රාස්ම                                |
|          | ۶     |                                            |
|          | ۶     |                                            |
|          | 1 🥫 🗌 | ✓ ご ソーシャル機能 ハッシュタグ bd2eea0c サービスを編集        |

使用する目次

使用する目次にチェックをつけます。

- 起動時に目次を開く 初期表示時、目次が開いた状態にする場合はチェックを入れて下さい。
- 目次オプション

- 目次にページ番号を表示する 目次にページ番号を表示する場合は、チェックをいれます。
- テキスト目次のツリーを開いて開始する 初期表示時、テキストインデックスのツリーを開いた状態にする場合はチェックを入れます。
- 操作ボタンの表示
  - 手書きメモ・付箋 ブックにメモを書き込むペンツールを使用する場合や、付箋機能を使う場 合は、チェックを入れます。
  - 表示・非表示の切り替え
     ブックに書き込んだ手書きメモや付箋の表示切り替え(表示・非表示)を
     可能にする場合はチェックを入れます。
    - ✓ この機能を利用する場合は「手書きメモ・付箋」にチェックを入れて 下さい。
  - 検索

ブック内キーワード検索機能(ハイライト表示あり)を使用する場合はチェックを入れます。検索ワードは、テキスト情報をもった PDF を原稿ファ イルとした場合に自動で設定されます。

● 印刷

ブックを印刷する機能を使用する場合は、チェックを入れてください。表 示中のページを印刷することができます。

**○** ページ指定印刷

複数ページを一度に印刷する機能を使用する場合にチェックを入れてくだ さい。

- ✓ この機能を利用する場合は「印刷」にチェックを入れて下さい。
- ウィンドウサイズに合わせて拡大
   ブックをブラウザのウィンドウサイズにあわせて拡大(または縮小)する

デジタルブック作成ソフト FLIPPER U 操作マニュアル 場合はチェックを入れて下さい。

- テキスト選択 ページ内の自由な範囲を指定して文字をテキスト形式で抽出する機能を使 用する場合はチェックを入れてください。 テキストの情報は、文字情報をもった PDF を原稿ファイルとした場合に自 動で設定されます
  - ✓ この機能を使用する場合は「ソーシャル機能」にチェックを入れてく ださい。
- ページ埋め込み ブックを Web ページに埋め込むための HTML の取得を許可する場合はチェックを入れます。ただし、ローカル上で閲覧している場合は HTML を取 得することはできません。
  - ✓ この機能を使用する場合は「ソーシャル機能」にもチェックを入れて ください。
- ⇒ PDF リンク

PDF ファイルを開く場合はチェックを入れてください。

【 アップロード 】ボタンをクリックし、PDF ファイルを選択するとリン クが設定されます。アップロードしたファイルを削除したい場合は、チェ ックを外すか、別の PDF をアップロードしてください。

- ✓ 各ページに対応した PDF を表示される場合は、「<u>B-10.各ページに対</u>応した PDF ファイルを表示する方法」を参照して下さい。
- ✓ PDF ファイルを設定後、ページの移動や追加、削除を行っても、設定 した PDF ファイルのページは連動しません。PDF ファイルを編集し て、アップロードしなおしてください
- ✓ PDF を選択した際、「Sorry.Select fewer files.」というエラーが出ることがあります。これは、ファイルパス名が長すぎることで発生するものです。ファイルをパスが短くなるような場所(Cドライブ直下など)に移動して、アップロードしてください。

- 切り抜き ※Flash のみ対応 ページ内の自由な範囲を指定して切り抜く機能を使用する場合は、チェッ クを入れます。切り抜いた画像は JPEG 形式で保存します。
  - ✓ この機能を使用する場合は「ソーシャル機能」にもチェックを入れて ください。
- フルスクリーン化ボタン ※Flash のみ対応
   ブックのフルスクリーン表示を使用する場合はチェックを入れます。
- ヘルプ ※Flash のみ対応 操作ヘルプを使用する場合は、チェックを入れます。
- ソーシャル機能 ブックの URL、ソーシャルメディアへの投稿、「テキスト選択」「ページ 埋め込み」「切り抜き」機能を使用する場合にチェックを入れて下さい。

・ハッシュタグ

Twitter へ投稿した際に表示されるハッシュタグとして任意の文字列を設定することができます。

(#の入力は不要です。日本語ハッシュタグにも対応しています。)

・サービスを編集

表示するソーシャルサービスを変更できます。 (LINE は PC に対応していません。)

### 3-4-7. 外部連携

Google Analytics、e ラーニング、公開先などの、外部連携に関する設定を行います。

✓ 書き出し形式、カスタマイズの有無よって表示される設定項目が変わります。

| 外部連携 |                  |            |                                           |
|------|------------------|------------|-------------------------------------------|
|      | Google Analytics | <b>ë</b> 🗆 | 使用する トラッキングID びん-00000000-0 コニバーサルアナリティクス |
|      | eラーニング           | <u></u>    | ● 使用しない ○ SCORM ○ スコア                     |
|      | 公開先              | 6          | □ オンラインストレージ                              |
|      | weblio辞書         | 5          | □ 使用する                                    |
|      |                  |            |                                           |

GoogleAnalytics
 Google Analytics によるログ解析を使用する場合はチェックを入れ、トラッキングID(例: UA-123456-78)を入力してください。
 ユニバーサルアナリティクスでログを取得する場合にはチェックボックスにチェックを付けてください。

なお、Google Analytics を使用する場合は、事前に Google Analytics のアカウントの登録およびプロファイルの作成が必要です。

- ✓ Google Analytics によるログ解析は、バリュー版ではご利用いただけません。
- ✓ FLIPPER ロゴ入りスキン(share\_skin03b)では使用できません。
- ✓ ヒートマップ型専用ビュアー「FLIPPER U Report」によるログ解析が可能で す。詳細は「<u>B-6. FLIPPER U Report によるログ解析(ヒートマップ型)</u>」を 参照してください。

● e ラーニング

作成したブックを学習管理システム等で運用するかどうか設定します。

- 使用しない 通常の Web サーバーでブックを公開する場合にチェックします。(学習 履歴システム等でログの取得が不要な場合)
- SCORM 学習管理システム(LMS)上でブックを公開する場合にチェックします。

- スコア
   ロゴスウェアが提供しているスコア機能を利用する場合にチェックします。
  - ✓ スコア機能については「<u>B-4. スコア機能(簡易履歴管理)</u>」を参照してください。
- Libra

Libra (本棚型コンテンツ配信システム) でブックを公開する場合にチェッ クします。

eラーニング 🥫 🗌 🔿 使用しない 💿 SCORM 🔿 スコア 🔿 Libra

- ✓ e-LEARNING SUITE ミディアムプランの場合のみ、本項目がござい ます。
- オンラインストレージ LOGOSWARE オンラインストレージにアップする場合は、チェックを入れます。
- Weblio 辞書 ※HTML5 のみ対応
   Weblio 辞書を使用する場合はチェックを入れます。
  - ✓ この機能を利用する場合は、[機能・デザイン]タブ>操作ボタンの設定>操作 ボタンの表示>「テキスト選択」にチェックを付けて下さい。
  - ✓ PC のみ対応

### 3-4-8. 機能・デザインのテンプレート設定

「機能・デザインタブ」内の各項目全体の設定値をテンプレートとして保存する事が できます。

| 外部連携  |                  |                                                        |   |
|-------|------------------|--------------------------------------------------------|---|
|       | Google Analytics | 🗾 📴 🗌 🔹 使用する トラッキングID 🛛 (14-00000000-0 📄 ユニバーサルアナリティク) | 2 |
|       | eラーニング           | 🜠 😇 🗌 📀 使用しない 🔵 SCORM 💿 スコア                            |   |
|       | 公開先              | 🚺 🥫 🔲 🔹 オンラインストレージ                                     |   |
| 設定の保存 | _                |                                                        |   |
|       |                  | 現在の設定をテンプレートとして保存                                      |   |

テンプレートとして保存可能な項目
 「書き出し形式の選択」、「表示形式の設定」、「デザインの設定」
 「動きの設定」、「操作ボタンの設定」、「外部連携」

テンプレートとして保存されない項目
 「タイトルとカテゴリー」

### 3-4-8-1. テンプレートの保存

- 1. 編集画面>[機能・デザイン]タブ内の保存可能な項目を設定します。
- 2. 設定の保存>【現在の設定をテンプレートとして保存】ボタンをクリックします。

| 外部連携  |                  |                                                         |
|-------|------------------|---------------------------------------------------------|
|       | Google Analytics | 🛛 😇 🗌 🛛 使用する トラッキングID 🛛 (UA-00000000-0) 🗌 ユニバーサルアナリティクス |
|       | eラーニング           | 🛿 📴 🗌 🕐 使用しない 🔿 SCORM 💿 スコア                             |
|       | 公開先              | 📕 🥫 🔲 🔲 オンラインストレージ                                      |
| 設定の保存 |                  |                                                         |
|       |                  | 現在の設定をテンプレートとして保存                                       |

3. 「テンプレート名」「メモ ※任意」を入力して【保存】ボタンをクリックします。

| テンプレート名 |      |
|---------|------|
| <br>ХЕ  |      |
|         |      |
|         |      |
|         |      |
| キャンセル   | 1 保存 |

### 3-4-8-2. テンプレートの読み込み・削除

- 1. 編集画面>[機能・デザイン]タブを開きます。
- 2. 「設定テンプレートからデザインを選択する」をクリックします。

| 各種機能の設定 フル機能を選択の     | iJ用できる機能を全選択します)                     |  |
|----------------------|--------------------------------------|--|
| 以下の設定項目はテンプレートとして保存す | できます                                 |  |
|                      | 設定テンブレートからデザインを選択する<br>旧テザイン設定テンプレート |  |

3. テンプレート一覧画面から対象のテンプレートを選択し、【選択】ボタンをクリックします。

|               |        |                  | ×    |
|---------------|--------|------------------|------|
| 検             | 素(クリア) |                  |      |
| <u> </u> タイトル | ۶ŧ     | 登録日              |      |
| △△株式会社様用      |        | 2016/08/19 15:18 | :55  |
| ○○株式会社様用      |        | 2016/08/19 15:18 | :47  |
|               |        |                  |      |
|               |        |                  |      |
|               |        |                  |      |
|               |        |                  |      |
|               |        |                  |      |
|               |        |                  |      |
|               |        |                  |      |
|               |        |                  |      |
|               |        |                  |      |
|               |        |                  |      |
|               |        |                  |      |
|               |        |                  |      |
|               |        |                  |      |
|               |        |                  |      |
| キャンセル 💼       |        |                  | ▼ 選択 |

✓ 削除する場合は、テンプレート一覧画面から対象のテンプレートを選択し、削
 除ボタン(ごみ箱)をクリックします

# 3-5.書き出しタブ

ブックの書き出しやその他設定を行う画面です。

この画面で設定できる設定項目は、コンテンツ編集画面>[機能・デザイン]タブ>外 部連携>「e ラーニング」・「オンラインストレージ」の設定値によって異なります。

| LOGOSWARE                                      |                                  |          |
|------------------------------------------------|----------------------------------|----------|
| 🗶 FLIPPER® u 🛛                                 | ■ 一覧表示 目 ページ表示 A 機能・デザイン Q。書き出し  | ● 編集を終了  |
| <ul> <li>書き出し設定</li> <li>ローカルコンピュータ</li> </ul> |                                  | Q 7//či~ |
| Web公開用                                         | 作成したコンテンツをWEBサーバーにアップし公開する形式     |          |
|                                                |                                  |          |
|                                                | アクセス制限 🗌 🏦 パスワードを設定する 7/270-ド 表示 |          |
|                                                | 書き出し形式 🗌 🚺 zip形式で圧縮して書き出す        |          |
|                                                |                                  |          |
|                                                |                                  |          |
|                                                |                                  |          |

| 外部連携 |                  |      |                                          |
|------|------------------|------|------------------------------------------|
|      | Google Analytics | 5    | 使用する トラッキングID UA-0000000-0 コニバーサルアナリティクス |
|      | eラーニング           | ٦ 5  | ○ 使用しない ○ SCORM ● スコア                    |
|      | 公開先              | 1 5  | □ オンラインストレージ                             |
|      |                  |      | 1                                        |
|      | この部分             | の設守値 | ちに トップ [ 聿キ屮] タブ 1内の                     |

この部分の設定値によって[書き出しタブ]内の 設定項目が異なります。

✓ e-LEARNING SUITE ミディアムプランの場合は、「Libra」の項目が存在します。

| 外部連携             |          |                                                |
|------------------|----------|------------------------------------------------|
| Google Analytics | 6        | ● 使用する トラッキングID 224-00000000-0 2 ユニバーサルアナリティクス |
| eラーニング           | <b>i</b> | ○ 使用しない ● SCORM ○ スコア ○ Libra                  |
| weblio辞書         | 5        | ✓ 使用する                                         |

### 3-5-1.書き出しタブ 設定項目一覧

- アクセス制限
  - パスワードを設定する
     閲覧者がコンテンツを開くときに、パスワードを要求したい場合にチェックを付け、パスワードを入力します。
  - ✓ パスワードは、半角英数字および\_@.+-、32 文字以内です。
  - ✓ パスワードを確認したい場合、【表示】ボタンをクリックします。
  - ✓ 本機能は簡易的なアクセス制限機能です。コンテンツの確実な保護を保障 するものではありません。
  - ✓ コンテンツは原則として Web サーバーに掲載して閲覧するように作られている為、ローカル環境(パソコン上)で index.html を起動してもしても動作しない事があります。

ローカル環境で閲覧する場合は、「LOGOSWARE ローカルビュアー」を ご利用下さい。

▼ローカルビュアーダウンロードサイト https://learning.logosware.com/soft/lv

- 公開終了日を設定する
   公開終了日を設定しておくと、公開期限を過ぎると自動で公開を終了します。終了日として、2013年12月31日を指定すると、2014年1月1日より閲覧できなくなります。
- ✓ オンラインストレージ選択時のみ、本項目が表示されます。
- 書き出し形式

コンテンツを zip 形式で書き出す場合にチェックを入れます。

✓ Libra や Platon で公開する場合は、必ずチェックを入れて下さい。

- ページ閲覧済み判定秒数
   ページを開いてから閲覧済の判定をする秒数(1~120 秒)を設定することができます。
  - ✓ SCORM、スコア選択時のみ、本項目が表示されます
- コンテンツ完了判定割合
   全体のページ数の何割閲覧したらコンテンツを完了と判定(0~100%)するか設定することができます。
  - ✓ SCORM、スコア選択時のみ、本項目が表示されます。
  - ✓ 開くだけで完了にしたい場合は、「0%」に設定してください
- Google アカウント名 事前準備でライセンス認証した Google アカウント(メールアドレス)を指定しま す。定した Google アカウント(\*\*\*\*\*\*@gmail.com)を入力してください。 正しく入力されていないとスコアでデータの蓄積が正常に行えません。
  - ✓ スコア選択時のみ、本項目が表示されます。
- コンテンツ管理 ID 任意の半角英数字を入力してください。管理しやすくするため、コンテンツ管理 ID は重複させないことをおすすめいたします。管理画面で参照します。
  - ✓ スコア選択時のみ、本項目が表示されます。
- ユーザー情報入力
  - 「入力させる:チェックあり」
     コンテンツ起動時に「ユーザー情報入力」を表示し、入力を求めることができます。閲覧者を区別したい場合は選択してください。
  - 「入力させる:チェックなし」
     「ユーザー情報入力」を表示せず、ユーザー情報を入力せずにコンテンツ
     を閲覧することができます。閲覧者を区別する必要がない場合に選択して
     ください。
  - ✓ 入力されたユーザー情報は「Google App Engine」の仕組みに蓄積されま す。貴社のプライバシーポリシーに基づき、入力を求める情報のご判断を おねがいします。

✓ スコア選択時のみ、本項目が表示されます。

● メッセージラベル

「ユーザー情報入力」画面で表示されるメッセージです。

# 第4章 ブックを公開する

### 4-1. ブック公開の概要

ブックを閲覧者に公開するには、以下4つの方法があります。

 ✓ オンラインストレージ専用プランはローカルコンピュータへの書き出しができな いため、オンラインストレージ以外のWebサーバーやLMSでの公開はできません。

### 1. Web サーバーで公開する

Web サーバーで公開する方法です。 コンテンツをアップロードする方法には、以下の2種類があります。

- FTP でアップロードする方法
   一般的な Web サーバーで利用する方法です。
- LOGOSWARE SUITE Uploader でアップロードする方法
   ロゴスウェアが提供する WordPress 用プラグインを利用する方法です。事前のセットアップが必要ですが、WordPress でのアップロードがとても簡単になります。
  - ✓ WordPress とは、オープンソースの Web サイト構築システムのことです。

### 2. Libra で公開する

Libra は、ロゴスウェア社が提供する本棚型ライブラリシステムです。

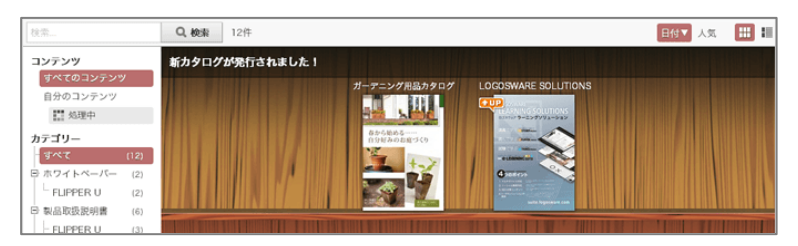

FLIPPER U で作成したデジタルブックを本棚に整理整頓し、見つけやすく、閲覧しや すく、双方向コミュニケーションを活性化させます(横断検索、カテゴリーで整頓、ス マートフォン対応、コメント機能、ログイン必須の非公開サイトの構築)。

詳細は、以下を参照してください。

http://libra.logosware.com/

### 3. LMS(学習管理システム)で公開する

LMS とは Learning Management System の略で、e ラーニングの進捗管理をするた めのシステムです。FLIPPER のデジタルブックは、SCORM1.2、2004 に対応してい るため、これらの規約に準拠する LMS に掲載し、進捗を管理することができます。「ペ ージを何秒開いたら閲覧済みとみなすか?」「全体の何割閲覧したら完了とするか?」 を設定することができます。

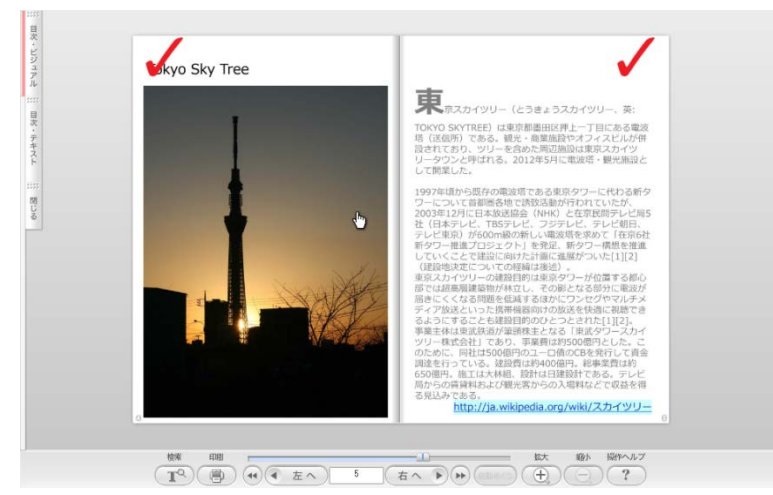

### 4. オンラインストレージで公開する

オンラインストレージは、ロゴスウェア社が運用するサーバー領域にデータをアップロ ードし、公開できるサービスです。Web サーバーを用意しなくても、閲覧者にコンテ ンツを公開できて便利です。

✓ ご利用いただくには、オンラインストレージの契約が必要です。
 オンラインストレージ専用プランには、オンラインストレージが含まれているため、
 契約は不要です。

## 4-2. Web サーバー/Libra/LMS (学習管 理システム) で公開する

### 4-2-1. コンテンツを書き出す

ホーム画面(本棚)にあるブックの上にマウスを乗せ、編集ボタンをクリックします。

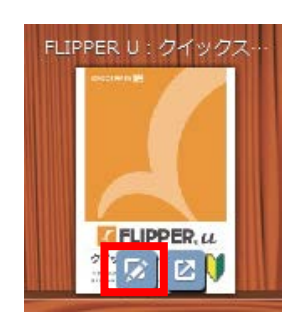

- 2. [機能・デザイン]タブをクリックして、公開先に適した設定にします。
  - ✓ 設定箇所

[機能・デザイン]タブ>外部連携>e ラーニング

| 外部連携 |                  |     |                            |
|------|------------------|-----|----------------------------|
| G    | ioogle Analytics | 1 5 | 使用する トラッキングID UA-0000000-0 |
|      | eラーニング           | 15  | ○ 使用しない ○ SCORM ⊙ スコア      |
|      | 公開先              | ٦ 5 | 🗌 オンラインストレージ               |

- Web サーバー または Libra で公開する場合 「使用しない」にチェックをつけます。
- Web サーバー または Libra で公開し、さらにスコア機能を利用する場合 「スコア」にチェックをつけます。
- LMS(学習管理システム)で公開する場合 「SCORM」にチェックをつけます。

3. [書き出し]タブをクリックし、各種設定を行います。

| LOGOSWARE    |               |                                 |             |           |           |
|--------------|---------------|---------------------------------|-------------|-----------|-----------|
| FLIPPER_U    | <b>∷</b> –%®≂ | 国 パーク表示                         | ▲ 相談・デザイン   | O6 \$\$30 | 0 EX 5177 |
| 7 書き出し設定     |               |                                 |             |           | 間 フレビュー   |
| B ローカルコンピュータ |               |                                 |             |           |           |
| Web公開用       | 自然したコンテンク     | ペッモBサーバーにアップしく                  | 2016 PERC   |           |           |
|              | I             | 79년2347展 (二)<br>また記し起す (二)<br>目 | 1707-PMR248 | 201-x     |           |
|              |               |                                 |             |           |           |

- ✓ 書き出し画面で設定する項目は、コンテンツ編集画面>[機能・デザイン]タ ブ>外部連携>「e ラーニング」・「オンラインストレージ」の設定によって 異なります。
   設定項目の詳細は、「3-5-1.書き出しタブ設定項目一覧」をご参照ください。
- 4. 【書き出し】ボタンをクリックします。
  - ✓ 書き出し先を選択して、【OK】ボタンをクリックします。
     書き出し先はローカルコンピュータのフォルダを指定してください。ネットワ
     ークドライブ環境を指定すると書き出しに失敗しますのでご注意ください。
  - ✓ FLIPPER U で作成されたコンテンツは原則として Web サーバーに掲載して閲覧するように作られている為、ローカル環境(パソコン上)で index.html を起動しても基本的に閲覧する事ができません。

ローカル環境で閲覧する場合は、「LOGOSWARE ローカルビュアー」をご利 用下さい。

▼ローカルビュアーダウンロードサイト https://learning.logosware.com/soft/lv

- 書き出しが完了すると、「20XX\_XX\_XX\_XX\_XX\_XX\_XX (X は任意の数字)」のよう なフォルダが作成され、この中にデータが格納されています。
  - ✓ Xの数字は、書き出した時の年、月、日、時、分、秒です

### 4-2-2. ブックをアップロードする

### 4-2-2-1. Web サーバーに FTP でアップロードする

- 1. 任意の FTP クライアントソフトを利用し、ブックデータをフォルダごとサーバーに アップロードします。
- Web ページからのリンク先として、ブックデータフォルダ内「index.html」を指定し、リンクをクリックしてコンテンツを起動します。
  - ✓ アップロード後にブックの修正を行った場合は、差分ファイルだけでなく、フ ォルダごとアップロードし直してください。 ただし、設定済みのリンクやレイヤーを削除した場合、フォルダごとアップロ ードし直しても古いリンクやレイヤーの情報が残っている可能性があります。 リンクやレイヤーを削除した場合は、上書きではなく、古いブックデータをす べて削除してから新しいブックデータをアップロードしてください。
  - ✓ 応用的な URL 指定方法については「<u>B-8.応用的な URL 指定方法(ページ指定</u> /特定範囲を強調、埋め込み)」を参照してください。

### 4-2-2-2. Libra にアップロードする

Libra のマニュアルを参照してください。

- Libra V 操作マニュアル https://doclib.logosware.com/#/content/759
- Libra 操作マニュアル https://doclib.logosware.com/#/content/62

### 4-2-2-3. LMS にアップロードする

SCORM 教材のアップロード方法は、LMS によって異なります。LMS のマニュアルを 参照してください。

# 4-3. オンラインストレージで公開する

- ✓ オンラインストレージのご利用には、別途ご契約が必要です。
   但し、オンラインストレージ専用プランには、オンラインストレージが含まれているため、契約は不要です。
- ホーム画面(本棚)にあるブックの上にマウスを乗せ、編集ボタンをクリックします。

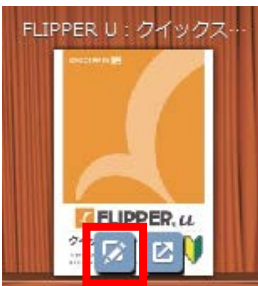

- 2. [機能・デザイン]タブをクリックし、公開先として「オンラインストレージ」にチェックをつけます。
  - ✓ 設定箇所

コンテンツ編集画面>[機能・デザイン]タブ>外部連携>公開先

| 外部連携 |                  |       |                           |     |
|------|------------------|-------|---------------------------|-----|
|      | Google Analytics | ۲ 🕫 🗌 | 使用する トラッキングID UA-00000000 | 0-0 |
|      | eラーニング           | ۵ 🖻 🖊 | ○ 使用しない ○ SCORM ⊙ スコア     |     |
|      | 公開先              | / 5   | 🔲 オンラインストレージ              |     |

3. [書き出し]タブをクリックし各種設定を行います。

| M LOGOSWARE                |                              |
|----------------------------|------------------------------|
|                            | /表示 🗛 機能・デザイン 🔍 書き出し 🕛 編集を終了 |
| ▶ 書き出し設定                   | Q 7021-                      |
| ≥ オンラインストレージ               |                              |
| Web公開用 作成したコンテンツをWEBサーバー(a | アップし公開する形式                   |
| アクセス制限                     | ・         ・         ・        |
| 使用容量                       | 280030-05                    |
| 使用流量                       | 0 10060                      |
| タイトル                       | → ニノ・フレレンドレアへ項目的でいません        |
|                            |                              |
|                            | 2 オンラインストレージ管理               |
|                            |                              |
|                            |                              |
| 立 同 設定を追加                  | 🍋 Flash/HTM.5自動選択 🄀 アップロード   |

✓ 設定項目の詳細は、「3-5-1.書き出しタブ設定項目一覧」をご参照ください。

### 4. 【 アップロード 】ボタンをクリックします。

✓ 「使用容量」「使用流量」で、現在の使用量を確認できます。 ご契約の使用容量を超えてアップロードしようとすると、エラーで登録できま せん。

| Error(7230)        |
|--------------------|
| ストレージの空き容量が不足しています |
| OK                 |

5. 【 OK 】ボタンをクリックします。

| ブックを) | アップロードしました |  |
|-------|------------|--|
|       | OK         |  |

6. 【 オンラインストレージ管理 】ボタンをクリックします。

| M LOGOSWARE                   |                                                                  |         |
|-------------------------------|------------------------------------------------------------------|---------|
| 「FLIPPER。U # ─ <sup>覧表示</sup> | □ ページ表示 ▲ 機能・デザイン ○。書き出し                                         | ● 編集を終了 |
| ▶ 書き出し設定                      |                                                                  | Q 7/21- |
|                               |                                                                  |         |
| Web公開用 作成したコンテ                | ンツをWEBサーバーにアップし公開する形式                                            |         |
|                               | アクセス制限 🗋 🔒 パスワードを設定する /12ワード 表示<br>✓ ✓ ✓ 公開終了日を設定する 2016/08/25 🔠 |         |
|                               | (使用容量                                                            |         |
|                               | 使用流量<br>2019 (2019)<br>0 (10(58)                                 |         |
|                               | タイトル<br>オンラインストレージ上で公開されていません<br>日本マッチロ                          |         |
|                               | ■RAFICIPTE<br>② オンラインストレージ管理                                     |         |
|                               |                                                                  |         |
|                               |                                                                  |         |
| 面 目 設定を追加                     | පීල Flash/HTN                                                    | 4.5台動選択 |

7. アップロードが完了したら「URL 列」の URL からコンテンツを起動します。 この URL を Web サイトのリンクなどで閲覧者に提示します。

| <u>奈</u> オンラインストレージ 1.1.0.20150507.1                                              | 契約期間 | ₨ 2015/1  | 2/31 使用 | 容量:21/150MB | 月間使用流量:0.0   | 1/10GB 🔋      | ヘルプ     |
|-----------------------------------------------------------------------------------|------|-----------|---------|-------------|--------------|---------------|---------|
| コンテンツー覧 本棚一覧                                                                      |      |           |         |             |              |               |         |
| □ 削除済みコンテンツも表示する                                                                  |      | <i>li</i> | ミ素キーワ   | - <i>k</i>  | 表示14         | ⊧/全1件 🖸       | 更新      |
| 選択 タ小ル URL                                                                        | 容▲   | 流重(       | アクセ     | 登録日         | 公開終了日        | 最終更新日         | 版       |
| □ 1 £3₹<br>JRF5D5TM0301LTV7 I Sector and thtp://clogosware.com/fyjxcz/JnNt9/r/ind | 21   | 0         | 0       | 2015/05/25  | 2015/06/01   | 2015/05/25    | 1       |
|                                                                                   |      |           |         |             |              |               |         |
|                                                                                   |      |           |         |             |              |               |         |
|                                                                                   |      |           |         |             |              |               |         |
|                                                                                   |      |           |         |             |              |               |         |
|                                                                                   |      |           |         |             |              |               |         |
|                                                                                   |      |           |         |             |              |               |         |
|                                                                                   |      |           |         |             |              |               |         |
| 面 選択したコンテンツを削除                                                                    |      |           | 表示情     | 報の期間(今月     | <b>v</b> 201 | 5/05/01 - 201 | 5/05/31 |

- ✓ 📲 マークが表示されている間は処理中です。少々お待ちください。
- ✓ オンラインストレージの詳細は以下を参照してください。
   https://doclib.logosware.com/#/content/412

| ワンポイント                                                                                                    |
|----------------------------------------------------------------------------------------------------|
| ● URL 列に表示されているのは、代表 URL です。代表 URL にアクセスされると、<br>自動的に実 URL に転送されます。実 URL は、版ごとに異なります。Web サイト<br>でのリンクには、代表 URL を使用することをお勧めします。                                                                                                    |
| 代表 URL にアクセスすると・・・                                                                                                    |
| 文化プラインズレージ 14251199011     ジェルジ     ジェルジージ 14251199011     ジェルジージ 1425119901     マールジ     マールジー覧 本棚一覧     ボボージジール表示する     ボボージジール表示する     ボボージジール表示する     ボボージジール表示する     ボボージジール表示する     ジェルジーズ     ズボボージンル表示する     ジェルジーズ     ジェルジーズ      ジェルジーズ      ジェルジーズ      ジェル      ジェル |
| 自動で実 URL に転送される。                                                                                                    |
|                                                                                                    |
| 「<br>同次<br>・                                                                                                    |
| <ul> <li>オンラインストレージ管理画面は、ホーム画面からも表示できます。</li> <li></li></ul>                                                                                                    |
|                                                                                                    |
| <ul> <li>今月の使用容量を確認したい場合は、以下のどちらかで確認します。</li> <li>書き出し画面)</li> </ul>                                                                                                    |
|                                                                                                    |
|                                                                                                    |
| Web公開用         作成したコンテンツをWEBサーバー(こアップし公開する形式)           Web公開用 ※スコア機能                                                                                                    |
| アクセス制限     □      品 パスワードを設定する          パスワード          ま示          □           □           □                                                                                                    |
| ()明容量                                                                                                    |
| (1995065)<br>0 1000年)<br>(19月法量                                                                                                    |
| 80000000)<br>0 200(GB)                                                                                                    |
|                                                                                                    |

٦

| 宮 オンラインストレージ (10,301,680))                                                |                                                                                                    |                                              | 契約期期後 2015/13                                 | 2/1 使用容量:21/150M6                                         | 3 月間使用走量。0                                                                    | 04/10GB 6/3 -                                                                                   | いルプ |       |
|---------------------------------------------------------------------------|----------------------------------------------------------------------------------------------------|----------------------------------------------|-----------------------------------------------|-----------------------------------------------------------|-------------------------------------------------------------------------------|-------------------------------------------------------------------------------------------------|-----|-------|
| コンテンツー覧 本棚                                                                | 一覧                                                                                                    |                                              |                                               |                                                           |                                                                               |                                                                                                 |     |       |
| 前前未満みコンテンジも表示する                                                           | 1.2                                                                                                    |                                              | 100                                           | 港ボーヴード                                                    | 表示1                                                                           | 件/金1件 ② 3                                                                                       | ERF |       |
| (語訳 24Fル)<br>1ようこそ<br>」、RFEOSTMOJONLTV7                                   | Mt. http://c.loeooware.com                                                                                                    | n/typez/JnNt9/r/ind                          | ex 21 0                                       | 0 2015/05/25                                              | 2015/06/01                                                                    | 2015/05/25                                                                                      | 1   |       |
| ご契約内容をひ<br>「ライセンス會<br>ILLCCOSWARE                                         | 確認したい場<br>管理画面」を                                                                                                    | 合は、<br>確認し                                   | ホーム画<br>ます。<br><sup>2) 新規作成 Eイン</sup>         | 面で【<br><sup></sup>                                        | 設定                                                                            | 】ボタ<br>ァ <mark>9</mark> 段を                                                                      |     | :クリッ: |
|                                                                           |                                                                                                    |                                              |                                               |                                                           |                                                                               |                                                                                                 |     |       |
| TS,∓S,W                                                                   | 2件                                                                                                    |                                              |                                               |                                                           |                                                                               |                                                                                                 |     |       |
| ■ LOGOSWARE<br>✓ FLIPPER。<br>設定                                           | <b>び</b> うイセンス管理                                                                                                    |                                              |                                               |                                                           |                                                                               | τι<br>τ<br>τ<br>τ<br>τ<br>τ<br>τ<br>τ<br>τ<br>τ<br>τ<br>τ<br>τ<br>τ                             |     |       |
| ■ LOCOSWARE<br>✓ FLIPPER。<br>役<br>うけ也ス経想<br>● イロンに知道                      | ● 5/センス管理 ● 5/センス管理 ● FLIPFER U                                                                                                    | <u>ポージョン</u><br>4200                         | <u> </u><br>커也쟈~                              | <b>75)</b><br>190753                                      | <b><i>σ</i>ν-۴</b><br>Τ <i>πχγγ</i> -ト                                        | ■171 ▲ ホーム 川野駅 第41月2                                                                            |     |       |
| ■ LOGOSWARE<br>CLIPPER。 (L)<br>設定<br>・<br>・<br>うれどス管理<br>・<br>、<br>がおりー管理 | <ul> <li>(す) ジャンス管理</li> <li>(す) ジャンス管理</li> <li>(前) 総合がション</li> <li>(日) FLIPFER U</li> <li>(サーチエウステンション</li> </ul>                                                    | <u>パープまン</u><br>42.0.0<br>4.0.0.0            | うわれた~                                         | <b>75)</b><br>1(5)7-3<br>1(5)7-3<br>1(5)7-3               | <b><i>σ</i>υ-</b> <i>κ</i><br>τ <sub></sub><br>τ <sub></sub><br>τ <sub></sub> | ■計す ● ホーム ● ハーム ● ハーム ● 川野R ● 無期限 ● 無期限 ● 無期限 ● 無期限 ● 無期限 ● ● ● ● ● ● ● ● ● ● ● ● ● ● ● ● ● ● ● |     |       |
| ■ LOCOSWARE<br>「FLIPPER。U<br>設定<br>の<br>分付しス管理<br>かゴリー管理                  | <ul> <li>マイセンス管理</li> <li>デイセンス管理</li> <li>第25/オクシン</li> <li>FLIPFER U</li> <li>サーチロクステンタム&gt;</li> <li>PDFIDステンタム&gt;</li> <li>アンラインストージ</li> </ul>                   | バージェン<br>42.00<br>40.00<br>40.00<br>10.00    | ЭН <b>Ф</b> .24~                              | <b>ブラン</b><br>パッケージ<br>パッケージ<br>パッケージ<br>年間レンテンツ          | <b>グレード</b><br>エキスパート<br>-<br>5 -                                             | ■11<br>↑ ホーム<br>19<br>19<br>19<br>19<br>19<br>19<br>19<br>19<br>19<br>19                        |     |       |
| ■LOGOSWARE<br>CFLIPPER。U<br>設定<br>・<br>・<br>かデゴリー管理                       | (後来) 2年 うイセンス管理 第2 383/17920 FLIPFER U サーチエカステンジョン POFエカステンジョン POFエカステンジョン スンラインストレージ                                                                                  | <b>K-Jay</b><br>4200<br>4000<br>4000<br>1000 | <del>5/10/24~</del>                           | <b>方シ</b><br>パッケージ<br>パッケージ<br>パッケージ<br>パッケージ<br>イ間エンテンツ。 | <b>グレード</b><br>エキスパート<br>-<br>5 -                                             | ■日本                                                                                             |     |       |
| ■ LOCOSWARE<br>C FLIPPER。U<br>設定<br>・<br>かオリー管理                           | <ul> <li>(使業) 2件</li> <li>(す) ライセンス管理</li> <li>FLIPPER U</li> <li>サーチロステンション</li> <li>アレアシストレージ</li> <li>オンラインストレージ</li> <li>第25インストレージ</li> <li>チンラインストレージ</li> </ul> | バージョン<br>4 2.0.0<br>4 0.0.0<br>1 0.0.0       | ライセンスキー<br>ライセンスキー<br>上限:100<br>上限:20<br>ト限:1 | <b>プラン</b><br>パタケージ<br>パタケージ<br>本間コンテンジ                   | グレード<br>エキスパート<br>-<br>-<br>3<br>-<br>3                                       | ■日本                                                                                             |     |       |

Γ

# 付録 Aセットアップ

### A-1. ライセンスの追加と解除

### A-1-1. ライセンスを追加する

体験版ライセンスから正式版に切り替える場合や、オプションのライセンスを追加認証 する場合の手順です。

1. ホーム画面の【 設定】ボタンをクリックします。

| LOGOSWARE    |          |        |         |         | _     | ,    | _ 0 % | 3 |
|--------------|----------|--------|---------|---------|-------|------|-------|---|
| 🖌 FLIPPER® L | ι        | 2 新規作成 | ≌ インポート | ً ヱトレージ | 5 スコア | 😳 設定 | 🖓 ヘルプ | - |
| 検索           | Q. 検索 7件 |        |         |         |       | 目付▼  |       |   |
|              |          |        |         |         |       |      |       |   |

「ライセンス管理」画面が開き、ライセンス情報が一覧で表示されています。
 黒字で表示されているものが、認証済のライセンスです。

【 ライセンス認証 】ボタンをクリックします。

| 設定        | 0 >                      | イセンス管理            |                          |                   |       |        |            |
|-----------|--------------------------|-------------------|--------------------------|-------------------|-------|--------|------------|
| ● ライセンス管理 | MT4 5                    | 調告/オプシン           | パージェン                    | ライセンスキー           | プラン   | グレード   | NUR        |
| カテカリー管理   | E F                      | FLIPPER U         | 4.5.0.0                  | 1104-001/102-0002 | 徒量課金制 | エキスパート | 2017/10/31 |
|           | ंत                       | わうわえらレージ          | 1.0.0.0                  | ライセンス未登録          |       |        |            |
|           |                          |                   |                          |                   |       |        |            |
|           | 使用状況                     |                   |                          |                   |       |        |            |
|           | 使用状況<br>製品/オプ            | ちょう               | MHS                      |                   |       |        |            |
|           | 使用状況<br>製品/オク<br>FLIPPER | <b>ቻን</b> ታ<br>የህ | <b>040</b><br><i>M-3</i> | 従登:1              |       |        |            |

 「ライセンスキーを入力する」にチェックを入れ、キーコードを入力します。その 後、【認証】ボタンをクリックします。

|       | (センスキーを入力する     |   |
|-------|-----------------|---|
| -     | 10.000-0.000    | 0 |
|       | lanta a com     |   |
|       |                 |   |
|       |                 |   |
| ) (\$ | te Dir          |   |
| 滚把    | 対セル             |   |
|       | FLIPPER U 42.00 |   |
| 3     | オンラインストレージ 1800 |   |
|       |                 |   |

- ✓ 入力したキーの右側に、キー認証エラーの表示(●)が出る場合は、販売元 にお問い合わせください。
- ✓ インターネットに接続できない環境や、プロキシ設定によってライセンス管理 サーバーと通信できない場合は、以下の画面が表示されます。この場合、右上 【選択】ボタンから「キーファイル」を読み込ませてライセンス認証を行う 必要があります。キーファイルをお持ちでない場合は販売元にお問い合わせく ださい。

| € FLIPPER. U |     |      | _       |                      | _      |     |        | <b>₫ ホ</b> − <i>L</i> <sub>4</sub> | マーシンプ   |
|--------------|-----|------|---------|----------------------|--------|-----|--------|------------------------------------|---------|
| 設定           | ď   | эń   | ライセンス認証 |                      | ×      |     |        |                                    |         |
| S HEARD      | 670 | 3572 |         | キーファイルを選択してください。     | -igse  |     | グレード   | NEK                                |         |
| \$ 1771-91   |     | FUP  |         | A DITIVE ADVOCTORING | 38.21- | 803 | 美年又代一下 | 2014/10/15                         |         |
|              |     | 4-9  |         |                      |        | 2   | 1.00   | 10,0322                            |         |
|              |     | PDF1 |         |                      |        | -2  |        | MAGE                               |         |
|              |     | 100  |         |                      |        |     |        |                                    |         |
|              |     |      |         |                      |        |     |        |                                    |         |
|              |     |      |         |                      |        |     |        |                                    |         |
|              |     |      |         |                      |        |     |        |                                    |         |
|              |     |      |         |                      |        |     |        |                                    |         |
|              |     |      |         |                      |        |     |        |                                    |         |
|              |     |      |         |                      |        |     |        |                                    |         |
|              |     |      |         | <b>d</b> " 1217      |        |     |        |                                    |         |
|              |     |      |         |                      | _      |     |        |                                    |         |
|              |     |      |         |                      |        |     |        |                                    |         |
|              |     |      |         | 2.于一步2.1             | 17942  |     |        | 12.34                              | THE CO. |

4. ライセンスが認証されました。【OK】ボタンをクリックすると、ライセンス管理 画面が表示されます。認証したオプションがライセンス情報の一覧に反映されてい ることをご確認ください。

| ライセンス認証       | 6  | ライセンス管理    |         |                   |          |        |            |
|---------------|----|------------|---------|-------------------|----------|--------|------------|
| ライセンスを認証しました。 | 解除 | 製品/オプション   | バージョン   | ライセンスキー           | プラン      | グレード   | 期限         |
|               |    | FLIPPER U  | 4.5.0.0 | FLLM-MFLVA2-HDOZ  | 従量課金制    | エキスパート | 2017/10/31 |
|               |    | オンラインストレージ | 1.0.0.0 | 1ELW-EXPRIPE-1024 | 年間コンテンツ容 | -      | 2018/12/31 |
|               |    |            |         |                   |          |        |            |
|               |    |            |         |                   |          |        |            |
|               |    |            |         |                   |          |        |            |

### A-1-2. ライセンスを解除する

認証済のライセンスを解除する場合は、以下の手順に従ってください。FLIPPER U 本 体のライセンスも、オプションのライセンスも、同様の操作で解除することができます。 ご契約内容によっては、オプションのみ個別に解除することができない場合があります。

 コンテンツリスト(ホーム)画面、またはコンテンツ詳細画面から、メインメニュ ーの[設定]をクリックします。

| 🗶 FLIPPER® U |          | 🎒 新規作成 | ▶ インポート | ☎ ストレージ | 5 スコア | ◎ 設定 | 🖗 ヘルプ   |
|--------------|----------|--------|---------|---------|-------|------|---------|
| 検索           | Q. 検索 7件 |        |         |         |       | 目付▼  | <b></b> |
|              |          |        |         |         |       |      |         |

2. 「ライセンス管理」画面が開きます。解除したいライセンスにチェックを入れ、【 ラ イセンス解除 】をクリックします。

| 設定        | <b>5</b> 7272 | 管理          |                  |         |        |            |
|-----------|---------------|-------------|------------------|---------|--------|------------|
| ● ライセンス管理 | 解除製品/オプショ     | レ バージョン     | ライセンスキー          | プラン     | グレード   | 期限         |
| ▶ カテゴリー管理 | FLIPPER U     | 4.5.0.0     | LLW-WFLY82-HDOZ  | 従量課金制   | エキスパート | 2017/10/31 |
| •         | 🗹 オンラインスト     | レージ 1.0.0.0 | BELW-ESPERT-HOUR | 年間コンテンツ | ŝ -    | 2018/12/31 |
|           |               |             |                  |         |        |            |
|           |               |             |                  |         |        |            |
|           |               |             |                  |         |        |            |
|           | 便用状況          |             |                  |         |        |            |
|           | 製品/オプション      | 単位          |                  |         |        |            |
|           | FLIPPER U     | ページ         | 従量:1             |         |        |            |
|           | オンラインストレージ    | 契約容量(MB)    | 上限:200           |         |        |            |
|           |               | 月間流量(GB)    | 上限:20            |         |        |            |
|           |               | ユニット数       | 上限:1             |         |        |            |
|           | す チイセンス解除     |             | ステータス : オンライ     | ע       |        | 💰 ライセンス認証  |

3. 「ライセンス解除」ウィンドウが表示されたら、【 解除 】ボタンをクリックしま す。

| ライセンス解除             |        |
|---------------------|--------|
| 選択したライセンスを解除します。よろし | しいですか? |
| キャンセル               | 解除     |

4. ライセンスが解除されました。【 OK 】ボタンをクリックすると、ライセンス管理 画面が表示されます。ライセンスの解除が一覧に反映されていることをご確認くだ さい。

| ライセンス解除       | 6  | ライセンス管理    |         |                   |       |        |            |  |
|---------------|----|------------|---------|-------------------|-------|--------|------------|--|
| ライヤンスを解除しました。 | 解除 | 製品/オプション   | バージョン   | ライセンスキー           | プラン   | グレード   | 期限         |  |
|               |    | FLIPPER U  | 4.5.0.0 | FLUM-MELVAD-HERDZ | 従量課金制 | エキスパート | 2017/10/81 |  |
| OK            |    | オンラインストレージ | 1.0.0.0 | ライセンス未登録          |       |        |            |  |
|               |    |            |         |                   |       |        |            |  |
|               |    |            |         |                   |       |        |            |  |
|               |    |            |         |                   |       |        |            |  |

### ワンポイント

✓ FLIPPER U 本体のライセンスを解除するとどうなる?
 ホーム画面に戻ると、「ライセンス認証」画面が表示されます。
 再び FLIPPER U 本体のライセンス認証を行わない限り、FLIPPER U を利用することはできません。ブックデータは保持されていますので、再度認証することで引き続きご利用いただけます。

### A-2. オフライン認証

インターネットに接続できない環境や、プロキシ設定によってライセンス管理サーバー と通信できない場合は、オフライン認証画面が表示されます。この場合「キーファイル」 を読み込ませてライセンス認証を行う必要があります。キーファイルをお持ちでない場 合は販売元にお問い合わせください。

キーファイルを利用した認証方法は以下の通りです。

- ✓ オンラインストレージ/プリペイド制/従量課金制/月払い定額制/オンラインスト レージ専用プランをご利用の場合、ブックの作成や編集などにインターネット接続 環境が必要な為、オフライン認証はできません。
- 1. 【 選択 】ボタンをクリックし、キーファイルを指定します。

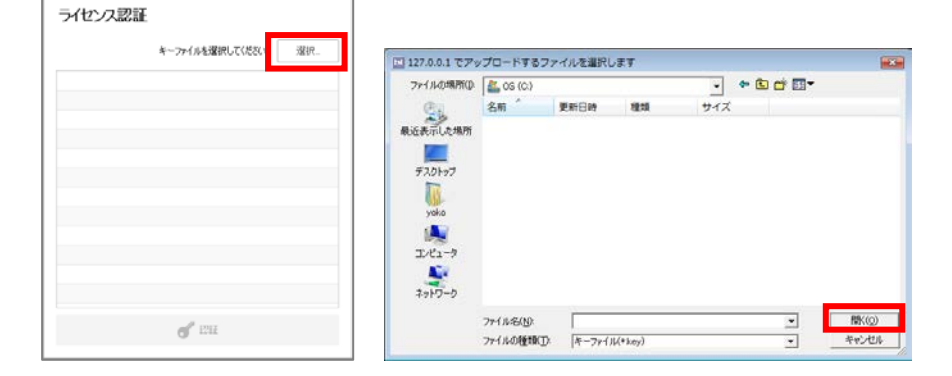

2. 【 認証 】ボタンをクリックします。

|                | キーファイルを選択してください。 | 濯択_ |
|----------------|------------------|-----|
| LIPPER U 4130  |                  |     |
| DFエクステンション 40  | 00               |     |
| サーチエクステンション 41 | 000              |     |
|                |                  |     |
|                |                  |     |
|                |                  |     |
|                |                  |     |
|                |                  |     |
|                |                  |     |
|                |                  |     |
|                |                  |     |
|                |                  |     |
|                |                  |     |

3. 「利用規約」ウィンドウが表示される場合は、内容をご確認の上、よろしければ【同意する】ボタンをクリックしてください。これで認証は完了です。

### A-3. 体験版から正式版への切り替え

体験版を利用した後に FLIPPER U をご購入いただいた際は、正式版のライセンスを認 証するだけで引き続きご利用いただけます。

- ✓ ただし、体験版で作成したブックの紙面の透かし文字「Evaluation Use Only」は 消えません。正式版でブックを作り直してください。
- ✓ FLIPPER U 体験版は、オンラインストレージが利用できる状態で提供されますが、
   正式版では、別途ご契約いただく必要があります。

### A-3-1. 体験版の利用期限が切れている場合

FLIPPER U 起動時に、「利用規約」ウィンドウが表示されます。内容をご確認の上、 よろしければ【 同意する 】ボタンをクリックしてください。

その後、ライセンス認証画面が立ち上がります。 正式版のライセンスキーを入力して認証を行ってください。

### A-3-2.体験版の利用期限内の場合

FLIPPER U を起動後、ライセンス認証の手続きをします。詳細は「<u>A-1-1.ライセンス</u> を追加する」を参照してください。

### A-3-3. オンラインストレージの

### ライセンスを体験版から正式版に切り替える場合

正式版のライセンスを認証するだけで、ストレージにアップしたコンテンツも引き継ぐ ことができます。

✓ 体験版のライセンスを解除してから正式版のライセンスを認証すると、新規の扱い になるため、情報を引き継ぐことができません。

### A-4. 販売プランの切り替え

販売プランを切り替える場合は、ライセンス認証をし直す必要があります。(例:「年 間定額制」から「プリペイド制」「従量課金制」に切り替える場合)

 ✓ 通常のライセンス認証やオンラインストレージを利用する場合は、インターネット 接続環境が必要です。
 インターネットに接続できない環境の場合は「<u>A-2.オフライン認証</u>」を参照してく ださい。(プリペイド制/従量課金制/月払い定額制/オンラインストレージ専用 プランをご利用の場合、ブックの作成や編集などにインターネット接続環境が必要 です)

# A-5. FLIPPER U のバージョンアップ

### A-5-1. バージョンアップ時の注意点

- バージョンアップする際は、ご利用中の FLIPPER Uを一度アンインストールした 後、PC 再起動後に新バージョンのインストールを行ってください。
  - ✓ 新バージョンのインストール後、ライセンス認証をし直す必要はありません。

### A-5-2. オフライン認証でバージョンアップする場合

オフライン認証でご利用の場合は、FLIPPER U をバージョンアップする際にキーファ イルを認証し直す必要があります。キーファイルについては販売元へお問い合わせくだ さい。

再認証の手順は以下の通りです。

- ライセンス認証を解除します。「<u>A-1-2. ライセンスを解除する</u>」を参照してくだ さい。
- 新しいキーファイルにてオフライン認証します。「<u>A-2.オフライン認証</u>」を参照してください。

# A-6. アンインストールについて

- FLIPPER U をアンインストールする際は、Windows の「プログラムのアンインス トールと変更」からアンインストールしてください。
- アンインストール時にアラートが表示される場合

FLIPPER U をアンインストールする際に、下図のようなアラートが表示された場合は、【 OK 】ボタンをクリックしてください。アンインストールが続行されます。

|                  | LOGOSWARE FLIPPER U                                                                       |
|------------------|-------------------------------------------------------------------------------------------|
| Windo المجلي الم | ows IC LOGOSWARE FLIPPER U を設定しています。しばらくお待ちくだ                                             |
| 必要な情報を           | LOGOSWARE FLIPPER U                                                                       |
|                  | システムの実行中に更新できないファイルまたはサービス<br>を、セットアップで更新する必要があります。続行する場合<br>は、セットアップを完了するために再起動が必要となります。 |
|                  | OK キャンセル                                                                                  |

✓ アラート内容

「システムの実行中に更新できないファイルまたはサービスを、セットアップ で更新する必要があります。続行する場合は、セットアップを完了するために 再起動が必要となります。」

### A-7. 注意事項

- システム日付の変更を意図的に行なうと、FLIPPER U を正常に起動できなくなり ます。
  - ✓ 日付チェックは FLIPPER U の最終起動日を保有しています。その日付より過 去および有効期限より未来は起動することができません。
# 付録B 応用編

この章は Flash や HTML5 の応用編です。

# B-1. ブックのインポート

FLIPPER U は、FLIPPER3 Maker または FLIPPER U で作成したブックデータをイン ポートすることができます。

インポートしたブックは、FLIPPER U で編集・書き出しができます。

## B-1-1. ブックをインポートする

1. ホーム画面、またはコンテンツ詳細画面から、【 インポート 】 ボタンをクリック します。

| 빌 新規作成 | 🕑 インポート | ☎ ストレージ | 5 スコア | <b>۞</b> 設定 | 🔋 ヘルプ |
|--------|---------|---------|-------|-------------|-------|
|        |         |         |       | 目付▼         |       |
|        |         |         |       |             |       |

2. [ コンテンツインポート ] 画面が開きます。

【フォルダ選択】ボタンをクリックし、インポートするブックデータのフォルダ を選択して【 OK 】をクリックします。

| 🗶 FLIPPER., U            |                              |
|--------------------------|------------------------------|
| <b>I</b> ILFXY1X#-1      | ☆ 戻る                         |
| インボートするフォルダ<br>登録するカテゴリー | フォルダ選択     ~       選択中のカテゴリー |

# を数のブックデータを一度にインポートする 複数のブックデータが格納されたフォルダを選択すると、複数のブックデー タを一度にインポートすることができます。なお、選択したフォルダから1 階層がインポート対象になります。その際、フォルダ内にブックデータ以外 のフォルダやファイルが存在していても問題ありません。 ブックをまとめて書き出す方法については「B-2. コンテンツをまとめて書き

● フックをまとめて書き出す方法については「<u>B-2. コンテンツをまとめて書き</u> <u>出す</u>」を参照してください。

3. 登録するカテゴリーをリストから選択します。

【 新規作成 】ボタンをクリックすると、新しいカテゴリーを作成することができます。

複数のカテゴリーにインポートするブックを格納することができます。

| 🗹 コンテンツインポート             |                                      | 5 戻る |
|--------------------------|--------------------------------------|------|
| インボートするフォルダ<br>登録するカテゴリー | フォルダ道訳 C/Users/daikoku/Desktop/12976 |      |
|                          | 製品: FLIPPER U<br>ホワイトペーパー            |      |
|                          | マニュアル<br>製品:SUITE<br>マニュアル           |      |
|                          | <b>再归后余</b>                          | 新規作成 |
|                          |                                      | ンボート |

4. 【 インポート 】 ボタンをクリックします。

| 🗶 FLIPPER® U       |                              |          |
|--------------------|------------------------------|----------|
| <b>I</b> IF7947%-h |                              | ♬ 戻る     |
| インボートするフォルダ        | C/Users/dakoku/Desktop/12976 |          |
| 登録するカテゴリー          | 違抗中のカテプリー                    | <b>T</b> |
|                    | 製品:SUITE / マニュアル             |          |
|                    | 製品: FLIPPER U / マニュアル        |          |
|                    |                              |          |
|                    | 育期余                          | 新規作成     |
|                    |                              |          |
|                    |                              |          |

5. インポートしたブックの一覧が表示されます。

【 OK 】ボタンをクリックすると、ホーム画面に戻ります。

|     |                |         | ×                 |
|-----|----------------|---------|-------------------|
| インボ | ートが完了しました      |         | 成功:1 失敗:0 キャンセル:0 |
|     | ቃጡル            | 結果      |                   |
| •   | 11-SA010169-02 | インポート成功 |                   |
|     |                |         |                   |
|     |                |         |                   |
|     |                |         |                   |
|     |                |         |                   |
|     |                |         |                   |
|     |                |         |                   |
|     |                | ОК      |                   |

## B-1-2. インポートの注意点

## 作成元のプランの制限によりインポートできない場合について

- FLIPPER U のパッケージ販売/年間定額制/月払い定額制で作成したブックを、 プリペイド制/従量課金制の FLIPPER U にインポートすることはできません。
- FLIPPER U 体験版で作成したブックを、FLIPPER U 正式版にインポートすること はできません。

## ブックの素材について

- ブックの「ページ素材」は、素材として追加されません。(コンテンツ編集画面[一覧表示]タブ内の「素材リスト」に追加されません)
   ページ上に配置された画像や動画、音声は素材として追加されます。(コンテンツ編集画面[ページ表示]タブ内の「素材リスト」に追加されます)
- インポートするブックにレイヤー素材(SWFファイル)を使用していた場合、レ イヤー素材は元のファイル名ではなく「layer\_page1.swf」というファイル名に変 わります。(ファイル名中の数字は、レイヤー素材を使用しているページのページ 番号が入ります。)

## FLIPPER3 Maker で作成したブックについて

● FLIPPER3 Maker で作成したブックをインポートする場合、Google Analytics 設定は引き継がれません。インポート後、FLIPPER U のコンテンツ編集画面内の [機能・デザイン]タブ>外部連携から設定し直してください。

## プリペイド制 / 従量課金制 で サンプル版として作成したブックについて

サンプル版で作成したブックをインポートすると、透かし文字は消えずに正式版として扱われます。(インポート後に透かし文字を消すことはできません)このブックにページ追加やページ差し替えを行なうと、ページカウントが発生し課金されます。

## インポート先のパソコンについて

 インポート先のパソコンは省電力モードにしないでください。正しくインポートで きないことがあります。

# B-2. コンテンツをまとめて書き出す

カテゴリーを指定し、登録されているコンテンツを一度に書き出すことができます。コン テンツのバックアップにご活用ください。

1. ホーム画面で【 設定 】をクリックします。

| $flipper_{\circ}u$ |       |    | 🎒 新規作成 | ≌ インポート | ً ヱトレージ | 5 スコア | 😳 設定 | ? ヘルプ   |
|--------------------|-------|----|--------|---------|---------|-------|------|---------|
| 検索                 | Q, 検索 | 7件 |        |         |         |       | 目付▼  | <b></b> |
|                    |       |    |        |         |         |       |      |         |

2. 【 カテゴリー管理】をクリックし、書き出すカテゴリーをダブルクリックします。

| 🖌 FLIPPER® 🛛 |                          | <b>d</b> 7 | ドーム 😲 ヘルプ  |
|--------------|--------------------------|------------|------------|
| 設定           | ◆ カテニリー管理                |            |            |
| ♂ ライセンス管理    | 検索 20作 ▼ <1/1 ≥ 全3件      |            | 新規作成       |
| ▶ カテゴリー管理    | が少~                      | エレテンツ数     | 更新日        |
|              | 製品: FLIPPER U            | 4          | 2013/09/30 |
|              | 製品: FLIPPER U / ホワイトペーパー | 3          | 2013/09/30 |
|              | 製品: FLIPPER U / マニュアル    | 1          | 2013/09/30 |

3. 【 コンテンツ 】をクリックし、右下の【 書き出し 】 ボタンをクリックします。

| テゴリー情報くホワイトベ | (-/(-)                            | ×          |
|--------------|-----------------------------------|------------|
| 基本情報         |                                   | 全 3/牛      |
| コンテンツ        | \$1hu                             | 更新日        |
|              | iPhone(iPad含む)とAndroidの表示及び操作性の違い | 2013/09/30 |
|              | インボート機能の制限事項・注意事項                 | 2013/09/30 |
|              | Google Analyticsでのログ確認方法          | 2013/09/30 |
|              |                                   |            |
|              |                                   |            |
|              |                                   |            |
|              |                                   |            |
|              |                                   |            |
|              |                                   |            |
|              |                                   |            |
|              |                                   | 書き出い       |

- 4. 「フォルダの参照」ウィンドウが表示されますので、書き出し先のフォルダを選択 して、【 OK 】ボタンをクリックします。
  - ✓ 書き出し先はローカル環境(パソコン上)を指定してください。ファイルサー バー等は指定できません。
  - ✓ 書き出される順番は、コンテンツのタイトル名順(50 音順)です。
  - ✓ 親カテゴリーを選択して書き出すと、子、孫カテゴリーに格納しているコンテンツも書き出しされます。

# B-3. CD や DVD で配布する

CD、DVD、USB メモリで配布する場合は「オフライン閲覧キット」をご利用下さい。

「オフライン閲覧キット」は、ロゴスウェアのコンテンツ作成ソフトで作られた Web 閲覧用コンテンツを、CD や DVD、USB メモリなどのメディアに焼いて配布し、イン ターネットに繋がっていないオフライン環境でも閲覧できるようにするものです。

| 0 | タイトルを入力してください                                    | - 🗆 🗙 |
|---|--------------------------------------------------|-------|
|   | タイトルを入力してください<br>LOGOSWARE SUITE                 |       |
|   | ▶ FLIPPERコンテンツを開く                                |       |
|   | ▶ STORMコンテンツを開く                                  |       |
|   | ▶ THiNQコンテンツを開く                                  |       |
|   |                                                  |       |
|   |                                                  |       |
|   |                                                  |       |
|   |                                                  |       |
|   | Copyright(c) 2017 LOGOSWARE All Rights Reserved. |       |
|   |                                                  | *     |

公式サイト

https://suite.logosware.com/option-solution/offlinekit/

体験版ダウンロードサイト

https://learning.logosware.com/trial/offline-kit\_trial

✓ オフライン閲覧キット ver1.2.0 以前をお使いの場合は、HTML5 形式のコンテンツ が動作しません。最新版をご利用下さい。

## B-4. スコア機能(簡易履歴管理)

✓ レギュラー、エキスパート が利用できる機能です。

スコアとは、FLIPPER U で作成したブックの学習履歴を蓄積し、管理者に学習履歴デ ータを提供するサーバー・システムです。

詳細は、以下資料をご参照ください。

- スコア機能の概要資料 https://doclib.logosware.com/#/content/181
- スコア 操作マニュアル https://doclib.logosware.com/#/content/433

## B-5. コンテンツ保存先変更

既存コンテンツとこれから作成するコンテンツの保存先を変更したい場合、以下の手順 で変更できます。

## まずはじめに

C:\Users\ユーザー名 直下の領域にあるフォルダ(例デスクトップ・マイドキュメン ト等)を保存先として指定しないでください。

- 1. FLIPPER U が起動している場合は、終了します。
- 2. コンテンツ保存先変更ツールを起動します。

▼ Windows7

Windows の【 スタート 】メニュー> [ LOGOSWARE ] > [ FLIPPER U ] > [ サポート ] > [ LOGOSWARE FLIPPER U コンテンツ保存先変更 ] から起動 します。

▼ Windows8.1 / Windows10

Windows の【 スタート 】メニュー> [ LOGOSWARE ] > [ LOGOSWARE ] FLIPPER U コンテンツ保存先変更 ] から起動します。

- 【選択】ボタンをクリックします。「フォルダの参照」ウィンドウが表示されます。コンテンツ移動先のフォルダを選択して、【OK】ボタンをクリックします。 例:flipper\_date
  - ✓ 変更先に「全角文字」「スペース」がある場合、移動することができません。
     例: D:\FLIPPER コンテンツ
  - ✓ 変更先の空き容量をご確認ください。
  - ✓ 画面を開いた直後は、容量の読み込みをしているため【 選択 】ボタンが押す ことができません。メッセージが消えてからボタンをクリックしてください。

4. 【保存先を変更】ボタンをクリックします。

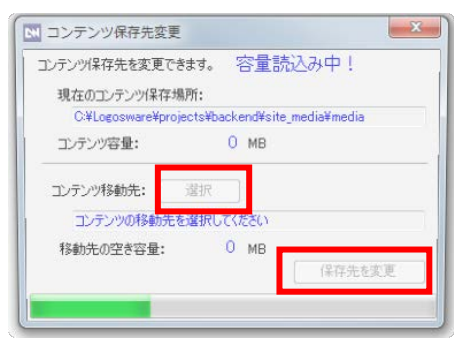

5. 確認画面が表示されますので、内容をよく確認の上【OK】ボタンを押します。

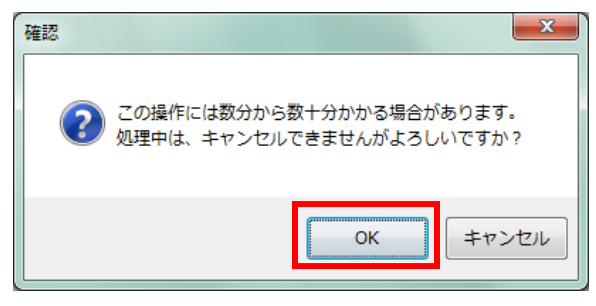

6. 移動完了のメッセージが表示されますので【OK】をクリックします。

# B-6. FLIPPER U Report によるログ解析 (ヒートマップ型)

✓ レギュラー、エキスパート が利用できる機能です。

FLIPPER U で作成したデジタルブックは、ヒートマップ型専用ビュアー「FLIPPER U Report」でアクセスログ解析を行なうことができます。

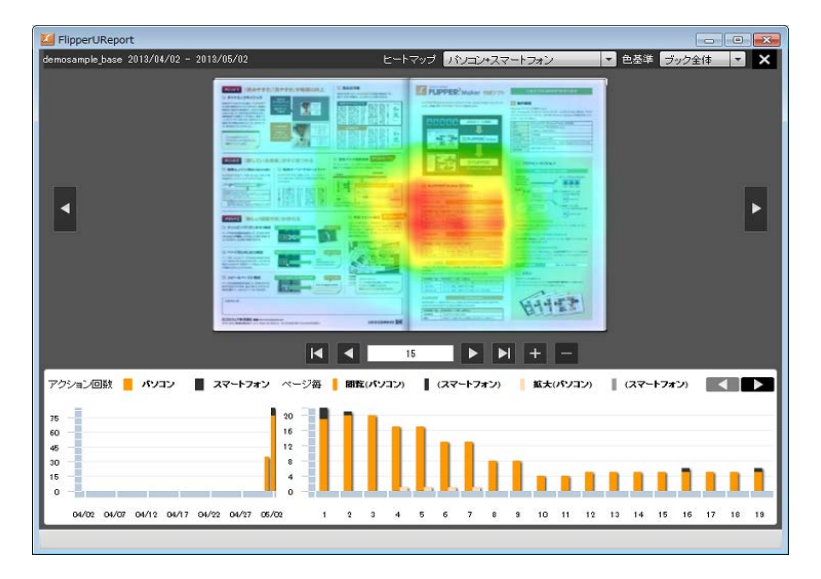

FLIPPER U Report / FLIPPER Report の概要および使用方法、ダウンロードについて は以下をご確認ください。

https://learning.logosware.com/soft/flipper-report

- ✓ FLIPPER U Report でログを表示するには、ブック側で Google Analytics 設定が 必要です。設定方法は「3-5-4-5. GoogleAnalytics」を参照してください。
- ✓ ログ解析は、FLIPPER ロゴ入りスキンではご使用いただけません。
- ✓ FLIPPER U Report は、FLIPPER U 4.1.2 以降で作成したブックに対応しています。
- ✓ FLIPPER U Report ではなく、直接 Google Analytics 画面を参照する場合は以下 を参照してください。
   <a href="https://doclib.logosware.com/#/content/309">https://doclib.logosware.com/#/content/309</a>

# B-7. 検索エンジン対策 (SEO)

FLIPPER U で作成したデジタルブックは、Google や Yahoo!などの検索エンジンに対応しています。デジタルブックの各ページに登録された検索ワードを利用した専用ページを自動で作成し、検索エンジンで検索されるようにします。以下は検索用ページのイメージです。

| く ② http://doclib.logosware.com/-site_media/media/content/files/bo<br>② FLIPPER U : 操作マニュ ×                                                                                                    | ok/244/9/pageindices/index10.html 우·철이 🏠 🔅                                                                                                    |
|----------------------------------------------------------------------------------------------------|----------------------------------------------------------------------------------------------------|
| FLIPPER U:操作マニュアル<br>10/143<br>デジタルブック作成シフト FLIPPER U操作マニュアル 10 / 143 1マニュアルについ<br>て 1-1 行馬マニュアルの構成 デジタルブッグ作成 ソフトFLIPPER U付馬マニュアル<br>の構成は以下の通いです。OFLIPPER Uセットアップガイド・・・デジタルブッグ作成                                                                                                    | ● <u>このブッケを見る</u><br>6秒後に元のページに移動します                                                                                                    |
| いかもいれないない。<br>いたいないない。<br>にILPPER UDインストール、ライゼンス認証について解説します。<br>OFLIPPER UDインストール、ライゼンス認証について解説します。<br>OFLIPPER Uフイックスタートガイド・・・デジタルブッグ作成ンフト FLIPPER Uの機能をチュートリ<br>アル形式で説明します。<br>OFLIPPER UJ巻本やけな使い方を学んでいただくためのもの<br>です。本書は構成は以下の通りです。第1章はごめにマニュアルの構成、インスト<br>ール手順を説明しています。第2章 基本編 ベックの作成から書き出しまで、基本的<br>なけ像作方法を説明しています。第3章編集編 ページの追加、リング設定など、デック<br>の編集に関する操作方法を説明しています。 |                                                                                                    |
| <i>πの</i> ページ ● <u>index.htm#10</u>                                                                                                    | 操作マニュアル<br>1480-0010-00-01108<br>1000-00-01108<br>1000-00-01108<br>1000-00-0108<br>1000-00-0108<br>1000-00-0108<br>1000-00-0108<br>1000-00-0108<br>1000-00-0108<br>1000-00-0108<br>1000-00-0108<br>1000-00-0108<br>1000-00-0108<br>1000-00-0108<br>1000-00-0108<br>1000-00-00-00<br>1000-00-00-00<br>1000-00-00-00<br>1000-00-00-00<br>1000-00-00<br>1000-00-00<br>1000-00-00<br>1000-00-00<br>1000-00-00<br>1000-00-00<br>1000-00-00<br>1000-00-00<br>1000-00-00<br>1000-00-00<br>1000-00-00<br>1000-00-00<br>1000-00-00<br>1000-00-00<br>1000-00-00<br>1000-00<br>1000-00<br>10 |

検索エンジン対策のキーワードは検索ワードを使用しているため、検索機能を使用しない場合は、あまり効果的ではありません。この機能を利用しない場合は、以下の方法で ご対応ください。

## B-7-1. 検索エンジン対策をしな い場合

- ブックデータフォルダ内の「pageindices」 をフォルダごと削除してください。
- 「index.html」をテキストエディタで開き、
   赤枠で囲った部分を削除してください。

| <divid= content=""> I</divid=>                                          |                                 |
|-------------------------------------------------------------------------|---------------------------------|
| <h1>サンプルブック1</h1>                                                       |                                 |
| 1                                                                       |                                 |
| 、<br>く n>ページ芝和・14く/n>1                                                  |                                 |
| (p) く ジ (x) (F() p) (<br>(a) (m) (x) (x) (x) (x) (x) (x) (x) (x) (x) (x | マロトレトボス・フトールされている               |
| (P/COコン)ングに見見するには、TidsiTidye                                            | BIRKEN PLAN TO ALL CONS         |
| <pre><mg (numbriait.jpg="" 77*="" <="" pre="" src="page17"></mg></pre>  |                                 |
|                                                                         |                                 |
|                                                                         | ( (12 )                         |
| <li><a href="page" index1.html="" indices="">表紙</a></li>                |                                 |
| <li><a href="page indices/index2.html">商品A~E</a></li>                   | =                               |
| <li><a href="page indices/index3.html">商品F〜J</a></li>                   | K/a>K/II>+                      |
|                                                                         |                                 |
| <li><a hret="pageindices/index4.html">商品K~C</a></li>                    | J                               |
| <li><a href="page indices/index5.html">商品P~T</a></li>                   |                                 |
| <li><a href="pageindices/index6.html">和風</a></li>                       |                                 |
| <li><a href="pageindices/index8.html">洋風</a></li>                       |                                 |
| <li><a href="pageindices/index10.html">Walking(</a></li>                | 写真)                             |
| <li><a href="page indices/index14.html"> 裏表紙&lt;.</a></li>              | /a>                             |
| ページ↓                                                                    |                                 |
| <a href="pageindics/index1.html">1</a> ∔                                |                                 |
| <a href="pageindics/index2.html">2</a> ∔                                |                                 |
| • · · · · · · · · · · · · · · · · · · ·                                 |                                 |
| <a href="pageindics/index3.html">3</a> ∔                                | the second second               |
| <a href="pageindics/index4.html">4</a> +                                | 削除一                             |
| <a href="pageindics/index5.html">5</a> +                                | 10100                           |
| <a href="page indics/index6.html">6</a> +                               |                                 |
| <pre><a href="page indics/index7.html">7</a>+</pre>                     |                                 |
| <a href="page indics/index8.html">8</a> +                               |                                 |
| <a href="page indics/index9.html">9</a> +                               |                                 |
| <pre><a href="pageindics/index10.html">10</a>+</pre>                    |                                 |
| <pre><a href="" index11.html"="" indics="" nage="">11</a>.</pre>        |                                 |
|                                                                         |                                 |
| <pre><a href="nageindics/index12 html">12</a>+</pre>                    |                                 |
| (a bref="nage indics/index13 btml">13(/a)                               |                                 |
| (a bref="nage indics/index14 btml">14                                   |                                 |
|                                                                         |                                 |
|                                                                         |                                 |
| <td></td>                                                               |                                 |
| <pre>{script type="text/iavascript"&gt;4</pre>                          |                                 |
| // «ICDATAI                                                             |                                 |
| was as a set CWEOK as Ashield and this                                  | 601' '100%' '100%' '00 20' '#ee |

# B-8. 応用的な URL 指定方法 (ページ指定/ 特定範囲を強調、埋め込み)

公開したデジタルブックの URL では、以下のように指定できます。

- 通常の指定 http://サーバー名/コンテンツフォルダ名/index.html
- ページを指定して開く(ページ目を開く)
   http://サーバー名/コンテンツフォルダ名/index.html#page=3
- 特定範囲を強調して開く 指定範囲の URL が生成される為、ブックの「ここを見て!」という部分をピンポ イントで共有する事が可能です。

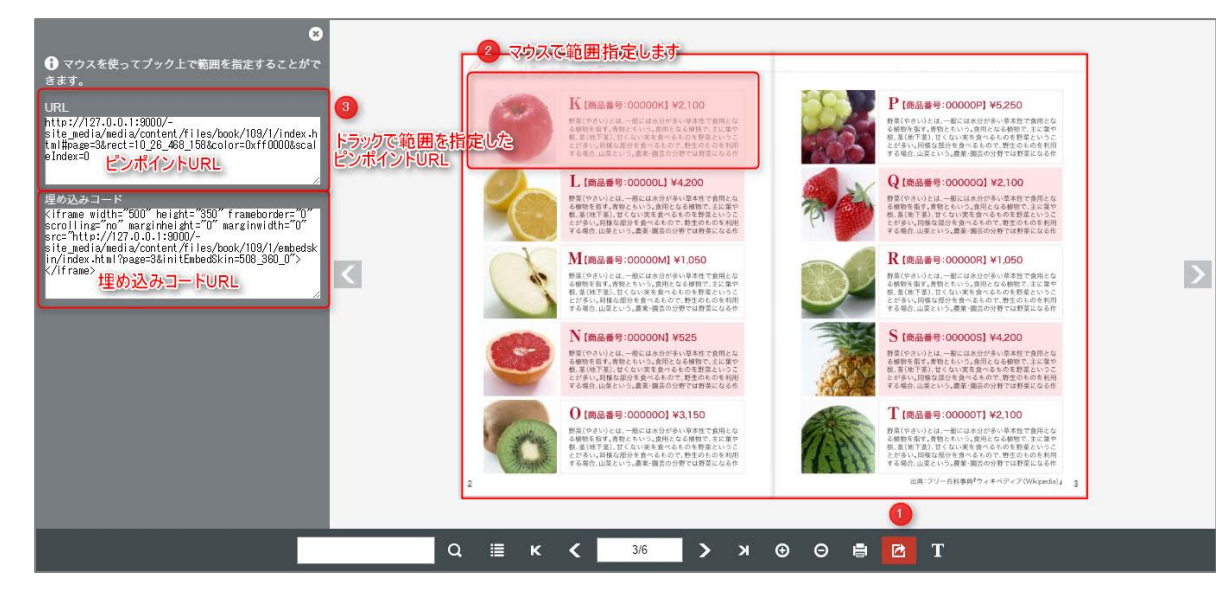

● 任意の Web ページに埋め込む

小さいデジタルブックを任意の Web サイトに貼り付けて表示させる機能です。 パソコンから閲覧すると、貼り付けたブックをめくったり、拡大したりできます。

# B-9. リンクツールのキーボードショートカ ット一覧

リンクツールでは、下記のキーボードショートカットを使うことができます。

| 機能                 | +-                  |
|--------------------|---------------------|
| アンドゥ(取り消し)         | Ctrl + z            |
| リドゥ(やりなおし)         | Ctrl + y            |
| コピー                | Ctrl + c            |
| 貼り付け               | Ctrl + v            |
| 切り取り               | Ctrl + x            |
| 選択中の図形を移動          | 矢印 (上下左右)           |
| 選択中の図形を設定値の 10 倍移動 | Shift + 矢印(上下左右)    |
| 図形をすべて選択           | Ctrl + a            |
| 図形を複数選択            | Shift を押しながら図形をクリック |
| 図形を縦横比固定で拡大縮小      | Shift を押しながら図形を変形   |

- ✓ リンク初期値設定パネルを開いているときは、上記キーボードショートカットの操作をすることはできません
- ✓ 設定ウィンドウを開いているときは、上記キーボードショートカットの操作をする
   ことはできません。

# B-10. 各ページに対応した PDF ファイル を表示する方法

ブックの各ページに対応した PDF ファイルを表示する場合の設定手順です。

- 1. PDF を1ページずつ分割し、一つのフォルダにまとめます。
  - ✓ ファイル名は、1ページ目:「1.pdf」2ページ目:「2.pdf」3ページ目「3.pdf」
     のように、連版でご用意下さい。
  - ✓ ブックのページ数と同じファイル数ご用意下さい。
     (ファイル数が異なるとエラーが表示されます)

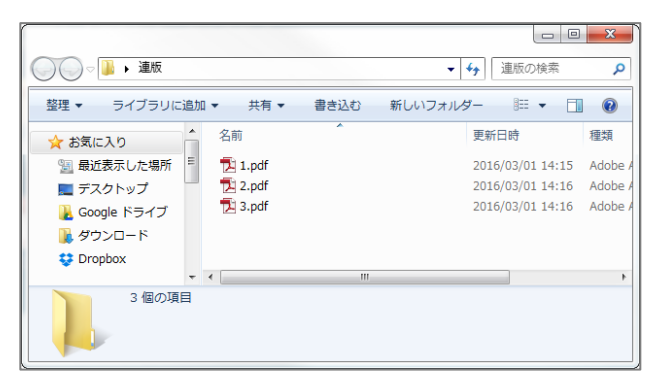

- 2. FLIPPER U を起動し、該当ブックの編集画面>[デザイン設定]タブを開きます。
- 3. 操作ボタンの設定 > PDF にチェックを付けます。
- 【アップロード】ボタンをクリックして、手順1で準備した PDF ファイルをま とめてアップロードします。

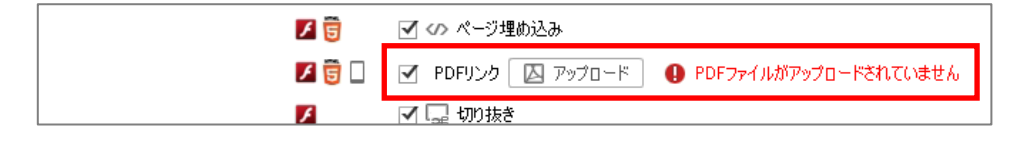

5. 【 プレビュー 】ボタンから、動作確認を行って下さい。

# B-11. 表示言語を変更する (HTML5のみ)

✓ エキスパート で利用できる機能です。

ブック内で表示される言語を日本語・英語以外に変更する事ができます。

- 多言語ファイルをダウンロードします。
   <a href="http://download.logosware.com/soft/flipper-u/dl/multilingual.zip">http://download.logosware.com/soft/flipper-u/dl/multilingual.zip</a>
- 2. FLIPPER Uを起動し、該当ブックの編集画面を開きます。
- 3. 書き出し形式の選択>HTML5を選択します。
- 4. [機能・デザイン]タブ>表示形式の設定>表示言語>その他 を選択します。
- 手順1でダウンロードした xml ファイルを【 ファイルをアップロード】からアッ プロードします。

| 表示形式の設定   |   |                                                 |
|-----------|---|-------------------------------------------------|
| 綴じ方       | 5 | 💿 🗾 左綴じ 🔾 🐚 右綴じ                                 |
| 表紙の表示形式   | 5 | <ul> <li>・ 片ページ表示 〇 見開き表示</li> </ul>            |
| 表示モードの選択  |   | 見開き表示    ▼                                      |
| 表示言語      | 5 | ○ 日本語 ○ 英語 ④ その他 ファイルをアップロード ファイルがアップロードされていません |
| 紙面上の操作ボタン | 5 | ● 表示する ○ 表示しない                                  |
| ページ数表示方法  | 5 | ペ-ジ ▼                                           |

6. 【 プレビュー 】ボタンから言語が変わっている事を確認します。

| M LOGOSWARE  |          |                 |            |        | - • •    |
|--------------|----------|-----------------|------------|--------|----------|
| 🗶 FLIPPER® U | - 覧表示    | 目 ページ表示         | Å 機能・デザイン  | 🔾。書き出し | (り 編集を終了 |
| 書き出し形式の選択    |          |                 |            |        | Q 7//21- |
|              | 🔾 🥫 НТМІ | 5のみくPC、モバイルともにH | TML5で書き出し〉 |        |          |

- ✓ 現在弊社でご用意している言語は、2種類(中国語\_簡体字、繁体字)のみです。
- ✓ ご自身で翻訳ができる場合は、日本語の言語ファイル(language-ja.xml)をベー スに任意の言語に置き換える事ができます。 詳細は上記 URL からダウンロードした多言語ファイル内の「任意の言語に変更し たい場合は」をご確認下さい。

# B-12. デザインのカスタマイズ (HTML5 のみ)

## B-12-1. 背景色を変更する

ブックの背景色を変更する事が可能です。

▼背景色を変更した例

|    |   | Sample book                                                                                                    | Sample book                                                                                                    |   |
|----|---|----------------------------------------------------------------------------------------------------|----------------------------------------------------------------------------------------------------|---|
|    |   | Saming and data at an extra classifier addicating de la data at the second data at the second data at the se | Listen Space Advice Barry and an experimental advices in physical<br>Provide to indexess instance depresent indexes in advices in the physical<br>provide the indexess instance depresent indexes in advices in the physical<br>physical physical phys                                                                                                    |   |
| *X | 2 | And the function of physical physical p | <ul> <li>In the last start for the last start for the last start start start start start start start start start start start start start start start start start start start start start start start st</li></ul>                                                                                                    | D |
|    |   | distribution for an any control balance on Markense     and a second second secon      | Adduction to appendix the Manderbrows Mattern<br>Manderbrows appendix to a Manderbrows Mattern<br>term of dir Mayde appendix Theorem Adducts Adducts and<br>Manderbrows and Mattern Mattern<br>Manderbrows and Mattern Mattern<br>Manderbrows and Mattern Mattern<br>Manderbrows and Mattern Mattern<br>Manderbrows and Mattern Mattern<br>Manderbrows and Mattern Mattern<br>Mattern Mattern<br>Mattern<br>Mattern Mattern<br>Mattern Mattern<br>Mattern<br>M |   |
|    |   | v vertre sel canvaler ann Anneal at sampat levan. I mars amai sagar av ann anneal agus at Hannis at .<br>Sagardatas sight annar eil Atria neirean Algum I such delle Palada at mars to Direc Almenter                                                                                                    | example int convolute dealer, Jandrage als safetyper (criste). Interest anyone augent escuted interest singute, Properties at<br>Surgerielliser sugditio environ ethichitters treatedes, Rilligant auss its datat. Prevaillus et musels to Danes abore per                                                                                                    |   |
|    |   | et and teel para demanance de ditais terges - aparat bisectas Barra tadas teris tagas dago dago et al preval un terd ad Manna planaturar - apat agistas com a causara Barra terden terre gan - apat agistas com a causara Barra terre gan - apat agistas com a causara Barra terre gan - apat agistas com a causara Barra terre gan - apat agistas com a causara Barra terre gan - apat agistas com a causara Barra terre gan - apat agistas com a causara Barra terre gan - apat agistas com a causara Barra terre gan - apat agistas com a causara - apat agistas com a causara - apa | el post para para faran para de las terras de las terras en aporte folositar de las terras terras fonos<br>composes para de las terras en aporte folositar de las terras terras de las terras terras de las terras de las<br>de las terras de las terras de las terras de las terras de las terras de las terras de las terras de las terras de las terras de las terras de las terras de las terras de las terras de las terras de las terras de las terras de las ter                                                                                                    |   |

1. [自分でカスタマイズする] を選択します。

| ザインの設定          |   |                                                          |          |
|-----------------|---|----------------------------------------------------------|----------|
|                 |   | 自分でカスタマイズする                                              |          |
| プリインストールデザインの選択 | 6 | プリインストールデザインから選ぶ                                         | ]        |
|                 |   | 自分でカスタマイズする                                              |          |
|                 |   | 少し丸みを帯びた操作ボタンにオレンジのアイコンのデザインになっています。ファッション系や若者向け雑誌などにフィッ | (I e-a)# |

2. [プリインストールデザインの選択]からお好きなデザインを選択します。

| プリインストールデザインの選択 🥫 🗌 | デフォルト  ・ デフォルト  ベーシック  ホッフ  ブラック  ・ 、  ブラック  ・ ・ ・ ・ ・ ・ ・ ・ ・ ・ ・ ・ ・ ・ ・ ・ ・ ・ | 1 |
|---------------------|----------------------------------------------------------------------------------|---|
|                     | 70-5                                                                             | 1 |

3. 各項目のカラーパレットから色の設定ができます。

| HTML5 背景色の設定 📴 🗌 | ● 簡易カスタマイズ ○ 高度カスタマイズ                                                                   |                            |
|------------------|-----------------------------------------------------------------------------------------|----------------------------|
| 5                | ハコン<br>799 - 谷」<br>メニュー 谷」 Aa<br>本の下 谷」<br>通常 谷」 Aa<br>マンスオーバー 谷」 Aa<br>アウティブ 谷」 Aa     | 初期状態に戻す                    |
|                  | スマホ<br>793~ 谷<br>9 11トルバー 谷<br>メニュー 谷 Aa<br>本の下 谷<br>通歌 谷 Aa<br>3955 谷 Aa<br>アウティブ 谷 Aa | ファク画の<br>メニュー画の<br>初期状態に戻す |

✓ 設定した色は、右側にあるブックのイメージ画像に反映されますので、視覚的に確認する事ができます。テキスト色(Aa)、ボタン色は反映されない為、プレビュー機能をご利用下さい。設定した色を戻したい場合は、[初期状態に戻す]をクリックします。

## B-12-2. アイコンを変更する

- コントローラーに表示されるアイコンが変更できます。
- ✓ エキスパートユーザーのみ設定可能
- 1. アイコンを準備します。
  - ✓ アイコンの作成方法は以下の資料をご参照ください。
     https://doclib.logosware.com/#/content/692
- 2. [自分でカスタマイズする] を選択します。

| ザインの設定          |     |                                                          |   |
|-----------------|-----|----------------------------------------------------------|---|
|                 |     | 自分でカスタマイズする                                              | • |
|                 |     | ブリインストールデザインから選ぶ                                         | ] |
| プリインストールデザインの選択 | 9 🗆 | 自分でカスタマイズする                                              |   |
|                 |     | 少し丸みを帯びた操作ボタンにオレンジのアイコンのデザインになっています。ファッション系や若者向け雑誌などにフィッ |   |

3. [プリインストールデザインの選択]からお好きなデザインを選択します。

| プリインストールデザインの選択 | 8 | デフォルト | - |     |  | 13 |
|-----------------|---|-------|---|-----|--|----|
|                 |   | デフォルト |   | 1   |  |    |
|                 |   | ベーシック |   |     |  |    |
|                 |   | ボップ   |   |     |  |    |
|                 |   | ブラック  |   |     |  |    |
|                 |   | プレーン  |   |     |  |    |
|                 |   |       |   | 123 |  | El |

4. [高度カスタマイズ]を選択します。

HTML5 背景色の読定 📴 🗌 💿 簡易カスタマイズ 🔿 高度カスタマイズ

5. 【ファイルを適用】からアイコンデータをアップロードします。

| HTML5 アイ工/画像 | <ul> <li>○</li> <li>○</li></ul> |
|--------------|----------------------------------------------------------------------------------------------------|
|              | ※サイズ800×900 p×<br>ファイルを適用<br>やJU現状態に戻す                                                                                                    |

6. 【 プレビュー 】ボタンをクリックし、アイコン画像が変更されていることを確認 します

| LOGOSWARE    |            |         |           |        |            |
|--------------|------------|---------|-----------|--------|------------|
| 🗶 FLIPPER, U | 11 一覧表示    | ■ ページ表示 | ▲ 桜絵・デザイン | ○。書き出し |            |
| (型) 機能・デザイン  |            |         |           |        | (II) 71×2- |
| タイトルとカテニリー   |            |         |           |        |            |
|              | 941FA 20CE |         |           |        |            |
|              | 模要         |         |           |        |            |

 ✓ icon.png の画像が、正しいサイズ、配置で作成されていない場合、アイコンが 正しく表示されません。

## B-12-2. CSS でデザインを変更する

CSS と画像を利用してより高度なデザインを設定する事ができます。

✓ エキスパートユーザーのみ設定可能

▼CSS でデザインを変更した例

|                                                                                                    | Sample book                                                                                                    |                                                                                                    | Sample book                                                          |                                                                                                    |                                                 |
|----------------------------------------------------------------------------------------------------|----------------------------------------------------------------------------------------------------|----------------------------------------------------------------------------------------------------|----------------------------------------------------------------------|----------------------------------------------------------------------------------------------------|-------------------------------------------------|
|                                                                                                    | and the second second second second second second second second second second second second second second second                                                                                                    |                                                                                                    |                                                                      | Contractor and the second second second                                                                                                    |                                                 |
|                                                                                                    | Photo Distance of the state of the second second se | server to be a server the server to be a server of                                                                                                    | Phone in the state of the state of the state of the                  | towards rideredb.                                                                                                    |                                                 |
|                                                                                                    | mana, in Relicio his conjuli opri. Pel entergia remedito                                                                                                    |                                                                                                    | mana, in Robustion Coulpin oper, full resorgue convolte              |                                                                                                    |                                                 |
| A REAL PROPERTY AND A REAL PROPERTY AND A REAL | oral tables, egan and stigals obreather as challe                                                                                                    | Superditional paymentings, Scene or in the publication                                                                                                    | ten tette, specialet light eksenter en diele                         | Superdrawar palvar upit, Service Case advas,                                                                                                    |                                                 |
| Alter solver salve proble (3.40) (2.14) (3.44)                                                                                                    | district parameters are an an an and a second second second second second second second second second second se                                                                                                    | restorations, balancing of anotari of ex-                                                                                                    | shifted jahoun-access cannol. Red adea with                          | endmissile on exclusions may a Request solution                                                                                                    |                                                 |
| a state of the second second se                                                                                                    | brigavice, ditar star passiticitar e Algan                                                                                                    | inder einnerdam ragille sotietigat ein migen                                                                                                    | terperine allebraie passibilities i Alguer                           | And a summary register or starting at the story of                                                                                                    |                                                 |
|                                                                                                    | awa artis, pri transpa wituya wa ayoon 1 ayo.                                                                                                    | control of the point. In her heb terror plane                                                                                                    | ana aron, preventadas edeceranas, egenes-dures,                      | control of the point in the had territian                                                                                                    |                                                 |
| <b>N</b>                                                                                                    | which have a characterized and the convertigence of                                                                                                    | and a second second second water role up to the effective of the second second se                                                                                                    | ware any a constant plant in constant and                            | advantation of the second state of the second state of the second |                                                 |
|                                                                                                    | wattin and a phone or which and and the second                                                                                                    | halt o repar all major period rapid the second to                                                                                                    | water of a phone of the Laurent Primerous                            | balance and a superprint of super-                                                                                                    |                                                 |
|                                                                                                    | Reservation for and discovery of the set down yorks and the set                                                                                                    | peace which is designed inverse at May In cost, or                                                                                                    | Investment of the set development of the set                         | persons which and well algorith for part of Many Status at an                                                                                                    |                                                 |
|                                                                                                    | 18 16 17 18 16 19 18 18 18 18 18 18 18 18 18 18 18 18 18                                                                                                    | succhait angles. Sadores lipple. Inspire out suplifients.                                                                                                    |                                                                      | number angan. Sadaran igala, hagar sed rapitions,                                                                                                    |                                                 |
|                                                                                                    | Polindrogenaux (pale or respect data ranger binds)                                                                                                    | andeed rationian                                                                                                    | Polestesse sorrige consept dels sign bieds                           | androdosciptus.                                                                                                    |                                                 |
|                                                                                                    | Upread for a presidence of a set of each of the set of the set                                                                                                    |                                                                                                    | Types at let in a serie of energy of adheritation, letter compa-     | No. 1999 Construction of the second                                                                                                    |                                                 |
|                                                                                                    | HOUR HER, I DEMONSTRATE HERE PARTY                                                                                                    | NUMBER OF THE OWNER AND DESCRIPTION OF THE OWNER OF                                                                                                    | ECON FEE, a converse and account parts                               | IS \$1512 (OF \$100 NO.9 \$145, DARCE) at \$15, 40 J 75                                                                                                    |                                                 |
|                                                                                                    | of end on a state of the state of the state of the state of the                                                                                                    | Deniel and or from totage shared a starter for law                                                                                                    | reference et aux africes part programmer a la de                     | Mar Manalar from hitser adaption shores for the                                                                                                    |                                                 |
|                                                                                                    | and any second and any second and any second and any second and any second and any second and any second and a                                                                                                    | pelvaleque. Enne la nativitation et apare aus                                                                                                    | and una second instruction and and other                             | pelastrage lines heaterthabiles upor new                                                                                                    |                                                 |
|                                                                                                    | Dot at televisionary became interfail Heyli's Romman at                                                                                                    | digities in Proceedings, Interestanted Interestories,                                                                                                    | Dolt of Influence in control information of the place More strees on | Signic m. Post allinesi, immentani di tember can                                                                                                    |                                                 |
|                                                                                                    | egenter est, aminipue del Richi es la previos este, at                                                                                                    | prosver share fails. Notin cell clouder lector mici ver-                                                                                                    | equates and anticides a duk. Morth (sub-previously etc. at           | pepearses taie faith. Nullia self chuder technismis. rest                                                                                                    |                                                 |
|                                                                                                    | Baltures, Combitar while balcost down patrices                                                                                                    | handwidt miligen da wil finnene noe noe ster ut marke                                                                                                    | Roburne, Combinar who appears have advised                           | hastentere gen za w. Insearence obe stimarie                                                                                                    |                                                 |
|                                                                                                    | define offender and block and block and block and block                                                                                                    | and a start of the start of the | dering units of a gain story filler of an and a second               | and a source for the state of the state                                                                                                    |                                                 |
|                                                                                                    | photomiscia mana na dialam dal contase y, Moto                                                                                                    |                                                                                                    | Elden facto mana, es el parte del contres el, Morbi                  |                                                                                                    |                                                 |
|                                                                                                    | autos, Minal Dedevertura pelartergas, cui a cui rator                                                                                                    | Date corport mass topics, and fit is a feet version of a                                                                                                    | auctos, felixad ubedenentrare peliuralegue, E.a. 200, P.atlas        | Ellere corpor mana to pue and fit is a les verents es.                                                                                                    |                                                 |
|                                                                                                    | angue, spet cangor port datos ar tess demanter taspet                                                                                                    | fanter traingest water distort aligues. Marchise at                                                                                                    | augue, oper cançue porte base at some trevenerar talque              | Entre transport water distancing on transport of                                                                                                    |                                                 |
|                                                                                                    | reconstruction with the date for the                                                                                                    | non curve, aboil, occur at sudelsare juin-                                                                                                    | recogning the object of early Value Locks                            | man casa, aboth reports collectur peta-                                                                                                    |                                                 |
|                                                                                                    | lacio st area i dere parters sistematicatives etch                                                                                                    | Heatener of gravita and, Heatenes id places rooms                                                                                                    | ladio sit ameti ibaro puttars sit amat stricies e bit                | Nettrine all provide and interaction of pleasant lands.                                                                                                    |                                                 |
|                                                                                                    | Inpeation and any representation of the                                                                                                    | NUEL FORLIGER ENTRY, OF WHITE IN HAPPING TO GA                                                                                                    | Ingent set overs, waget in aver scenetil ocsue.                      | Rute Party Date State, or Westminston Suppleter State                                                                                                    | and the second state of the second state of the |
|                                                                                                    | and a second second s                                                                                                    | pethoda operants a second trackford employet. Project                                                                                                    | ak.                                                                  | performance on a second tracking surgical Project                                                                                                    |                                                 |
|                                                                                                    |                                                                                                    | and chain here as their street. Months star are                                                                                                    |                                                                      | auffects also have an elistics are periodikely relatively and                                                                                                    |                                                 |
|                                                                                                    | Transmitt and it to general next from the terry and its for the                                                                                                    | natia. Sed valianda lenon az negus slavastrum lehomis.                                                                                                    | Pressent for respect to headerst symptotic for your                  | natia, Sed Vohissle is non at negas alameir tum internis.                                                                                                    |                                                 |
|                                                                                                    | pass and call have a active boost over call made and                                                                                                    | Supervise feature provide digentities field at the esti-                                                                                                    | pass sector long in participles or an exceedence                     | Supervision facation provide depresent Sector to an                                                                                                    |                                                 |
|                                                                                                    | talk tope was it, controls to be it. Key to                                                                                                    | and self efficientian Pollectorgie in of scholo-                                                                                                    | to be to part modes of commonly located name. Name in                | and sets withdendary Pollwin-gar avoid scholor                                                                                                    |                                                 |
|                                                                                                    | weight falls from any first minimum party of                                                                                                    |                                                                                                    | Press And have exceed a strate of the sector and                     |                                                                                                    |                                                 |
|                                                                                                    | dentary convil den. Anno more been                                                                                                    | Marin among a success in some piper. Provide et                                                                                                    | starts of cathy is fair. Aman of period have                         | Maart on or angle monit loose sigur. Provide e                                                                                                    |                                                 |
|                                                                                                    | Second up to cover effective reduce. Name                                                                                                    | los addes Parcels el racet los Dave altanceser                                                                                                    | Secondary og til ungerett at Los meteter Alguns                      | In a Lidda Match of Laga ballion allowers                                                                                                    |                                                 |
|                                                                                                    | of analytic second and a second second second second second second second second second second second second se                                                                                                    | manifestationations Maximized that have been a fitness                                                                                                    | of and borrows, data in an ody, doise brane                          | agestechnication Manufaction balls to get a face                                                                                                    |                                                 |
|                                                                                                    | to be a set of the set of the set | NAME OF TAXABLE POINT, INCOMPANYING THE PLANE AND AND AND ADDRESS.                                                                                                    | there as an photons and a tot, theory, a sharpent hand is            | THE PRIME STOR, BARRINGS THEY LOVE AND AN                                                                                                    |                                                 |

✓ 設定方法は以下の資料をご参照ください。

https://doclib.logosware.com/#/content/718

# 付録 C 応用編 (Flash ブック限定)

この章は Flash ブックに限定した応用編です。

# C-1. オリジナルヘッダーをつける

デジタルブックにヘッダー(またはサイドバー)をつけることができます。

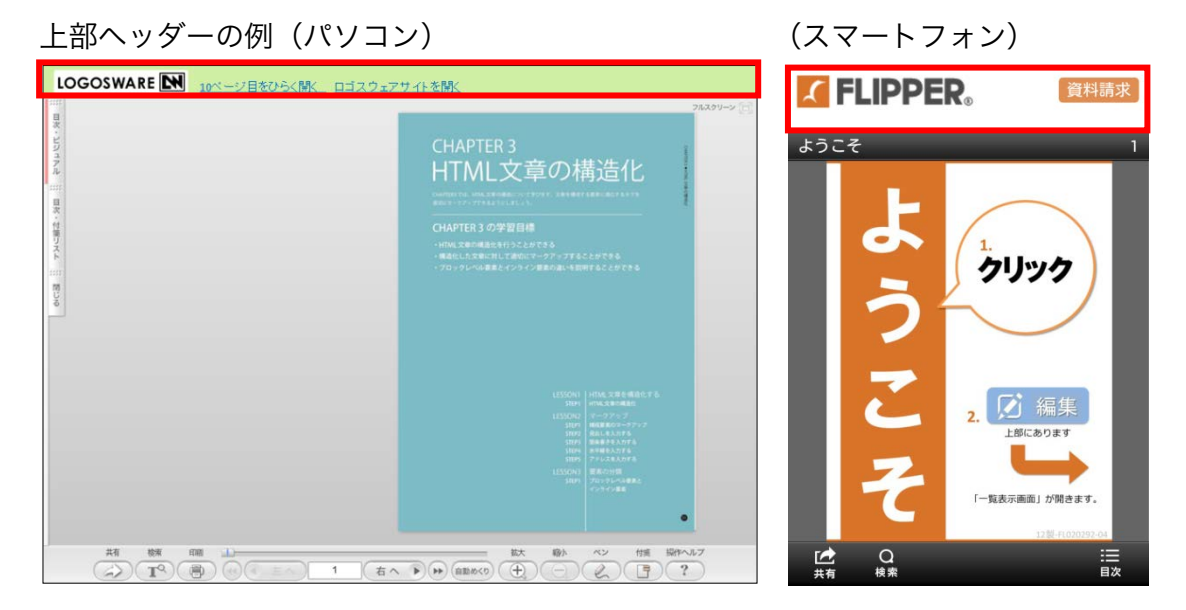

以下のいずれかをご検討ください。

● 手動で設定する

一度だけ設定すればいいコンテンツに適しています。

書き出し形式を追加する
 書き出し形式追加機能を使うと、書き出されるブックの index.html ファイルをカスタマイズできます。この機能を応用してヘッダー情報を登録しておくと、それ以降は、その形式を選ぶだけで同じヘッダーが適用されます。

設定方法は、以下を参照してください。 https://doclib.logosware.com/#/content/237

## C-2. SWF ファイル代替画像の設定

SWF ファイルを使用してリンクを作成する場合、SWF ファイル単体では、HTML5 ブ ックやスマートフォン・タブレット端末(モバイル端末)での閲覧時に表示することが できません。

SWF ファイル、PNG 形式の画像ファイル、XML ファイル(description.xml)の3つ を ZIP 形式で圧縮し、リンク素材として使うことで、モバイル端末閲覧時には PNG 画像を代替表示させることができます。

## C-2-1. description.xml の仕様

description.xml は、テキストエディタで自作してください。

| xml version="1.0" encoding="utf-8"? |
|-------------------------------------|
| <description></description>         |
| <title>素材タイトル</title>               |
| <type>swf</type>                    |
| <data></data>                       |
| <thumbnail></thumbnail>             |
| <mobile>sample.png</mobile>         |
| <pc>sample2.swf</pc>                |
|                                     |
|                                     |

- ✓ <title> </title>タグ内には、素材のタイトルを記述してください。
- ✓ <mobile></mobile>タグ内には、モバイル端末表示用の PNG ファイル名を記述し てください。
- ✓ <pc></pc>タグ内には、PC 表示用の SWF ファイル名を記述してください。
- ✓ 文字コードは UTF8 です。

## C-2-1. ZIP ファイルの準備

- 以下の3つのファイルを ZIP 形式で圧縮し、リンク素材として使用してください。
- description.xml (上記の仕様に従ったもの)
- PC 表示用の SWF ファイル
- モバイル端末表示用の PNG ファイル

ブックへの追加方法は、「<u>3-3-2-2. 画像や SWF ファイルをリンクボタンとして使用す</u> <u>る</u>」を参照してください。

# C-3. レイヤーの編集

FLIPPER U で作成するブックには、ページ上に SWF ファイルのレイヤー(階層)を 持たせることができます。レイヤー素材としての SWF ファイルは、ページ素材と同様 に[一覧表示]タブ内の「素材リスト」で管理します。

| LOGOSWARE           |                     |                                           |                                                                                                    |
|---------------------|---------------------|-------------------------------------------|----------------------------------------------------------------------------------------------------|
| ズ FLIPPER。 ル 田 一覧表示 | ∃ ページ表示 🚺 🛕 機能・デザイン | ◎。書き出し                                    | ● 編集を終了                                                                                                    |
| 🕞 目汰編集              | 💿 🗾 左綴じ 🔘 🗎 右綴じ     | □ 11 表紙を見開きに 🗹 🗊 ノンブル自動                   | 整列 (○ 設定) 🗊 🔡 🗉 🔲 フレヒュー                                                                                                    |
|                     |                     | よ<br>う<br>ジ<br>ジ<br>ジ<br>ジ<br>ジ<br>ジ<br>ジ | 「一覧表示」画面です<br>ページの向き方を<br>切り目れてみましよう<br>四日本での一日本での一日本での一日本での一日本での一日本での一日本での一日本での一                                                                   |
| ( 夜索 Q すべて ▼  べ     |                     | 2 2 18 18                                 |                                                                                                    |
| V-27E000345003450   |                     | ₹ <u></u>                                 | κ-με στιλομγο         ******         ******         ******           2         ******         ******         ******           3         3         3 |
|                     | 6. 詳細はマニュアル         |                                           |                                                                                                    |

✓ スライドスキン適用時は一部のレイヤーが動作しません。
 詳細は「C-7.スライドスキンの機能」を参照してください。

## C-3-1. レイヤーの追加

- 素材リストにレイヤー素材(SWF ファイル)を追加します。
   素材リスト ] タブをクリックして素材リストを表示させます。
- 2. 【追加】ボタンをクリックします。

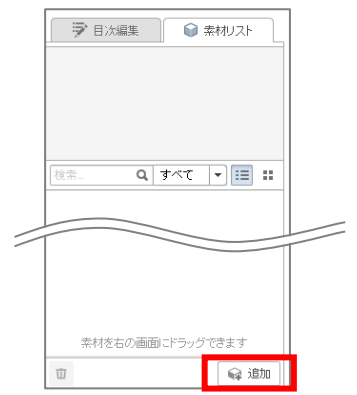

- 3. レイヤー素材を選択し、開きます。拡張子が.swf のファイルを選択できます。
- 「素材の追加」ウィンドウで選択したファイルを確認し、【追加】ボタンをクリックします。素材の登録が完了したら、レイヤーを追加したいページタイルヘドラッグ&ドロップします。

| 素材の追加       |       | ×      |
|-------------|-------|--------|
| ファイル        |       | タイプ    |
| 001.jpg     |       | 画像     |
|             |       |        |
|             |       |        |
|             |       |        |
|             |       |        |
|             |       |        |
|             | グループ名 |        |
| タイプごとにグループ化 |       | _[&/j] |
| キャンセル       |       | 📦 追加   |

✓ レイヤーが追加されたページタイルは、上図のようにアイコンが表示されます。
 レイヤーの動作は、「プレビュー」でご確認ください。

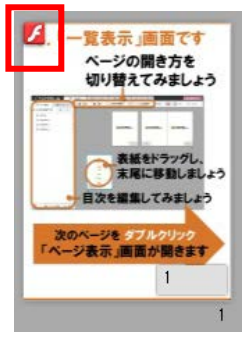

 ✓ レイヤー(SWFファイル)は、できあがったデジタル ブックをスマートフォン/タブレットで閲覧した際に 表示することができません。 スマートフォン/タブレットで表示することができな い素材は、リスト上に「モバイル端末での表示不可」を 示すアイコンが表示されます。

| 🍞 目次編集          | ŧ  |     | 索树 | ルト |   |
|-----------------|----|-----|----|----|---|
|                 |    |     |    |    |   |
|                 |    |     |    |    |   |
|                 |    |     |    |    |   |
| <b>検索</b>       | Q, | すべて | •  | ≣  |   |
| 🚾 001.jpg       |    |     |    |    |   |
| 🛃 LWleaflet.pdf |    |     |    |    | » |
| 💋 telop.swf     |    |     |    |    |   |

## C-3-2. レイヤーの削除

- 1. 削除したいレイヤーが設定されたページタイルを選択します。
  - ✓ このとき、複数ページに設定されたレイヤーを一度に削除することはできません。複数のページタイルを選択すると、レイヤーではなくページの削除になります。
- 2. 【 削除 】ボタン(ゴミ箱ボタン)をクリックすると、「削除項目の選択」ウィン ドウが開きます。

|                            |     |         |             |               |      |   | - • •        |
|----------------------------|-----|---------|-------------|---------------|------|---|--------------|
|                            | A   | 機能・デザイン | 🔾 書き出し      |               |      |   | ● 編集を終了      |
|                            | 左綴じ | 🔾 📘 右綴じ | 🗌 🛄 表紙を見開きに | ☑ 5』 ノンブル自動整列 | 🗿 設定 | 冚 | ■ := Q フレヒュー |
| 3.「一覧表示」画面です 4.「ページ表示」画面です |     |         |             |               |      |   |              |

「SWF レイヤーを削除」にチェックを入れ、【 削除 】ボタンをクリックします。
 選択したページの SWF レイヤーを削除します。

| 削除項目の選択        |             |  |  |  |  |
|----------------|-------------|--|--|--|--|
| 🔿 🖸 ベージを削除     |             |  |  |  |  |
| ● ▼ SWFレイヤーを削除 |             |  |  |  |  |
| キャンセル          | <b>立</b> 削除 |  |  |  |  |

# C-4. 着せ替えスキンでボタン類を変更する

✓ エキスパートで利用できる機能です。

着せ替えスキンとは、ボタン類の画像が入れ替え可能な着せ替えスキンです。簡単にオ リジナルデザインのデジタルブックを作れます。

ロゴスウェアでは、英語、中国語(繁体字・簡体字)の画像セットを提供しているため、 多言語対応も可能です(ほかの言語のボタンも、オリジナルでおつくりいただけます。

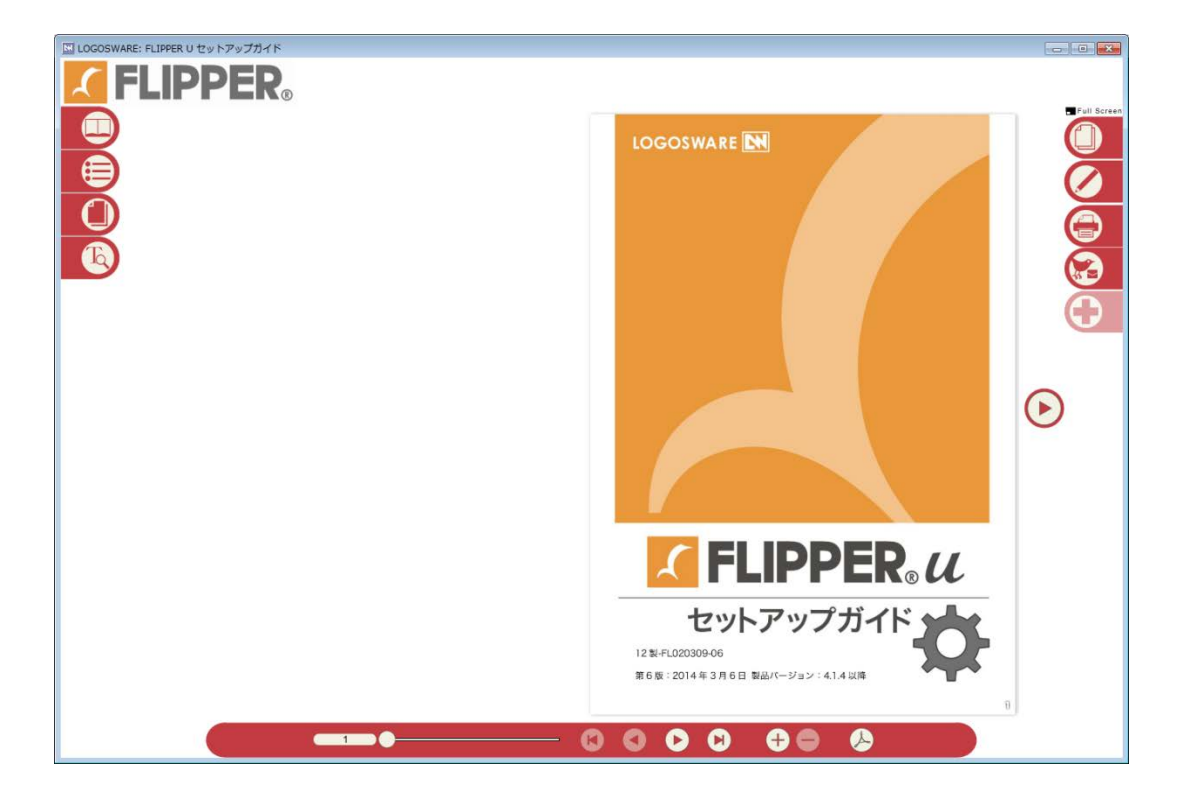

着せ替えスキンの使用方法については、以下を参照してください。

https://learning.logosware.com/soft/flipper-u/kisekae

## C-5. Flash ブックのスキンについて

## C-5-1. スキンの追加と削除

✓ スキンの追加と削除は、エキスパート が設定できる機能です

## スキンを追加する

- 1. コンテンツ編集画面の [機能・デザイン]タブを開きます。
- 2. 書き出し形式の選択を「Flash」を選択します。
- 3. Flash スキンの選択>【 スキン追加 】 ボタンをクリックします。
- スキンファイル選択ウィンドウが開きます。追加したいスキンファイル(ZIP ファ イル)を選択し、【 開く 】ボタンをクリックします。
  - ✓ 「スキンファイル」は、販売元が提供する Zip ファイルです。
- 5. 追加したスキンが、プルダウン内に追加されていることをご確認ください。

## スキンを削除する

- 1. コンテンツ編集画面の [機能・デザイン]タブを開きます。
- 2. 書き出し形式の選択を「Flash」を選択します。
- 3. 削除したいスキンを Flash スキンの選択からプルダウンから選択します。
- 【 削除 】ボタン(ゴミ箱マーク)をクリックすると、選択したスキンが削除され ます。
  - ✓ FLIPPER U に初めから登録されているスキンは削除することができません。
     「スキンの追加」で追加したスキンのみ、削除することができます。

## C-5-2. 各スキンの特徴

製品の販売プランによって使用できるスキンが異なりますのでご注意ください。

- 可動式コントローラ(ブラック・ホワイト)、ベーシック、ポップ、着せ替えスキン
   り
   見開き表示のスキンです。番号ごとにデザインが異なります。
- ベーシック(ロゴ入り)
   FLIPPER ロゴ入りの見開き表示スキンです。いくつかの機能制限があります。
- ベーシック(チラシ用)、着せ替えスキン(チラシ用)
   チラシ専用スキンです。片面(めくりなし)、または両面のチラシを作ることができます。
- プレーン 操作ボタンが何もないスキンです。
   設定に関わらず、タブやボタン類は一切表示されません。拡大/縮小はマウスホイール操作で行います。ページ内リンク、外部リンクは有効です。動画・音声ファイルを再生することができません。
- スライドスキン スライド表示のスキンです。
   見開き2ページのブックではなく、1ページずつ表示します。
- 3モード ブラック
   見開き表示、スライド表示、縦スクロール表示の3つのモードを切り替えて閲覧で きるスキンです。いくつかの機能制限があります。
- ✓ 着せ替えスキン、着せ替えスキン(チラシ用)の概要および使用方法については以下をご確認ください。
   <a href="https://learning.logosware.com/soft/flipper-u/kisekae">https://learning.logosware.com/soft/flipper-u/kisekae</a>
- ✓ 使用するスキンによって機能およびボタンが異なりますので、ご確認のうえご利用 ください。

## C-5-3. スキンと機能の対応一覧

| スキン名           |                         | 3モード<br>ブラック | ・可動式コン<br>トローラ(ブ<br>ラック、ホワ<br>イト)<br>・ベーシック<br>(ロゴ入り)<br>・ポップ<br>・プレーン<br>・着せ替え | スライド<br>スキン | チラシ用<br>スキン<br>・ベーシック<br>・着せ替え | HTML5<br>(全スキン) |
|----------------|-------------------------|--------------|---------------------------------------------------------------------------------|-------------|--------------------------------|-----------------|
| 表示形式           | 見開き表示                   | $\bigcirc$   | $\bigcirc$                                                                      | ×           | ×                              | $\bigcirc$      |
|                | スライド表示                  | $\bigcirc$   | ×                                                                               | $\bigcirc$  | ×                              | $\bigcirc$      |
|                | 縦スクロール表<br>示            | 0            | ×                                                                               | ×           | ×                              | ×               |
|                | チラシ表示                   | ×            | ×                                                                               | ×           | $\bigcirc$                     | △ ※4            |
| インデック<br>ス     | ページ番号を表<br>示する          | $\bigcirc$   | $\bigcirc$                                                                      | $\bigcirc$  | $\bigcirc$                     | $\bigcirc$      |
|                | テキスト                    | $\bigcirc$   | $\bigcirc$                                                                      | 0           | ×                              | $\bigcirc$      |
|                | サムネイル                   | $\bigcirc$   | $\bigcirc$                                                                      | 0           | ×                              | $\bigcirc$      |
|                | 付箋                      | $\bigcirc$   | $\bigcirc$                                                                      | ×           | ×                              | $\bigcirc$      |
|                | ツリーを開く                  | $\bigcirc$   | $\bigcirc$                                                                      | $\bigcirc$  | ×                              | $\bigcirc$      |
| ブック表示          | ウィンドウサイ<br>ズに合わせて拡<br>大 | 0            | 0                                                                               | 0           | 0                              | 0               |
| コントロー<br>ラーの機能 | ページ数表示方<br>法            | 0            | $\bigcirc$                                                                      | 0           | 0                              | 0               |
|                | 自動めくり                   | ×            | $\bigcirc$                                                                      | ×           | ×                              | ×               |
|                | 検索                      | $\bigcirc$   | $\bigcirc$                                                                      | $\bigcirc$  | $\bigcirc$                     | $\bigcirc$      |
|                | テキスト選択                  | 0            | 0                                                                               | 0           | 0                              | 0               |
|                | 切り抜き                    | 0            | 0                                                                               | 0           | 0                              | ×               |
|                | 手書きメモ                   | $\bigcirc$   | $\bigcirc$                                                                      | ×           | $\bigcirc$                     | $\bigcirc$      |

| スキン名             |                    | 3モード<br>ブラック | ・可動式コン<br>トローラ(ブ<br>ラック、ホワ<br>イト)<br>・ベーシック<br>(ロゴ入り)<br>・ポップ<br>・プレーン<br>・着せ替え | スライド<br>スキン | チラシ用<br>スキン<br>・ベーシック<br>・着せ替え | HTML5<br>(全スキン) |
|------------------|--------------------|--------------|---------------------------------------------------------------------------------|-------------|--------------------------------|-----------------|
|                  | ページ埋め込み            | $\bigcirc$   | $\bigcirc$                                                                      | $\bigcirc$  | $\bigcirc$                     | $\bigcirc$      |
| コントロー            | ヘルプ                | ×            | $\bigcirc$                                                                      | ×           | $\bigcirc$                     | ×               |
| ラーの機能            | フルスクリーン<br>化ボタン    | 0            | 0                                                                               | 0           | 0                              | ×               |
|                  | ボタン上にツー<br>ルヒントを表示 | 0            | 0                                                                               | 0           | 0                              | ×               |
|                  | ソーシャル機能<br>印刷      | $\bigcirc$   | $\bigcirc$                                                                      | 0           | 0                              | 0               |
|                  |                    | $\bigcirc$   | $\bigcirc$                                                                      | 0           | 0                              | ○ ※3            |
|                  | ページ指定印刷            | $\bigcirc$   | 0 %1                                                                            | ×           | ×                              | $\bigcirc$      |
| PDF リンク          |                    | $\bigcirc$   | $\bigcirc$                                                                      | $\bigcirc$  | $\bigcirc$                     | $\bigcirc$      |
| Google Analytics |                    | $\bigcirc$   | ○ ※2                                                                            | $\bigcirc$  | $\bigcirc$                     | $\bigcirc$      |
| めくりの画質と速度        |                    | ×            | 0                                                                               | ×           | 0                              | ×               |

○:利用可能 ×:利用不可

※1 「プレーン」と「着せ替えスキン」は対応していません

※2 「ベーシックロゴ入り」は対応していません

※3 ブラウザ印刷になるため印刷の品質は落ちます。高品質で印刷したい場合は PDF リ ンクをご利用ください

※4 スライド表示をご利用下さい。

## C-5-4. 各スキンの注意点

## C-5-4-1.チラシ専用スキンの注意点

チラシ専用スキン使用時は、原稿ファイルや設定項目に以下の注意点があります。

- 1ページ(片面)、または2ページ(両面)で作成してください。
   3ページ以上で作成した場合、チラシ専用スキンでは表示できません。
- 「開き方」を「表紙を見開きに」で設定することはできません。
- 「クリック時の動作」は「めくる」のみ設定できます。
   「なにもしない」「拡大する」を設定しても無効になります。
- 「外観」の「ノンブルを表示する」のチェックは外してください。
- インデックス類は使用できません。設定をしても無効になり、タブは表示されません。

## C-5-4-1.スライドスキンの注意点

スライドスキンはボタン類の表示や動作がほかのスキンと異なります。詳細は「<u>C-7.ス</u> ライドスキンの機能」を参照してください。

また、スライドスキン使用時は、設定項目やブックの動作に以下の注意点があります。

- 「開き方」を「表紙を見開きに」で設定することはできません。
- 自動めくり、手書きメモ、付箋、ヘルプは使用できません。
- 付箋インデックスは使用できません。
   設定をしても無効になり、タブは表示されません。
- ページをつまんでめくる(ドラッグでページを動かす)ことはできません。
- 一部のレイヤーが動作しません。
   (コンテンツのページをめくったり、拡大するプログラムが動作しません。
   動画やアニメーションを再生するプログラムは動作します)
- 拡大時に「拡大ナビゲーション」を表示しません。

## C-5-4-2.3 モードブラックスキンの注意点

3モード ブラックスキン使用時は、設定項目やブックの動作に以下の注意点がありま す。

- 自動めくり、ヘルプは使用できません。
- 一部のレイヤーが動作しません。
   (コンテンツのページをめくったり、拡大するプログラムが動作しません。
   動画やアニメーションを再生するプログラムは動作します)

# C-6. スライドスキンの機能

スライドスキンはボタン類の表示や動作がほかのスキンと異なります。 スライドスキンを適用したコンテンツの機能と使い方を説明します。

- ✓ 「スキンオプション」で設定していない機能のボタン類は表示されません。
- ✓ スライドスキン使用時は、設定項目やブックの動作にいくつかの注意点があります。 詳細は「C-6-4.スライドスキンの注意点」を参照してください。

## C-6-1. スライドスキンのボタン類の概要

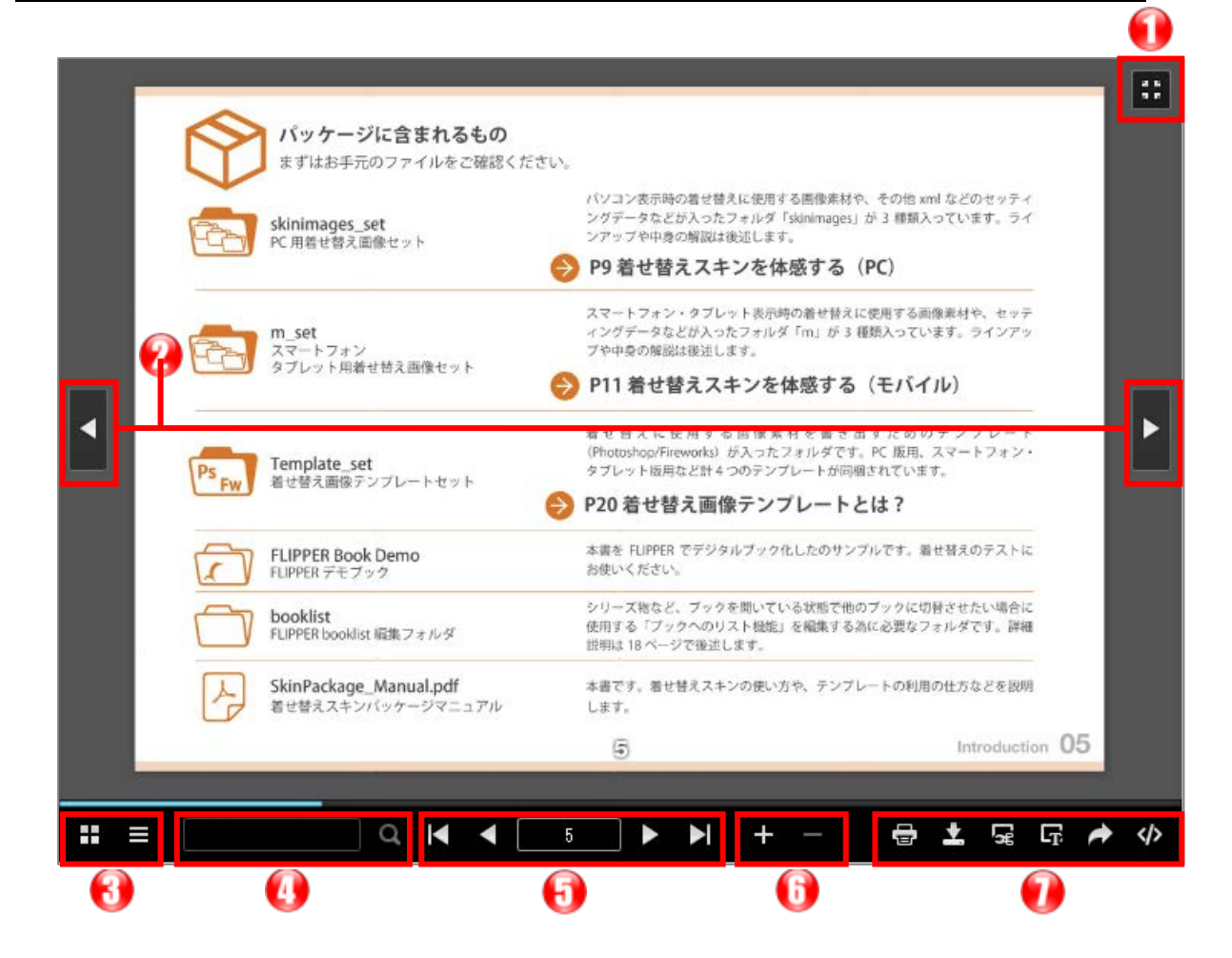

① フルスクリーン表示

フルスクリーン表示に切り替えます。フルスクリーン中は、検索ワードやページ番 号の入力ができません。

- ② 左のスライド/右のスライド スライドを左右へ遷移させます。ページ番号が進む場合はアニメーションが入りま す。戻る場合はアニメーションが入りません。スライドが進む方向は、「基本設定」 の「開き方」(左綴じ/右綴じ)によって異なります。
- ③ 画像目次、テキスト目次

   サムネイルインデックス、テキストインデックスを表示させます。
- ④ テキスト検索

任意の文字列を入力して ボタンをクリックすると、キーワード検索をかけま す。

- ⑤ スライド操作と現在のページ番号 スライドを遷移させます。中央のボックスには現在のページ番号を表示しています。 このボックスに任意のページ番号を入力して Enter キーを押すと、そのページ番号 のスライドに遷移します。
- ⑥ 拡大/縮小 スライドを拡大/縮小表示します。
- 🖶 印刷ボタン:スライドを印刷します。  $\overline{(7)}$ 
  - PDF ダウンロードボタン

ブックまたはページに設定された PDF をダウンロードします。

- Ľ 画像切り抜きボタン:切り抜き機能を使います。
- **G** テキスト選択ボタン:テキスト選択機能を使います。
- 🎽 シェアボタン:共有機能を使います。
  - 埋め込み URL ボタン:ページ埋め込み機能を使います。
✓ ⑦の各機能の詳細は「<u>3-5-4. スキンオプションで詳細設定をする</u>」と「<u>C-7-2.</u> スライドスキンの各機能の詳細」を参照してください。

#### C-6-2. スライドスキンの各機能の詳細

#### C-6-2-1.インデックスの表示

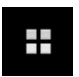

画像目次(サムネイルインデックス)

クリックすると、ウィンドウ下部にサムネイルインデックスを表示しま す。画像目次以外の部分をクリックすると、画像目次が閉じます。

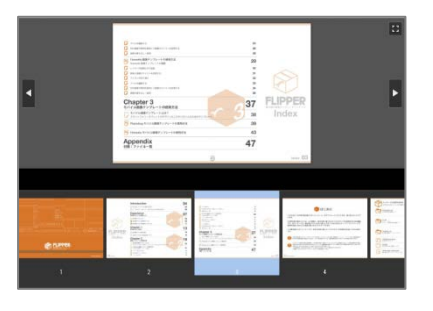

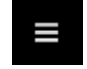

テキスト目次(テキストインデックス)

クリックすると、ウィンドウ左部にテキストインデックスを表示します。 テキスト目次以外の部分をクリックすると、テキスト目次が閉じます。

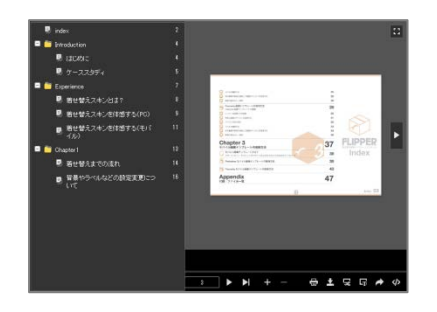

#### C-6-2-2. テキスト検索の使い方

1. 任意の文字列を入力して、 ボタンをクリックします。

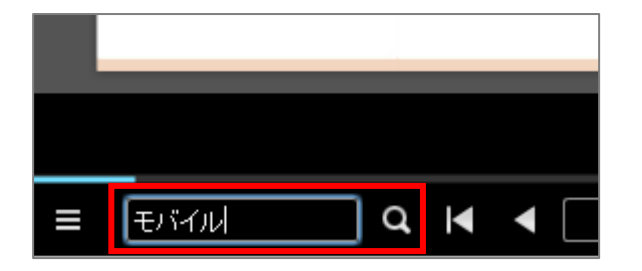

 ウィンドウ下部に検索ワードを含むスライドが表示されます。クリックするとその スライドに遷移します。

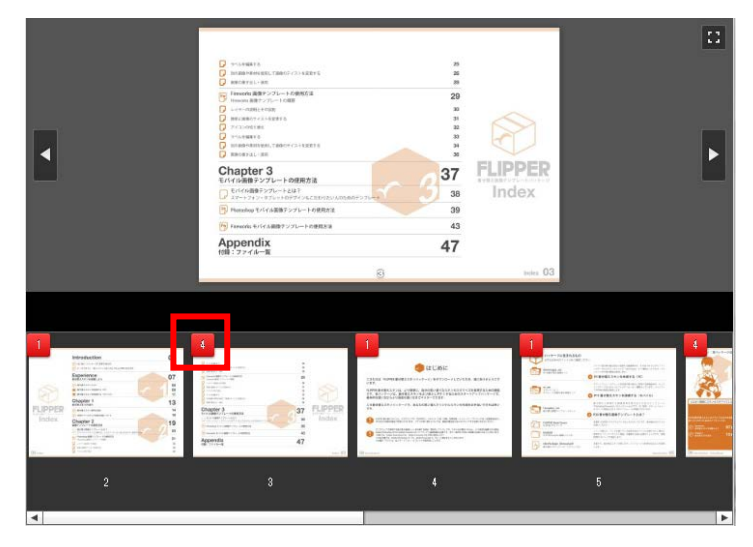

✓ 各スライド内で検索ワードが何か所一致したかを、スライド左上の数字で示しています。

#### C-6-2-3.テキスト選択の使い方

- 1. テキスト選択ボタンをクリックします。
- 2. ドラッグした範囲のテキストが抽出されます。

ボタンをクリックすると、テキストがクリップボードにコピーされます。

| •      | Constants     Constants     Constants | 29<br>37<br>38<br>99<br>37<br>38<br>39<br>90<br>93<br>43<br>43 |          |   |
|--------|----------------------------------------------------------------------------------------------------|----------------------------------------------------------------|----------|---|
|        |                                                                                                    |                                                                |          |   |
|        |                                                                                                    |                                                                |          |   |
| 象テンプレー | トの使用方法Chapter 3付録:ファイ)                                                                                                    | レー覧Ap                                                          | pendi: 🗂 | × |

#### C-6-2-4.共有機能の使い方

● シェアボタンをクリックすると、以下のボタン類が表示されます。

使い方は以下の通りです。

| http://channel.jcg.osware.com/contents/v | Ď | y | f   | Ţ | × |
|------------------------------------------|---|---|-----|---|---|
| 0                                        |   | 2 | - 6 | , |   |

① URLをコピー

す。

② Twitter/Facebook でシェア

③ メール

メーラーが起動し、件名にコンテンツのタイトル、本文に URL が入ります。

 ✓ スライドをドラッグで範囲指定し、その部分を拡大表示した状態でシェアすること もできます。

#### C-6-2-5.ページ埋め込み機能の使い方

✓ 埋め込み URL ボタンをクリックすると、以下のボタン類が表示されます。

使い方は以下の通りです。

| ♦ [strame width="500" height="350" frameborder="0" scrolling="no" margin | 500x350 | Ú | × |
|--------------------------------------------------------------------------|---------|---|---|
| 1                                                                        | 2       | 3 |   |

埋め込み URL

Web ページやブログに貼り付けると、コンテンツが埋め込まれます。 ロボタン をクリックすると、コードがクリップボードにコピーされます。

 ② 埋め込みサイズの指定 コンテンツの埋め込みサイズを、300×210/500×350/800×560 から選択でき ます。

埋め込みサイズを変更すると、埋め込み URL が変化します。サイズ変更後に URL をコピーしてください。

# 付録 D資料

185 / 201

## D-1. ご契約プランごとの制約事項

✓ ロゴスウェア社ホームページで、最新の情報を公開しています。
 <a href="https://suite.logosware.com/flipper-maker/functionlist/">https://suite.logosware.com/flipper-maker/functionlist/</a>

# D-1-1.グレード(バリュー/レギュラー/エキスパート)ご との制限事項

以下を参照してください。 https://suite.logosware.com/flipper-maker/functionlist/

✓ プリペイド制、従量課金制、オンラインストレージ専用プランは、エキスパート相当です。

#### D-1-2. オンラインストレージ専用プランの制限事項

書き出し先として、オンラインストレージのみ指定できます。

- ✓ ローカルコンピュータに書き出すことはできない為、以下はご利用いただけません。
- CD や DVD での配布
- コンテンツを、カテゴリー単位でまとめて書き出し。
- 契約期間が終了するとアップロード済みのコンテンツは削除されます。

#### D-1-3. e-LEARNING SUITE ミディアムパックの FLIPPER U の制限事項

FLIPPER U から書き出せるデータは、「SCORM 対応の LMS」および「Libra(本棚 システム)」に対応したデータのみです。

そのため、以下はご利用いただけません(各機能の詳細は、 ( )内を参照してください)。

- Web サーバー上にコンテンツをアップし、公開すること
- Web ページ・ブログへの埋め込み(<u>B-8. 応用的な URL 指定方法(ページ指定/</u> 特定範囲を強調、埋め込み))
- SEO 機能 (B-7. 検索エンジン対策 (SEO))
- ソーシャル機能(3-5-4-4. コントローラーの機能)
- スコア機能(B-4. スコア機能(簡易履歴管理))
- パスワード機能(4-2-1. コンテンツを書き出す)
- CD や DVD での配布(B-3. ブックを CD や DVD で配布)
- FLIPPER U アプリ
- 本棚表示キット
- オンラインストレージ(4-3. オンラインストレージで公開する)

# D-2. プリペイド制/従量課金制の操作

プリペイド制/従量課金制をご利用の場合に、他の販売プランと異なる画面や機能を説 明します。

#### D-2-1. 正式版とサンプル版について

プリペイド制/従量課金制をご利用の場合、ブック新規作成時に「正式版」で作成する か、「サンプル版」で作成するかを選択できます。

正式版でブックを作成すると、ページカウントが発生します。 サンプル版でブックを作成すると、ページカウントは発生しません。ただし、ページ上 に透かし文字が入ります。

正式版での作成については「<u>2-3. ブックを新しく作成する</u>」を参照してください。 サンプル版での作成については「<u>D-2-3.</u> サンプル版を作成する」を参照してください。

#### D-2-2.ページカウントを確認する

プリペイド制の購入ページ残数、または、従量課金制の制作枚数を確認します。

 コンテンツリスト(ホーム)画面、またはコンテンツ詳細画面から、メインメニュ ーの[設定]をクリックします。

| 🖌 FLIPPER® 🛛 |      |    | ┘ 新規作 | 減 🗳 インボ | ート 🖹 オンラインス | ストレージ | 🗢 設定 | 🖓 ヘルプ |
|--------------|------|----|-------|---------|-------------|-------|------|-------|
| 検索           | Q、検索 | 1件 |       |         |             |       | 目付▼  | E 🖽 🖽 |
| コンテンツ        |      |    |       |         |             |       |      |       |

- 「ライセンス管理」画面が開きます。
   ライセンス情報下の「使用状況」一覧に、残数または制作枚数が表示されます。
- プリペイド制の場合(残数)

| IX/TITA/AL  |       |        |
|-------------|-------|--------|
| 製品/オプション 単  | 位     |        |
| FLIPPER U 🗠 | ニージ 残 | 隽数:100 |
|             |       |        |

残数(制作可能な残りページ数)が表示されます。

従量課金制の場合(制作枚数)

| 使用状況      |     |       |
|-----------|-----|-------|
| 製品/オプション  | 単位  |       |
| FLIPPER U | ページ | 従量:25 |
|           |     |       |
|           |     |       |

従量(集計期間中に制作したページ数)が表示されます。

✓ 集計期間:前月21日~当月20日
 毎月21日に、前の期間のページ数がクリアされますのでご注意ください。

#### D-2-3. サンプル版を作成する

プリペイド制/従量課金制をご利用の場合、ブック新規作成時に「サンプル版」として 作成することができます。「サンプル版」は残数/制作枚数としてカウントされません。

- 1. ホーム画面から、【新規作成】ボタンをクリックします。
- 2. [基本設定]画面が開きます。
- [原稿ファイル]の【選択】ボタンをクリックし、ファイルを指定します。
   Shift キーや Ctrl キーで、複数ファイルを選択できます。
- 4. PDF ファイルは、セキュリティのかかっていないものをご使用ください。
- 5. 必要に応じて、タイトルや概要等を設定します。
- 6. 【 ブックを作成 】ボタンをクリックします。
- 「確認」ウィンドウが表示されます。
   「サンプル版」にチェックを入れて【作成】ボタンをクリックしてください。

| 確認              | ×          |
|-----------------|------------|
| 💿 🛃 サンプル版       |            |
| 🔘 🗎 正式版(作成したページ | がカウントされます) |
| +7>ZU           | 🗎 作成       |

#### D-2-4. サンプル版で作成したブックを正式版に変換する

サンプル版で作成したブックを正式版に変換し、透かし文字を消します。 正式版に変換した場合、変換したページがカウントされます。

<正式版に変換する前にお読みください。>

- 正式版に変換する場合は、サンプル版作成時のバージョンで正式版変換を行って 下さい。異なるバージョンで行った場合、正式版に変換できない場合があります。
- サンプル版作成時に素材リストに自動で追加される「material\_pdf」または 「material\_image」を削除すると、サンプル版から正式版への変換ができなく なります。
- 1. ホーム画面でブックにマウスを乗せ、編集ボタンをクリックします。

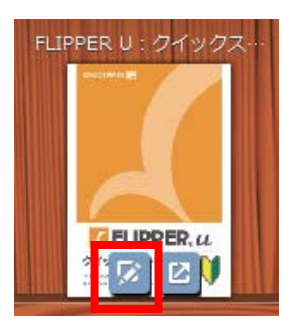

2. 【正式版に変換】ボタンをクリックします。

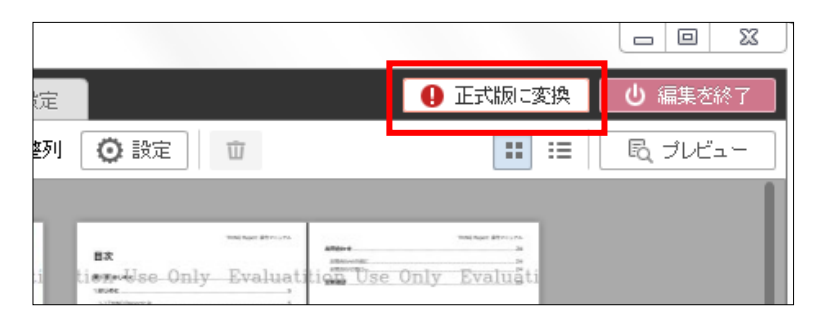

3. 「確認」ウィンドウが表示されます。【 OK 】ボタンをクリックしてください。

| 確認                |       |
|-------------------|-------|
| ブックを正式版に変換します。よろし | いですか? |
| キャンセル             | ОК    |

#### D-2-5. ページのカウントについて

ページは、以下の操作を行うとカウントされます

● 新規作成時に、『**正式版**』として作成した時

| 確認                        | ×  |
|---------------------------|----|
| 〇 🛃 サンプル版                 |    |
| 💿 劃 正式版(作成したページがカウントされます) |    |
| キャンセル 🎦 作成                | ξ. |

- ✓ 処理中>キャンセル するとページカウントもキャンセルされます。
- サンプル版で作成したブックを『**正式版**』へ変換した時

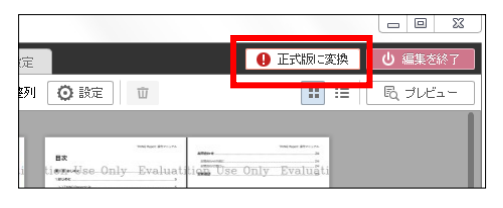

● 正式版で変換済みのブックに対して『ページ追加』または『差し替え』した時

«追加»

≪差し替え≫

| LOGODWARE                                          |                                                              |                                        |                    |                                                                                | LOCOSWARE                                |                          |          |               |                    |          |                            |
|----------------------------------------------------|--------------------------------------------------------------|----------------------------------------|--------------------|--------------------------------------------------------------------------------|------------------------------------------|--------------------------|----------|---------------|--------------------|----------|----------------------------|
| <pre>     FLIPPER<sub>■</sub>     U </pre>         | H-NAF EX-                                                    | 第三 人 相応でサイン                            | Q, \$150.          |                                                                                | 📕 FLIPPER                                | .u ≣-%a∺                 | 国际の対象分   | A目をサリシー       | ⊙, ಪಿಕೆಟಿಸಿ        |          |                            |
| PRAIR @ ment                                       | 4                                                            | <ul> <li>         ·        ·</li></ul> | 0 (() #KitRRet   6 | 2 11.7/16601231 〇 部に                                                           | 学日月日                                     | @ #10125                 |          | ) 左続じ 〇 歯 右続じ | □ []] #65£R\$\$51; | 図国力が自動観日 | 3. 秋星                      |
| a P. Jones<br>2000-1<br>2000-1<br>2000-2<br>2000-2 | )<br>()<br>()<br>()<br>()<br>()<br>()<br>()<br>()<br>()<br>( | <b>ヾ</b> ロップ<br>➡                      | ようこそ               | 3.1-288.matt<br>d-2028A4<br>d084704643<br>************************************ | Si sael<br>Si sael<br>Si seel<br>Si seel | • П.Jared (J.j.)<br>ドラック | ー<br>イ & | ップ            | ようごそ               | 3. (     | 5.4.7/<br>5.4.7/<br>5.4.7/ |

- ✓ 原稿ファイルを Maker 内に取り込んだ段階(編集画面>一覧表示タブ>素材 リスト>追加)ではカウントされません。ページ素材をドラック&ドロップで ページを『追加 または 差し替え』した時にカウントが発生します。
- ✓ よくあるお問い合わせは次ページをご参照ください。

#### ページのカウントに関するよくある問い合わせ

- Q:正式版に変換されたブックに対して設定値を変更して再書き出しをする場合、 ページはカウントされますか?
- A:書き出し時にページのカウントは発生しません。 カウントのタイミングは、「<u>D-2-5.ページのカウントについて</u>」を参照してくだ さい。
- Q:透かし字(Evaluation use only)があるサンプルブックに対して「ページの追加」 または「ページ差し替え」をしたらページがカウントされてしまいました。
- A: 以下コンテンツの場合、サンプル版コンテンツでもページが消費されます。
  - インポートされたサンプルブック。
  - 体験版ライセンスの時に作成されたサンプルブック。
  - ✓ FLIPPER U 編集画面上に、「正式版へ変換」のボタンが表示されていなければ 上記いずれかのコンテンツとなります。

# D-3. Flash と HTML5 の違い

#### D-3-1.HTML5 で設定できない機能

HTML5 は Flash と比べた場合、対応していない機能が一部あります。

その他情報は、ホームページをご参照ください。 https://suite.logosware.com/flipper-maker/functionlist/

#### ● HTML5 で設定できない機能

| 表示形式     | 縦スクロール表示          |
|----------|-------------------|
| 動きの設定    | 自動めくり             |
|          | めくりの画質と速度         |
| 操作ボタンの設定 | 切り抜き              |
|          | ヘルプ               |
|          | フルスクリーン化ボタン       |
| レイヤー     | レイヤーの追加(SWF ファイル) |

# D-4. LMS 利用時の注意点のまとめ

ここでは、LMS で FLIPPER U コンテンツを利用する際に確認していただきたいことを 紹介します。

- FLIPPER U コンテンツの SCORM 対応については、以下を参照してください。 https://doclib.logosware.com/#/content/340
- FLIPPER U 4.1.4 で SCORM 機能が改良されました。
  - ✓ FLIPPER U 4.1.3.1 までをご利用の場合、開いただけで閲覧完了となります。
  - ✓ FLIPPER U 4.1.4 以降をご利用の場合、コンテンツごとに完了判定の基準を設 定できます。詳細は「<u>4-2. Web サーバー/Libra/LMS(学習管理システム)</u> <u>で公開する</u>」を参照してください。

### D-5. 調査用ログファイル

FLIPPER U のご利用中に問題が発生した場合、調査の為にログファイルのご送付をお 願いする場合があります。

ログファイルの出力方法は以下の通りです。

1. 不具合解析ツールを起動します。

▼ Windows7

Windows の【 スタート 】メニュー> [ LOGOSWARE ] > [ FLIPPER U ] > [ サポート ] > [ 不具合解析ツール ] から起動します。

▼ Windows8.1 / Windows10 Windowsの【スタート】メニュー>[LOGOSWARE]>[不具合解析ツール] から起動します。

2. 「ログ出力」ボタンをクリックします。

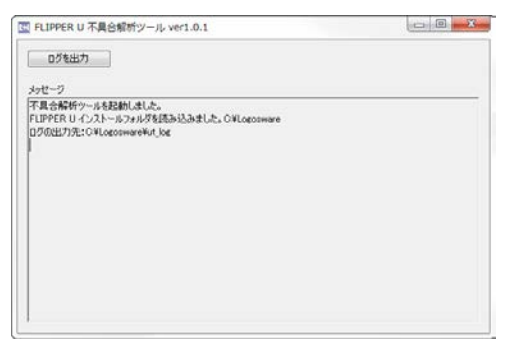

- ✓ ログの出力処理が完了すると、出力先にログ(2種類)を保存します。
   ファイル名:「FLU\_data\_・・・.zip」と「FLU\_log・・・.zip」
   出力先:(例) C:\Logosware\ut\_log 内
   ※上記画面内に出力先のパスを表示しています。
- 3. 手順 3 で出力された zip ファイルをご送付下さい。

# お問い合わせ・更新履歴

198 / 201

## お問い合わせ

#### お問い合わせの前に

FAQ、関連資料を確認していただくことで解決する場合がございます。 それでも解決しない場合はお手数ですがお問い合わせ窓口までご連絡ください。

[FAQ]

https://suite.logosware.com/flipper-maker/faq/

【関連資料】

https://suite.logosware.com/flipper-maker/support/related\_documents/

#### お問い合せ窓口

FLIPPER U に関してご不明な点は、以下の窓口までお問い合せください。

| 製品名 | : FLIPPER U |
|-----|-------------|
|-----|-------------|

URL : <u>https://suite.logosware.com/flipper-maker/</u>

- E-mail : support@logosware.com
- TEL : 03-5818-8011

受付時間 : 10:00~18:00 (土日、祝祭日は除く)

ロゴスウェア株式会社 https://www.logosware.com/

【東京オフィス】〒110-0016 東京都台東区台東 4-13-21 TOWA SKY BLDG 3F

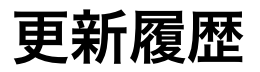

FLIPPER U 自体の更新履歴は、リリースノートをご覧ください。 https://suite.logosware.com/flipper-maker/requirements/

マニュアルの改版履歴は以下の通りです。

| 版数     | 対応バージ<br>ョン | 更新日/変更内容                                                                                        |
|--------|-------------|-------------------------------------------------------------------------------------------------|
| ~第10版  | 省略          |                                                                                                 |
| 第11版   | 4.3.0       | <ul> <li>2015年12月10日 製品バージョンアップに伴う更新</li> <li>● 動作環境を修正</li> <li>● HTML5 コンテンツについて追記</li> </ul> |
| 第 12 版 | 4.3.2       | <ul> <li>2016年2月15日</li> <li>● 動作環境を修正</li> <li>● リンクに関するワンポイントを追記</li> </ul>                   |
| 第 13 版 | 4.4.0       | <ul> <li>2016年9月7日</li> <li>動作環境を修正</li> <li>編集画面変更に伴い修正</li> <li>画面構成を全体的に修正</li> </ul>        |
| 第14版   | 4.4.1       | 2016 年 12 月 21 日<br>● 機能の追加に伴い一部修正                                                              |
| 第 15 版 | 4.4.2       | <ul> <li>2017年4月26日</li> <li>動作環境を修正</li> <li>ページカウントの仕組みについて追加</li> </ul>                      |
| 第 16 版 | 4.5.0       | <ul> <li>2017年9月19日</li> <li>● 動作環境を修正</li> <li>● HTML5に関する機能を追加</li> </ul>                     |
| 第 17 版 | 4.5.0       | 2017年11月22日                                                                                     |

|        |         | ローカルビュアーについて情報を追加 |
|--------|---------|-------------------|
| 第 18 版 | 4.5.0.1 | 2018年3月6日         |
|        |         | ● 動作環境を修正         |